#### WISCONSIN DEPARTMENT OF HEALTH SERVICES Division of Medicaid Services 1 W. Wilson St. Madison WI 53703

To:Genesys User Guide UsersFrom:Autumn Arnold, Bureau Director<br/>Bureau of Eligibility and Enrollment PolicyRe:Genesys User Guide Release 25-01Release Date:04/09/2025Effective Date:04/09/2025

| EFFECTIVE DATE               |                                                           | The following policy additions or changes are effective<br>04/09/2025 unless otherwise noted. Underlined text<br>denotes new text. Text with a strike through it denotes<br>deleted text. |  |
|------------------------------|-----------------------------------------------------------|----------------------------------------------------------------------------------------------------|--|
| POLICY U                     | PDATES                                                    |                                                                                                    |  |
| 2.4                          | Select or Change Phone                                    | Updated text and images to include WebRTC phone option.                                                                                                    |  |
| 3.1                          | Agent Desktop Content Viewer                              | Updated text and images to support interface update.                                                                                                    |  |
| 3.1.1                        | Communications Sidebar and<br>Main Menu                   | Added subsection number and updated images.                                                                                                    |  |
| 3.1.2 Directory              |                                                           | Added subsection number and updated images.                                                                                                    |  |
| 3.1.3 Communications Sidebar |                                                           | Added subsection number and updated images.                                                                                                    |  |
| 3.2 Performance              |                                                           | Updated table of contents to include new section.                                                                                                    |  |
| 3.2.5                        | Exporting, Scheduling and<br>Expiring Reports             | New section.                                                                                                    |  |
| 4.1.1 Go On Queue            |                                                           | Updated text and images to support user interface update.                                                                                                    |  |
| 4.1.1.1                      | Notification of Call                                      | Updated text and images to support WebRTC and the user interface update.                                                                                                    |  |
| 4.1.1.2 Ending a Call        |                                                           | Updated text and images to support WebRTC and the user interface update. Updated formatting to align style.                                                                               |  |
| 4.1.2.1                      | Receiving a Practice Call From the Queue                  | Updated text and images to support WebRTC and the user interface update.                                                                                                    |  |
| 4.2                          | Making an Internal (Genesys<br>User to Genesys User) Call | Updated section title, text, and images to support user interface update.                                                                                                    |  |

| 4.2.1     | Ending an Internal Call                                             | Added subsection number.                                                                  |
|-----------|---------------------------------------------------------------------|-------------------------------------------------------------------------------------------|
| 4.3       | Making an External Call                                             | Updated text and image to support user interface update.                                  |
| 4.3.1     | Ending a Call                                                       | Updated text and images to support WebRTC and the user interface update.                  |
| 4.4       | Placing a Call on Hold                                              | Updated images to support user interface update and added a note.                         |
| 4.5       | Transferring a Call                                                 | Updated image to support user interface update.                                           |
| 4.5.2     | Transferring a Call to a Genesys<br>Agent                           | Updated image to support user interface update and added a note.                          |
| 4.6.1     | Start a Conference                                                  | Updated image to support user interface update.                                           |
| 4.6.2     | Place a Conferenced Party on<br>Hold o Remove Them From the<br>Call | Updated image to support user interface update.                                           |
| 4.7       | Consult                                                             | Updated image to support user interface update.                                           |
| 4.71      | Place a Party on Hold or<br>Remove Them From the Call               | Updated image to support user interface update.                                           |
| 4.7.2     | Transfer the Second Party to the Third Party                        | Updated text and images to support user interface update.                                 |
| 4.7.3     | Bring All Parties Together in a<br>Conference Call                  | Updated image to support user interface update.                                           |
| 4.8       | Expanding the Interactions<br>Pane                                  | Updated text and images to support user interface update.                                 |
| 6         | Supervisors                                                         | Updated table of contents.                                                                |
| 6.1       | Introduction to Performance                                         | Updated table of contents and corrected references.                                       |
| 6.1.1     | Viewing Agent Performance                                           | Added table of contents, added subsection with existing content, and corrected reference. |
| 6.1.1.1   | Default Agent Performance View                                      | Updated image and corrected reference.                                                    |
| 6.1.2     | Viewing Agent Status                                                | Updated table of contents.                                                                |
| 6.1.2.1   | Agent Status View                                                   | Corrected reference, and updated image.                                                   |
| 6.1.2.1.1 | Busy Secondary Statuses                                             | New subsection                                                                            |
| 6.1.3     | Viewing Queue Activity                                              | Added table of contents, added subsection with existing content, and corrected reference. |
| 6.1.3.1   | Default Queue Activity View                                         | Added subsection with existing content and corrected reference.                           |
| 6.1.4     | Viewing Queue Performance                                           | Added table of contents, added subsection with existing content, and corrected reference. |
| 6.1.4.1   | Default Queue Performance<br>View                                   | Added subsection with existing content and corrected reference.                           |

| 6.1.5   | Viewing Interaction Details                   | Added table of contents, added subsection with existing content, and corrected reference.                                                                            |
|---------|-----------------------------------------------|----------------------------------------------------------------------------------------------------|
| 6.1.5.1 | Default Interactions View                     | Added table of contents and subsections with existing content.                                                                                                    |
| 6.2     | Supervising Agent Calls                       | Updated table of contents.                                                                                                    |
| 6.2.1   | Coaching and Monitoring<br>Agents             | Added table of contents, added subsections with existing content, corrected reference, updated text and images. Removed bold font based on style guide requirements. |
| 6.2.1.1 | Selecting a Live Call                         | Added subsection with existing content and corrected reference.                                                                                                    |
| 6.2.1.2 | Coaching a Call                               | Added table of contents and added subsections with existing content.                                                                                                 |
| 6.2.1.3 | Monitoring a Call                             | Added subsection with existing content and corrected reference.                                                                                                    |
| 6.2.2   | Selecting a Call to Review                    | Added table of contents, added subsections with existing content, corrected reference and updated text. Removed bold font based on style guide requirements.         |
| 6.2.2.1 | Selecting a Call to Review                    | New subsection.                                                                                                    |
| 6.2.2.2 | Downloading a Recorded Call                   | Corrected reference.                                                                                                    |
| 6.2.5   | Activate and Deactivate Agents<br>in a Queue  | New subsection                                                                                                    |
| 7.3     | Setting Business Events -<br>Special Messages | Corrected reference                                                                                                    |
| 7.8     | Disable and Enable Callback                   | New section                                                                                                    |
| 7.8.1   | Disable Callback                              | New section                                                                                                    |
| 7.8.2   | Enable Callback                               | New section                                                                                                    |
| 10.1    | Change Requests                               | Repurposed reserved chapter with existing content from 11.1.1.                                                                                                    |
| 11      | Troubleshooting                               | Requires copy editor fix.                                                                                                    |
| 11.1.1  | Who Should Submit a Ticket?                   | Moved some of the content to chapter 10.                                                                                                    |
| 11.1.2  | Opening a Ticket                              | Updated text and image. Remove show/hide on this page and keep image visible on load of the page.                                                                    |

#### Contents

| 2.4 Select or Change Phone                                           | 6  |
|----------------------------------------------------------------------|----|
| 3.1 Agent Desktop Content Viewer                                     | 9  |
| 3.1.1 Communications Sidebar and Main Menu                           | 9  |
| 3.1.2 Directory                                                      | 10 |
| 3.1.3 Communications Sidebar                                         | 13 |
| 3.2 Performance                                                      | 19 |
| 3.2.5 Exporting, Scheduling, and Expiring Reports                    | 26 |
| 4.1.1 Go On Queue                                                    | 27 |
| 4.1.1.1 Notification of Call                                         | 28 |
| 4.1.1.2 Ending a Call                                                | 29 |
| 4.1.2 Agent Training Call Flow                                       | 33 |
| 4.1.2.1 Receiving a Practice Call From the Queue                     | 33 |
| 4.2 Making an Internal Call (Genesys User to Genesys User)           | 40 |
| 4.2.1 Ending an Internal Call                                        | 42 |
| 4.3 Making an External Call                                          | 44 |
| 4.3.1 Ending a Call                                                  | 46 |
| 4.4 Placing a Call on Hold                                           | 48 |
| 4.5 Transferring a Call                                              | 49 |
| 4.5.2 Transferring a Call to a Genesys Agent                         | 50 |
| 4.6 Conference                                                       | 53 |
| 4.6.1 Start a Conference                                             | 54 |
| 4.6.2 Place a Conferenced Party On Hold or Remove Them From the Call | 55 |
| 4.7 Consult                                                          | 56 |
| 4.7.1 Place a Party On Hold or Remove Them From the Call             | 57 |
| 4.7.2 Transfer the Second Party to the Third Party                   | 58 |
| 4.7.3 Bring All Parties Together in a Conference Call                | 59 |
| 4.8 Expanding the Interactions Pane                                  | 60 |
| 6 Supervisors                                                        | 63 |
| 6.1 Introduction to Performance                                      | 64 |
| Open a View                                                          | 67 |
| Add or Remove Columns                                                | 68 |
| Isolate Selected Items                                               | 69 |
| Save, Filter, or Export a View                                       | 71 |
| Save and Open a View                                                 | 71 |
| Filter a View                                                        | 73 |

| Reset a View                                                      | 75  |
|-------------------------------------------------------------------|-----|
| 6.1.1 Viewing Agent Performance Statistics                        | 76  |
| 6.1.1.1 Default Agent Performance View                            | 76  |
| 6.1.2 Viewing Agent Status                                        | 78  |
| 6.1.2.1 Agent Status View                                         | 78  |
| 6.1.2.3 Add Secondary and Routing Status to the Agent Status View | 82  |
| 6.1.3 Viewing Queue Activity                                      | 84  |
| 6.1.3.1 Default Queue Activity View                               | 84  |
| 6.1.4 Viewing Queue Performance                                   | 85  |
| 6.1.4.1 Default Queue Performance View                            | 85  |
| 6.1.5 Viewing Interaction Details                                 | 86  |
| 6.1.5.1 Default Interactions View                                 | 86  |
| 6.2 Supervising Agent Calls                                       | 87  |
| 6.2.1 Coaching and Monitoring Agents                              | 88  |
| 6.2.1.1 Selecting a Live Call                                     | 88  |
| 6.2.1.2 Coaching a Call                                           | 91  |
| 6.2.1.3 Monitoring a Call                                         | 93  |
| 6.2.2 Selecting a Call to Review                                  | 97  |
| 6.2.2.1 Selecting a Call to Review                                | 97  |
| 6.2.2.2 Downloading a Recorded Call                               | 99  |
| 6.2.5 Activate and Deactivate Agents in A Queue                   | 102 |
| 7.3 Setting Business Events - Special Messages                    | 104 |
| 7.8 Disable and Enable Callback                                   | 105 |
| 7.8.1 Disable Callback                                            | 105 |
| 7.8.2 Enable Callback                                             | 107 |
| 10 Change Requests                                                | 109 |
| 10.1 Change Requests                                              | 109 |
| 11 Troubleshooting                                                | 110 |
| 11.1.1 Who Should Submit a Ticket?                                | 111 |
| 11.1.2 Opening a Ticket                                           | 112 |

## 2.4 Select or Change Phone

(Video instructions available: Forgotten Credentials)

The first time a user logs in to Genesys, they must select a phone before making or receiving calls. Users can choose between using an external phone line designated and set up with their Genesys Cloud account, or a WebRTC phone. The Genesys Cloud WebRTC phone runs right from your browser rather than a physical phone. After that, the user can select from assigned phones.

To select a phone:

- 1. Click your profile picture.
- 2. Click Select Phone to display available phones.

| റ്റ | Activity Directory                         | v ▼ Documents <b>Perform</b> | ance 🔻                        |
|-----|--------------------------------------------|------------------------------|-------------------------------|
|     | <ul> <li>Available</li> <li>51s</li> </ul> | Ri                           |                               |
| ☆   | Busy >                                     | DH No loo                    | S.Genesys<br>ation available. |
| %   | Break                                      | Emerg<br>A Prir              | nary number not found.        |
| 6   | Meeting                                    | 66 What's on your mind       | ?                             |
| දි  | Training                                   | % No phone selected          | Select Phone >                |
|     |                                            |                              |                               |
|     | Out of Office >                            | Preferences                  | $( \rightarrow Logout$        |

| •          | Activity                                                                                                    | Directory |                                | Performance 👻                                |                          |
|------------|----------------------------------------------------------------------------------------------------|-----------|--------------------------------|----------------------------------------------|--------------------------|
| 20 Kg X 10 | <ul> <li>Available<br/>1m 41s</li> <li>Busy</li> <li>Away</li> <li>Break</li> <li>Meal</li> <li>Meeting</li> <li>Training</li> </ul> | 3         | 66 What's on<br>% No phone set | Emergency Addr<br>Primary numb<br>your mind? | ess 2 3<br>er not found. |
|            | Out of Offic                                                                                                    | ce >      | Preference                     | es                                           | [→ Logout                |

3. <u>Select your defaultSelecting a phone or enter your:</u>

a. <u>In the search field type one of the following: first initial last name</u>, phone number-and, or <u>WebRTC. Then</u> select your-alternative phone from the list.

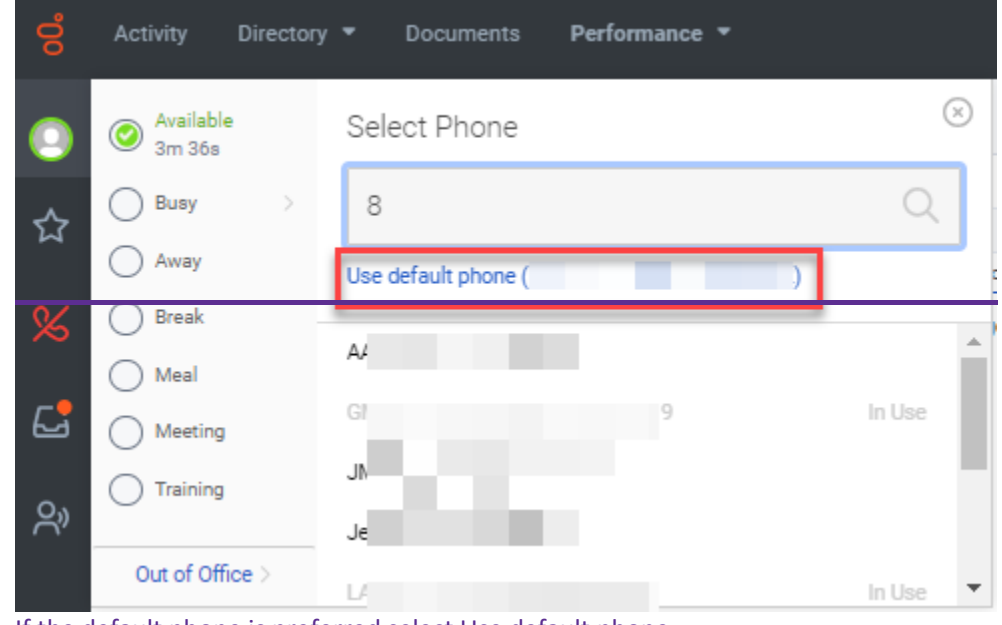

b. If the default phone is preferred select Use default phone.

|                               | Activity Directory                                                                                     | v <del>▼</del> Documents <b>Performance ▼</b>                         |
|-------------------------------|----------------------------------------------------------------------------------------------------|-----------------------------------------------------------------------|
| <ul><li>○</li><li>☆</li></ul> | <ul> <li>Available<br/>5m 49s</li> <li>Busy</li> <li>Away</li> <li>D</li> </ul>                        | Select Phone 🔍                                                        |
| <mark>්</mark> ය<br>බ         | <ul> <li>Break</li> <li>Meal</li> <li>Meeting</li> <li>Training</li> <li>Out of Office &gt;</li> </ul> | WebRTC Search here to receive a list<br>of alternative phone options. |

# **3.1 Agent Desktop Content Viewer**

(Video instructions available: Agent Desktop)

3.1.1 Communications Sidebar and Main Menu

3.1.2 Directory

3.1.3 Communications Sidebar

The content viewer displays buttons, tabs, and links to access most things a user needs in Genesys <u>Cloud</u>. Select the help button in the bottom left corner of the window for help text specific to this view.

### **<u>3.1.1</u>** Communications Sidebar and Main Menu

The communications sidebar on the left has the profile, favorites, calls, inbox, interactions, and help buttons.

The main menu at the top of the content viewer has the following tabs:

- Directory: Displays contacts
- Performance: Displays time spent on calls and other metrics

There is also a search box to search My Organization contacts, an alerts button, and a queue toggle for availability to receive queued calls.

Note that the Activity and Documents tabs are not used.

Note The Activity and Documents tabs are not used.

Expand or hide panes using the expand button O or the hide button O at the top right corner of a pane.

| ő      | Directory 🖌                             | erformance 👻         |      | Off Queue |
|--------|-----------------------------------------|----------------------|------|-----------|
| 〇<br>公 | <ul> <li>View Public Profile</li> </ul> |                      | 3    |           |
| S      |                                         | Available            |      |           |
|        |                                         | What's on your mind? | 99   |           |
| දී     |                                         | -                    |      |           |
|        |                                         |                      |      |           |
|        |                                         | + Add new section    |      |           |
|        |                                         | Contact Information  | Edit |           |
|        |                                         | Main Email           | -    |           |
|        |                                         | Emergency Address    |      |           |
| 0      |                                         |                      |      |           |

|           | Directory •         | formance 👻                                       | C Off Queue |
|-----------|---------------------|--------------------------------------------------|-------------|
| C & 2 3 3 | View Public Profile |                                                  | a li        |
|           |                     | and China C                                      |             |
| 0         |                     | 66 What's on your mind? 97                       |             |
| B         |                     | Contact Information Edit                         |             |
|           |                     | Emergency Address<br>▲ Primary number not found. |             |

## 3.1.2 Directory

Click Directory for drop-down options:

- Select My Organization to display contacts in your line of business.
- Select External Contacts to display contacts from outside your line of business.

| 00° | Activity | Directory 🔻                        | Documents | Performance 🔻 |
|-----|----------|------------------------------------|-----------|---------------|
|     |          | My Organization<br>External Contac | ı<br>ts   |               |
| ☆   | Acti     |                                    |           |               |
| S   |          |                                    |           |               |
| Ð   |          |                                    |           |               |
| දු  |          |                                    |           |               |

Directory -My Organization Departm 9 0 . . **External Contacts** BOM, DM 1 Systems ☆ … -Title  $\Box$ Project Manager 1 റ്റു \$ ... \$ ... \$ ... 12 \$ ... ?

Filter the contacts in My Organization by all-contacts, people, groups, or locations. Click the star to the right of an entry to add it to your favorites list.

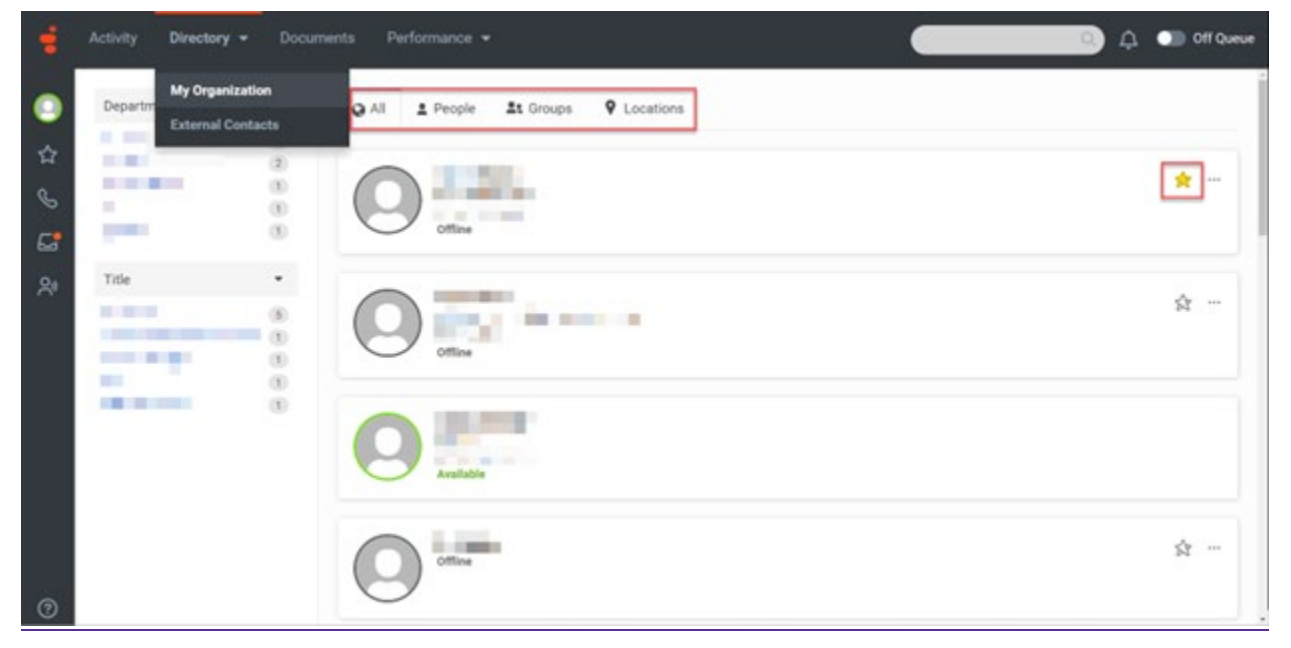

Display external contacts.

| 00     | Activity Directory                  | v ▼ Documents                               | Performance 🔻                          |                                        | Q                         |  |
|--------|-------------------------------------|---------------------------------------------|----------------------------------------|----------------------------------------|---------------------------|--|
|        | External Co My Organ                | nization                                    |                                        |                                        |                           |  |
| ☆<br>c | External Con<br>Comprehensive repos | tacts and Orga<br>sitory of data about your | INIZATIONS<br>external contacts and or | ganizations. Here you can search, crea | ate and edit contacts and |  |
| Ø<br>G | organizations + Add ~ Q             | Search External Contacts a                  | and Organizations                      |                                        |                           |  |
| Ŷ      | Contacts                            | Organizations                               |                                        |                                        |                           |  |
|        | Name                                |                                             | ▼ Title                                | Organization                           | Email Phone               |  |
|        |                                     |                                             |                                        |                                        | S &                       |  |
|        |                                     |                                             |                                        |                                        |                           |  |
|        | <b>1 - 2</b> of 2 25 ~              | per page                                    |                                        | « < Page                               | 1 of 1 > >>               |  |

Click the star to the right of an entry to add it to your favorites list.

| 8  | Activity Directory       |          |                                    | <br>Off Que |
|----|--------------------------|----------|------------------------------------|-------------|
| •  | Departer<br>Extern       | nization | All I People Is Groups 9 Locations |             |
| \$ | BOM, DAR                 | ()<br>() | n sou ouis duis                    | -           |
|    | Title<br>Project Manager | 0        | Project Manager<br>Available       |             |
| 20 |                          | (        | 9                                  | 会           |

\_You can create external contacts for people who do not have Genesys <u>Cloud</u> IDs. Click the phone button to the right of an external contact to call them. Click their name to view interactions and add notes.

| S Activity Directory - Documents                                               |                                                                   |                                              |              | <ul> <li>Off Queue</li> </ul> |
|--------------------------------------------------------------------------------|-------------------------------------------------------------------|----------------------------------------------|--------------|-------------------------------|
| External Contacts and Organizations                                            |                                                                   |                                              |              |                               |
| External Contacts and Organ<br>Comprehensive repository of data about your ext | iZations<br>email contacts and organizations. Here you can search | , create and edit contacts and organizations |              |                               |
| Contacts Organizations                                                         |                                                                   |                                              |              |                               |
| Name                                                                           | •                                                                 | Title                                        | Organization | Email Phone                   |
| Rolightion, R                                                                  |                                                                   | Cenergy                                      |              |                               |
| Person, Test User                                                              |                                                                   | Lead                                         |              | 6                             |
| 1 - 2 of 2 25 v per page                                                       |                                                                   |                                              | a c Page 1   | et p                          |
| Note All external contac                                                       | ts created are visible to                                         | the entire organization                      |              |                               |

|       | Activity Directory - Docum                                                                                                    | vents Performance <del>-</del>                 |                  |                     |                         |                        | Φ 🧿         | Off Queue |
|-------|----------------------------------------------------------------------------------------------------|------------------------------------------------|------------------|---------------------|-------------------------|------------------------|-------------|-----------|
| •     | External C My Organization<br>External Contacts                                                                                                    |                                                |                  |                     |                         |                        |             |           |
| \$ \$ | External Contacts and<br>Comprehensive repository of data ab                                                                                                    | Organizations<br>out your external contacts an | d organizations. | Here you can search | , create and edit conta | ects and organizations |             |           |
| G.    | + Add ~ Q. Search External                                                                                                    | Contacts and Organizations                     |                  |                     |                         |                        |             |           |
| 21    | Contacts Organiza                                                                                                    | itions                                         |                  |                     |                         |                        |             |           |
|       | Name                                                                                                    |                                                |                  | Title               | 2 P.                    | Organization           | Ema         | il Phone  |
|       | and the second second s |                                                |                  | Sec. 1              |                         |                        |             | 8         |
|       | STREET & ST.                                                                                                    |                                                |                  | 10                  |                         |                        | 6           | 2 %       |
| Ø     | 1 - 2 of 2 25 v per page                                                                                                    |                                                |                  |                     |                         | 4. C                   | Page 1 of 1 | X 8       |

### 3.1.3 Communications Sidebar

Click the profile button in the communications sidebar to access log out, availability status, and preferences. The green Available status means you are not on queue for calls and are available for calls within your business area. While your status is available, you will not receive calls or voicemail from the queue. Your status changes to on queue when you move the On Queue toggle to the right. Ask your supervisor about when to use the Busy, Away, Break, Meal, and other statuses.

| 00 | Activity Director       | <b>y                                    </b> | Performance 👻                                     |
|----|-------------------------|----------------------------------------------|---------------------------------------------------|
|    | Available<br>3h 26m 37s |                                              |                                                   |
| ☆  | Busy >                  |                                              | DHS Genesys No location available.                |
| S  | Break                   |                                              | Emergency Address 🖉 💿 🛆 Primary number not found. |
| Ø  | Meal Meeting            | 66 What's on yo                              | our mind?                                         |
| ୧୦ | Training                | C                                            | ~                                                 |
|    |                         |                                              |                                                   |
|    |                         |                                              |                                                   |
|    | Out of Office >         | Preferences                                  | [→ Logout                                         |

Click the star button to display the contacts and groups you've chosen as favorites.

|        | Favorites  |                                               | 2 | <u>.</u> |   | G |
|--------|------------|-----------------------------------------------|---|----------|---|---|
| ☆      | Add a favo | rite                                          |   |          |   |   |
| I<br>2 | 0          | BOM, DMS, DHS<br>Project Manager<br>Available |   |          | * |   |
| Ŷ      |            | Offline                                       |   |          | * |   |
|        | $\bigcirc$ | Offline                                       |   |          | * |   |
|        | 0          | Systems<br>Offline                            |   |          | * |   |

|        | Activity   | Directory 👻 | Documents | Performance | ÷ |   |
|--------|------------|-------------|-----------|-------------|---|---|
| 0      | Favorites  |             | 2         | 101<br>2    |   | G |
| ☆      | Add a fave | orite       |           |             |   |   |
| ی<br>ل | 0          | Offline     |           |             | * |   |
| ିମ     | 0          | Available   |           |             | * |   |
|        | 0          | Offline     |           |             | * |   |
|        | $\bigcirc$ | Offline     |           |             | * |   |
| 0      | $\bigcirc$ | Offline     |           |             | * |   |

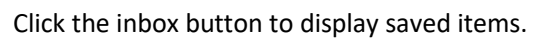

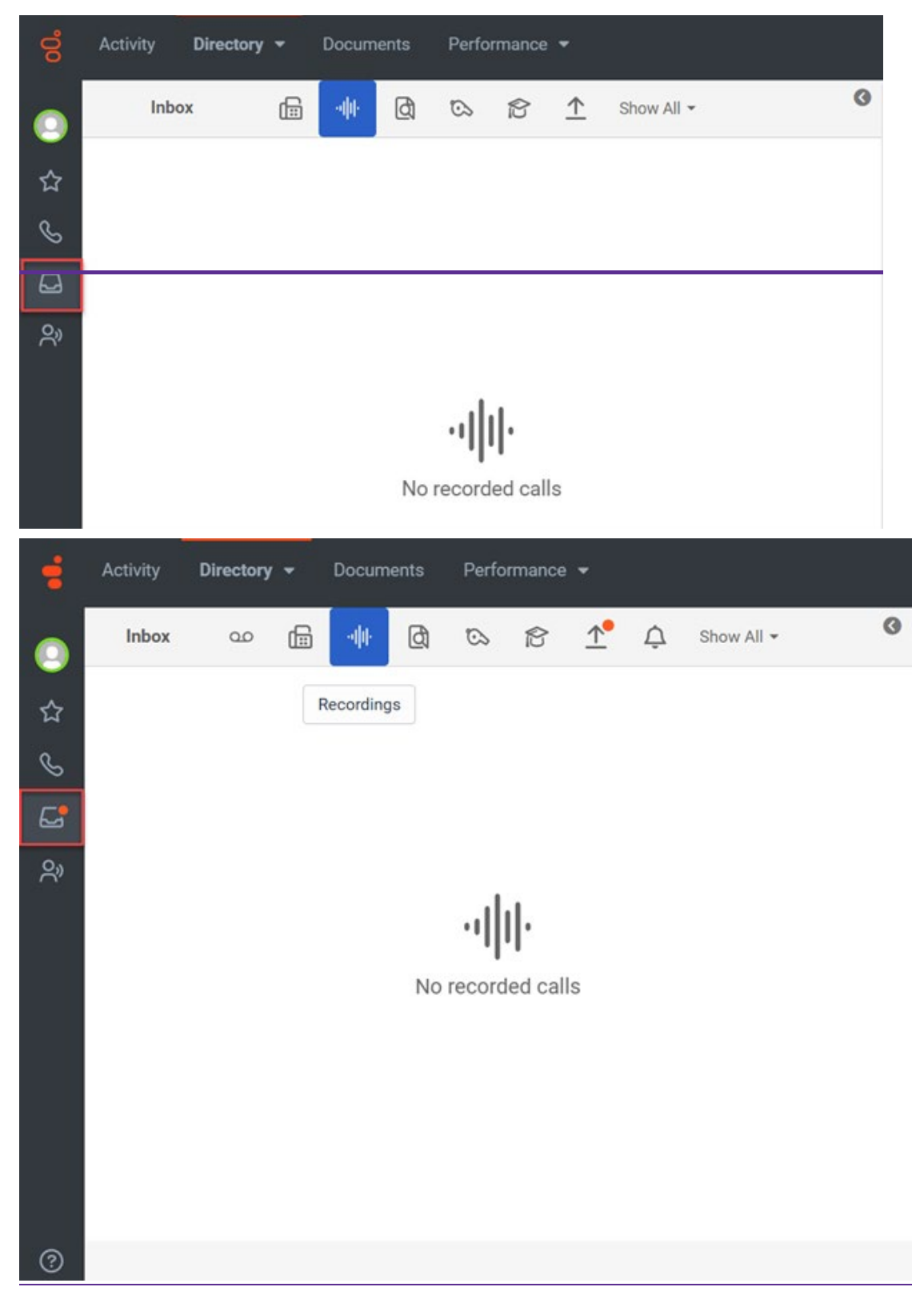

Click the interactions button and then the phone button to make an external call. Do not use the phone button in the communications sidebar to make external calls.

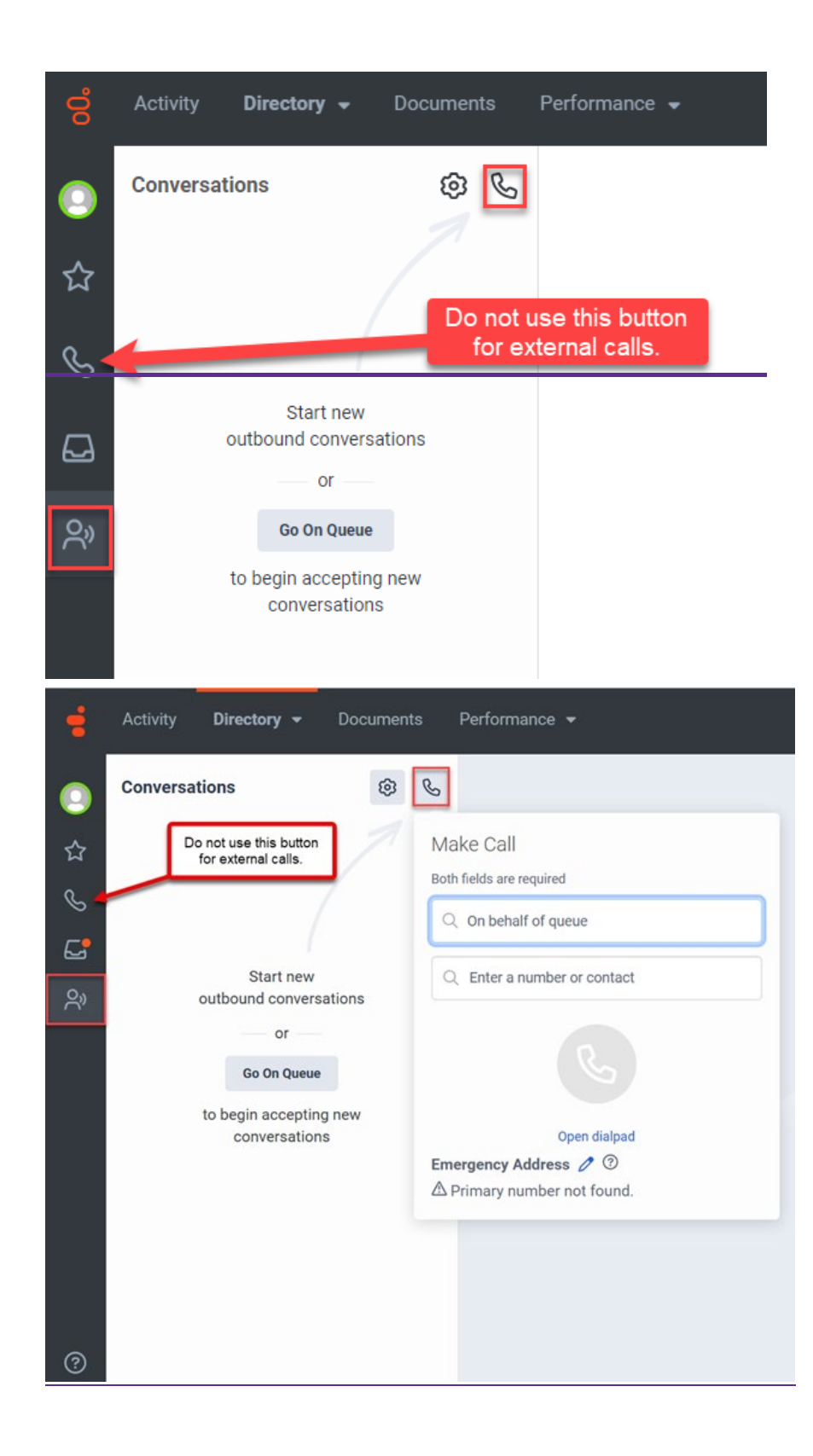

# **3.2 Performance**

3.2.1 My Performance3.2.2 My Status3.2.3 My Interactions3.2.4 My Queues Activity3.2.5 Exporting, Scheduling, and Expiring Reports

(Video instructions available: Performance)

Use the Performance Workspace to view personal statistics, statistics of assigned queues, and interactions. Select the help button in the bottom left corner of the window for help text specific to this view.

Click Performance, and then click Workspace.

| 00 | Activity | Directory      | • | Documents | Performance 👻 |
|----|----------|----------------|---|-----------|---------------|
| 0  | • View   | Public Profile |   |           | Workspace     |
| ☆  |          |                |   |           |               |
| S  |          |                |   |           |               |
| Ø  |          |                |   |           |               |
| ୧  |          |                |   |           |               |

From the Performance>Workspace>New Tab screen, scroll down to the section titled My Performance and select My Performance.

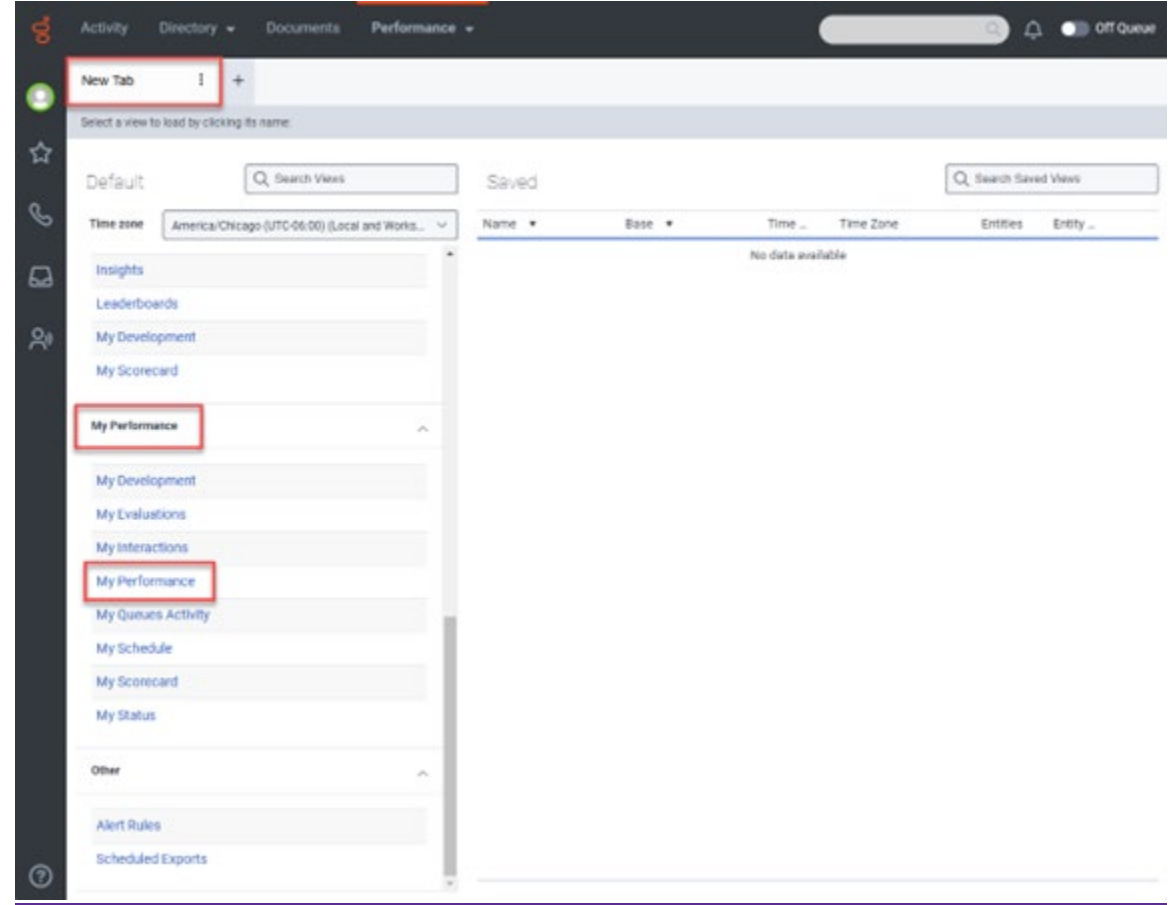

From the My Performance tab you can toggle between Performance, Statuses, and Interactions.

Note The Evaluations, Schedule, Scorecard, and Development tabs are not used.

| Performance St.       | atuses Evalutions           | interactions Sc) | Aute ScoXed | Development    |          |                 |                  |           |
|-----------------------|-----------------------------|------------------|-------------|----------------|----------|-----------------|------------------|-----------|
| 0                     | E                           |                  | + No        | rember 6, 2024 | Last u   | pdated: Novembe | r 7, 2024 9:37 P | M 2 1 7 ± |
|                       | Answer                      | Handle           | Avg Handle  | Avg Talk       | Avg Hold | Avg ACW         | Hold             | Transfer  |
|                       |                             | 1                | 410.469     | 4m 15s         | -        | 160             |                  | 1         |
| Chart Unavailable Set | lect a column in the summar | y IOW            |             |                |          |                 |                  |           |
| 8                     |                             |                  |             |                |          |                 |                  |           |
| Interval •            | Answer                      | Handle           | Avg Handle  | Avg Talk       | Avg Hold | Avg ACW         | Hold             | Transfer  |
| 8:00 AM               |                             | 2                | -           |                | 2        |                 |                  | -         |
| 8:30 AM               |                             |                  |             |                |          |                 |                  | -         |
| 9:00 AM               |                             |                  |             | 1              | -        |                 |                  |           |
| 9:30 AM               |                             |                  |             | 3              | -        |                 | 2                |           |
| 10:00 AM              | 1.0                         |                  |             | 13             | -        | 5               |                  |           |
| 10:30 AM              |                             |                  |             | -              | -        |                 |                  | ÷.        |
| 11:00 AM              |                             |                  |             | 2              | -        |                 |                  | +         |
| 11:30 AM              | 1.0                         |                  | - 10 C      | . a            | +        | - e.            | - 24             |           |
| 12:00 PM              |                             |                  |             | 1.4            | -        |                 | 1.2              |           |
| 12:30 PM              | 34.5                        | - 22             | - X.        | 24             | ×.       | 1               | - 12             | 22        |
| 1.00 PM               | 1.0                         |                  |             | 8              | - V      | 13              |                  | *         |
| 1:30 PM               | 14 C                        | 1                | 4~ 46s      | 4m 15s         | 2        | 166             | 1.1              | 1         |
| 2:00 PM               |                             |                  |             |                |          |                 |                  |           |
| 2:30 PM               |                             |                  |             |                |          |                 |                  |           |
| 2.00.044              |                             |                  |             |                |          |                 |                  |           |

Click the plus button to the right of the My Performance tab to open a new tab or multiple tabs. Scroll down and click the desired hyperlinks in the left pane to view specific performance information.

| Select a view to load by clici | ting its name                      |       |        |        |                   |                 |          |
|--------------------------------|------------------------------------|-------|--------|--------|-------------------|-----------------|----------|
| Default                        | Q, Search Views                    |       | Saved  |        |                   | Q, Search Saved | Vevs     |
| Time zone America/             | Chicago (UTIC-06-00) (Local and Wo | na. v | Name • | Base . | Time _ Time 2one  | Entities        | Entity _ |
| Insights                       |                                    | ^     |        |        | No data available |                 |          |
| Leaderboards                   |                                    |       |        |        |                   |                 |          |
| My Development                 |                                    |       |        |        |                   |                 |          |
| My Scorecard                   |                                    |       |        |        |                   |                 |          |
| My Performance                 |                                    | ~     |        |        |                   |                 |          |
| My Development                 |                                    |       |        |        |                   |                 |          |
| My Evaluations                 | 1                                  |       |        |        |                   |                 |          |
| My Interactions                |                                    |       |        |        |                   |                 |          |
| My Performance                 |                                    |       |        |        |                   |                 |          |
| My Queues Activity             |                                    | - 1   |        |        |                   |                 |          |
| My Schedule                    |                                    | - 1   |        |        |                   |                 |          |
| My scorecard                   | 1                                  | - 1   |        |        |                   |                 |          |
| My oceans                      |                                    |       |        |        |                   |                 |          |
| Other                          |                                    | ^     |        |        |                   |                 |          |
|                                |                                    | - 1   |        |        |                   |                 |          |

You can perform this step multiple times until all desired tabs are displayed. Recommended views include: My Interactions, My Performance, My Queues Activity, and My Status.

| Advances Cost of     | . Rock officers . Indian |                 | Country States        |          | _        |                    |                                         |          |     |
|----------------------|--------------------------|-----------------|-----------------------|----------|----------|--------------------|-----------------------------------------|----------|-----|
| Performance Statutes | E Evaluations Interac    | ctions Schedule | scorecard Develop     | ament    |          | Last undated block | umbur 7, 2024 8-58 PM                   | OB V.    | 4 1 |
| 0                    | Locum                    | Handle          | Aug Handle            | Avg Talk | Avg Hold | Avg ACW            | Hold                                    | Transfer |     |
|                      |                          | 1               | 4 465                 | 4m 15s   |          | 164                |                                         | 1        |     |
| 8                    |                          |                 |                       |          |          |                    |                                         |          |     |
| Ittenal +            | Atomer                   | Handle          | Aug Handle            | Avg Talk | Aug Hold | Avg ACW            | Hoka                                    | Transfer |     |
| 8.00 AM              |                          |                 |                       |          | -        |                    | -                                       | 1.00     |     |
| 8:30 AM              |                          |                 |                       |          |          |                    |                                         |          |     |
| 9:00 AM              |                          |                 |                       |          |          |                    |                                         |          |     |
| 9.30 AM              |                          |                 |                       | ,        |          |                    |                                         | ,        |     |
| 10:00 AM             |                          |                 |                       |          |          |                    |                                         | 3        |     |
| 10:30 AM             |                          |                 |                       |          |          |                    |                                         |          |     |
| 11:00 AM             |                          |                 |                       |          |          |                    |                                         |          |     |
| 11:00 AM             | 14                       |                 | 40                    |          |          | - 40 C             | - 14                                    | ÷.       |     |
| 12:00 PM             |                          | 4               | <ul> <li>C</li> </ul> |          |          |                    |                                         | 3        |     |
| 12:30 PM             |                          |                 |                       |          |          |                    |                                         |          |     |
| 1:00 PM              |                          |                 |                       |          |          |                    |                                         |          |     |
| 1.30 PM              |                          | 1               | 4~ 461                | 4m 15e   |          | 161                |                                         | 1        |     |
| 2.00 PM              | -                        |                 | τ.,                   |          | -        |                    | -                                       |          |     |
| 230 PM               |                          |                 |                       |          |          |                    |                                         |          |     |
| 2:00 PM              |                          |                 |                       |          |          |                    |                                         |          |     |
| 2.30 PM              | 34                       | - 14)<br>- 14)  | 41                    | ())      |          | - 40 - C           | - 14 - 14 - 14 - 14 - 14 - 14 - 14 - 14 | 94       |     |
| 4.00 PM              | 1.4                      |                 | 43)                   | 3+       |          |                    |                                         |          |     |
| 4:30 PM              |                          | - X             |                       |          |          |                    |                                         |          |     |
| \$20 PM              |                          |                 |                       |          |          |                    |                                         |          |     |

On the My Performance (or Performance) and My Status (or Statuses) pages, the top row displays the summary row for each metric's average over the selected time period. If you select one of the summary metrics (Answer, Handle, Avg Handle, Avg Talk, Avg Hold, Avg ACW, Hold or Transfer) a chart displays, and a table below that displays daily details in half hour intervals.

| My Performance 1                                                                                                    | My Status I                                                                                           | My Interactions                | , and descent state                                                                                      |                                                                           |                              |                             |                                                                       |                         |   |
|----------------------------------------------------------------------------------------------------|----------------------------------------------------------------------------------------------------|--------------------------------|----------------------------------------------------------------------------------------------------|---------------------------------------------------------------------------|------------------------------|-----------------------------|-----------------------------------------------------------------------|-------------------------|---|
| Performance Statu                                                                                                    | oes Evaluations Intera                                                                                | ections Schedule               | Scorecard Develop                                                                                        | ment                                                                      |                              |                             |                                                                       |                         |   |
| 0                                                                                                    | E                                                                                                    | Units                          | <ul> <li>No</li> </ul>                                                                                   | wember 6, 2024 +                                                          | Aug 1944                     | Last updated: Nov           | ember 7, 2024 8:5                                                     | IPM C D V               | * |
|                                                                                                    | NIGHT                                                                                                 | 1                              | Any Parise                                                                                               | Arr 15:                                                                   | any more                     | 16a                         | Pore                                                                  | 1 aligner               | - |
| fe la p                                                                                                    |                                                                                                    |                                |                                                                                                    |                                                                           |                              | 1                           |                                                                       |                         |   |
| en tin-                                                                                                    |                                                                                                    |                                |                                                                                                    |                                                                           |                              |                             |                                                                       |                         | • |
| 24.28                                                                                                    |                                                                                                    |                                |                                                                                                    | _                                                                         |                              |                             |                                                                       |                         |   |
| 211 104                                                                                                    |                                                                                                    |                                |                                                                                                    | _                                                                         |                              |                             |                                                                       |                         |   |
| 10.40                                                                                                    |                                                                                                    |                                |                                                                                                    |                                                                           |                              |                             |                                                                       |                         |   |
| 584                                                                                                    |                                                                                                    |                                |                                                                                                    |                                                                           |                              |                             |                                                                       |                         |   |
|                                                                                                    |                                                                                                    |                                |                                                                                                    |                                                                           |                              |                             |                                                                       |                         |   |
| 12:00 AM 1 00 AM 2:00 AF                                                                                                    | a borne wolay straw a                                                                                 | IDAM 7:00 AM BOEAM             | 8 00 AM 10 00 AM 11 00 A                                                                                 | # 12:00 PM 1:00 PM 2                                                      | 100 PM 3:00 PW + 00 PM       | 4 500 PM 000 PW 70          | O Per 200 Per 400 P                                                   | W. 10.00 PM 11.00 PM    |   |
| -                                                                                                    |                                                                                                    |                                |                                                                                                    |                                                                           |                              |                             |                                                                       |                         |   |
| 8                                                                                                    |                                                                                                    |                                |                                                                                                    |                                                                           |                              |                             |                                                                       |                         |   |
| Co                                                                                                    | Arower                                                                                                | Handle                         | Aug Handle                                                                                               | Aug Talk                                                                  | Aug Hold                     | Avg ACW                     | Hold                                                                  | Transfer                |   |
| E 30 AM                                                                                                    | Arouer<br>-                                                                                           | Handle -                       | Aug Handle                                                                                               | Aug Talk                                                                  | Aug Hold                     | Arg ACW                     | Hold                                                                  | Transfer                |   |
| E 30 AM                                                                                                    | Arower<br>-<br>-                                                                                      | Handle<br>-                    | Ang Handle<br>-                                                                                          | Ang Talk<br>-                                                             | Avg Hold<br>-<br>-           | Arg ACW<br>-                | Hotel<br>-                                                            | Transfer<br>-<br>-      |   |
| Interval •<br>E 30 AM<br>9 00 AM<br>9 20 AM                                                                                                    | Arone:<br>-<br>-                                                                                      | Handle<br>-<br>-               | Ang Handle<br>-<br>-                                                                                     | Ang Taik<br>-<br>-                                                        | dug Hold<br>-<br>-           | Ang ACN<br>-                | Hold<br>-<br>-                                                        | Transfer<br>-<br>-      |   |
|                                                                                                    | Acoutr<br>-<br>-<br>-                                                                                 | Hande<br>-<br>-<br>-           | Ang Handle                                                                                               | Ang Talk<br>-<br>-<br>-                                                   | Aug Hold<br>-<br>-<br>-      | Ang ACW<br>                 | Hold<br>-<br>-                                                        | Transfer<br>-<br>-<br>- |   |
| Control      Control     Control     Contro     Contro     Control     Control     Control     Control     Co | Answer<br>-<br>-<br>-                                                                                 | Hande<br>-<br>-<br>-           | Ang Kandle<br>-<br>-<br>-<br>-<br>-                                                                      | Ang Taik                                                                  | Aug Hold<br>-<br>-<br>-<br>- | Ang AON<br>-<br>-<br>-<br>- | Hold<br>-<br>-<br>-<br>-                                              | Transfer<br>-<br>-<br>- |   |
| Control     Control     Contro     Control     Control     Control     Control     Control     Co | Аломет<br>                                                                                            | Hande<br>-<br>-<br>-<br>-<br>- | Ang Kandle                                                                                               | Aug Talk                                                                  | Arg Hold<br>                 | Arg ACW                     | Hold<br>-<br>-<br>-                                                   | Transfer<br>            |   |
| Control     Control     Contro     Control     Control     Control     Control     Control     Co | Arower<br>                                                                                            | Hande<br>                      | Ang Handle                                                                                               | Ang Talk                                                                  | Aug Hold<br>                 | Ang ACW<br>                 | Hod<br>                                                               | Danter<br>              |   |
| BOO AM     SO AM     SO AM      | Answer<br>-<br>-<br>-<br>-<br>-<br>-<br>-                                                             | Hande<br>                      | Aug Handle<br>-<br>-<br>-<br>-<br>-<br>-<br>-<br>-<br>-<br>-<br>-<br>-<br>-<br>-                         | Ang Talk                                                                  | Aug Hote<br>                 | Ang ACW                     | Hold<br>+<br>-<br>-<br>-<br>-<br>-<br>-<br>-<br>-<br>-<br>-<br>       | Panter<br>              |   |
| BOO AM     SO AM     SO AM      | Arswer<br>-<br>-<br>-<br>-<br>-<br>-<br>-<br>-<br>-<br>-                                              | Hande                          | Aug konde<br>-<br>-<br>-<br>-<br>-<br>-<br>-<br>-<br>-<br>-<br>-<br>-<br>-<br>-<br>-<br>-<br>-<br>-<br>- | Aug Talk                                                                  | Aug Hote<br>                 | Ang ACW                     | Hold<br>                                                              | Danter<br>              |   |
| Bittmail     So AM     So AM     SO AM     SO AM     SO AM     SO AM     SO AM     SO AM     SO AM     SO AM     SO AM     SO AM     SO AM     SO AM     SO AM     SO AM     SO AM     SO AM     SO AM     SO AM     SO AM     SO AM     SO AM     SO AM     SO AM     SO AM     SO AM     SO AM     SO AM     SO AM     SO AM    | Arswer<br>-<br>-<br>-<br>-<br>-<br>-<br>-<br>-<br>-<br>-<br>-<br>-<br>-<br>-<br>-<br>-<br>-<br>-      | Hande                          | Aug Handle                                                                                               | Aug Talk                                                                  | Aug Hotel                    | Arg ACW                     | +ord                                                                  | Transfer                |   |
| Interval         •           8.30 AM         •           9.30 AM         •           9.30 AM         •           9.30 AM         •           10.10 AM         •           11.30 AM         •           12.30 PM         •           12.00 PM         •           12.00 PM         •           12.00 PM         •           12.00 PM         •                                                                                                    | Arpser<br>-<br>-<br>-<br>-<br>-<br>-<br>-<br>-<br>-<br>-<br>-<br>-<br>-<br>-<br>-<br>-<br>-<br>-<br>- | Hande                          | Aug Handle                                                                                               | Aug Talk                                                                  | Aug Hote<br>                 | Arg ACW                     | Hold                                                                  | Transfer                |   |
| Interval         •           8.30 AM         •           9.30 AM         •           9.30 AM         •           9.30 AM         •           10.00 AM         •           11.00 AM         •           12.00 PM         •           12.00 PM         •           13.00 PM         •           13.00 PM         •                                                                                                    | Aroser<br>                                                                                            | Hande                          | Aug Handle                                                                                               | Ang taik<br>-<br>-<br>-<br>-<br>-<br>-<br>-<br>-<br>-<br>-<br>-<br>-<br>- | Jung Hond<br>                | Ang ACW                     | Hold<br>-<br>-<br>-<br>-<br>-<br>-<br>-<br>-<br>-<br>-<br>-<br>-<br>- | Transfer<br>            |   |

Note Internal calls (Genesys user to Genesys user) may not be displayed in the Performance view.

Change the time period by clicking the date filter (blue date at the top center of the tab) and selecting a time preset or entering a specific range.

|                                       |     |     |     | <ul> <li>▲ A</li> </ul> | pril 20 | 24 🔸 |     |     |        |     |        |     |     |     |
|---------------------------------------|-----|-----|-----|-------------------------|---------|------|-----|-----|--------|-----|--------|-----|-----|-----|
| PRESETS                               | 4   |     | Ap  | oril 20                 | 24      |      | •   | •   |        | M   | ay 202 | 24  |     | ,   |
| Yesterday                             | Sun | Mon | Tue | Wed                     | Thu     | Fri  | Sat | Sun | Mon    | Tue | Wed    | Thu | Fri | Sat |
| This week<br>Last week                |     | 1   | 2   | 3                       | 4       | 5    | 6   |     |        |     | 1      | 2   | 3   | 4   |
| Previous 7 days<br>This month         | 7   | 8   | 9   | 10                      | 11      | 12   | 13  | 5   | 6      | 7   | 8      | 9   | 10  | 11  |
| This month by week<br>Last month      | 14  | 15  | 16  | 17                      | 18      | 19   | 20  | 12  | 13     | 14  | 15     | 16  | 17  | 18  |
| Previous 30 days<br>Previous 3 months | 21  | 22  | 23  | 24                      | 25      | 26   | 27  | 19  | 20     | 21  | 22     | 23  | 24  | 25  |
| Day<br>Week                           | 28  | 29  | 30  |                         |         |      |     | 26  | 27     | 28  | 29     | 30  | 31  |     |
| Month                                 |     |     | ~   | ~                       |         |      |     |     |        | ~   | ~      |     |     |     |
| Month by Week                         |     |     | 12  | 00                      | AM      |      |     |     |        | 12  | 00     | AM  |     |     |
| Time zone                             |     |     | ~   | ~                       |         |      |     |     |        | ~   | ~      |     |     |     |
| America/Chicago (U 🗸                  |     |     |     |                         |         | STAF | RT  | END | 1 10 0 |     | 0.00   |     |     | 2   |

Click the filter button on the top right side of the tab to choose one or more filters for the displayed metrics.

| FILTERS   Search for filters   Interactions   MEDIA TYPE   Search Type   QUEUE   Search for queues   Skills   Search for skills   LANGUAGES   Search for languages   QUECTION   | ¥, |
|----------------------------------------------------------------------------------------------------|----|
| Search for filters   Interactions   MEDIA TYPE   Search TYPE   Search for queues   Search for queues   Skills   Search for skills   LANGUAGES   Search for languages   QUECTION |    |
| Interactions  MEDIA TYPE  Conversion  QUEUE  Search for queues  SKILLS  Search for skills  LANGUAGES  Search for languages  DIRECTION                                           | Q  |
| MEDIA TYPE                                                                                                    |    |
| Image: Search for queues   Search for queues   SKILLS   Search for skills   LANGUAGES   Search for languages   DIRECTION                                                        |    |
| QUEUE         Search for queues       Q         SKILLS         Search for skills       Q         LANGUAGES         Search for languages       Q         DIRECTION               |    |
| Search for queues       Q         SKILLS       Search for skills       Q         LANGUAGES       Q       DIRECTION                                                              |    |
| SKILLS Search for skills LANGUAGES Search for languages Q DIRECTION                                                                                                    |    |
| Search for skills     Q       LANGUAGES     Search for languages     Q       DIRECTION     Direction     Direction                                                              |    |
| LANGUAGES<br>Search for languages                                                                                                    |    |
| Search for languages Q<br>DIRECTION                                                                                                    |    |
| DIRECTION                                                                                                    |    |
|                                                                                                    |    |
| Inbound                                                                                                    |    |
| Outbound                                                                                                    |    |

For details about the information displayed in each column, click the help button in the bottom of the communications sidebar and scroll down to Available Columns. Note that the term Automatic Call Distribution (ACD) is used in the help files. ACD refers to inbound calls in the queue.

To add additional metrics, click the plus button on the far right of the workspace and select columns from the list.

| Performance                                                                                                    | Statuses Evalu                                  | ations Intera                             | actions Sched                                                                                                    | lule Develor                                   | oment                                |                                         |                                      |                                         |        |                                                                                                    |               |    |
|----------------------------------------------------------------------------------------------------|-------------------------------------------------|-------------------------------------------|----------------------------------------------------------------------------------------------------|------------------------------------------------|--------------------------------------|-----------------------------------------|--------------------------------------|-----------------------------------------|--------|----------------------------------------------------------------------------------------------------|---------------|----|
| 0                                                                                                    |                                                 | ~                                         |                                                                                                    |                                                | <ul> <li>April</li> </ul>            | 2024 •                                  |                                      |                                         |        |                                                                                                    | 10 <i>2</i> 7 | ,  |
| Ŭ                                                                                                    | Answer                                          | Handle                                    | Avg Han                                                                                                    | Avg Talk                                       | Avg Hold                             | Avg ACW                                 | Hold                                 | Transfer                                |        | TABLE COLUMNS                                                                                                    |               | l  |
|                                                                                                    | 8                                               | 47                                        | 1h 21m<br>32s                                                                                                    | 1 <b>3</b> s                                   | -                                    | 1h 28m<br>51s                           | -                                    | -                                       |        | Search for columns                                                                                                    |               |    |
| 12                                                                                                    |                                                 |                                           |                                                                                                    |                                                |                                      |                                         |                                      |                                         | Handle | PERFORMANCE                                                                                                    | Sort: alpha   | ab |
| 8                                                                                                    |                                                 |                                           |                                                                                                    |                                                |                                      | ▖▐                                      |                                      |                                         |        | ACW                                                                                                    |               |    |
| 0                                                                                                    |                                                 |                                           |                                                                                                    |                                                |                                      |                                         |                                      |                                         |        |                                                                                                    |               |    |
|                                                                                                    |                                                 |                                           |                                                                                                    |                                                |                                      |                                         |                                      |                                         |        | Alert                                                                                                    |               |    |
| 4                                                                                                    |                                                 |                                           |                                                                                                    |                                                |                                      |                                         |                                      |                                         |        | Alert Alert - No Answer                                                                                                    |               |    |
| 4                                                                                                    |                                                 |                                           |                                                                                                    |                                                | _                                    |                                         |                                      |                                         |        | Alert Alert - No Answer Answer                                                                                                    |               |    |
| 4<br>2<br>0<br>Apr 1, 2024 A                                                                                                    | pr 5, 2024 A                                    | pr 9, 2024                                | Apr 13, 2024                                                                                                    | Apr 17, 2024                                   | Apr 21, 2                            | 124 Apr                                 | 25, 2024                             | Apr 29, 2024                            |        | Alert Alert - No Answer Answer Avg ACW Handled                                                                                                    |               |    |
| Apr 1, 2024 A                                                                                                    | pr 5, 2024 A                                    | pr 9, 2024                                | Apr 13, 2024                                                                                                    | Apr 17, 2024                                   | Apr 21, 2                            | 324 Apr:                                | 25, 2024<br>•                        | Apr 29, 2024                            |        | <ul> <li>Alert</li> <li>Alert - No Answer</li> <li>Answer</li> <li>Avg ACW Handled</li> <li>Avg Contacting</li> </ul>                                                                                                    |               |    |
| Apr 1, 2024 A                                                                                                    | .pr 5, 2024 A                                   | .pr 9, 2024                               | Apr 13, 2024                                                                                                    | Apr 17, 2024                                   | Apr 21, 2                            | 1 1 Apr                                 | 25, 2024                             | Apr 29, 2024                            |        | <ul> <li>Alert</li> <li>Alert - No Answer</li> <li>Answer</li> <li>Avg ACW Handled</li> <li>Avg Contacting</li> <li>Avg Dialing</li> </ul>                                                                                                    |               |    |
| 4<br>2<br>0<br>Agr 1, 2024<br>Agr 1, 2024<br>Agr 1, 2 | pr 5, 2024 A                                    | pr 9, 2024<br>Handle                      | Apr 13, 2024<br>Avg Han                                                                                           | Apr 17, 2024<br>Avg Talk                       | Apr 21, 2<br>Avg Hold                | J24 Apr<br>Avg ACW                      | 25, 2024<br>•<br>Hold                | Apr 20, 2024<br>Transfer                | 0      | <ul> <li>Alert</li> <li>Alert - No Answer</li> <li>Answer</li> <li>Avg ACW Handled</li> <li>Avg Contacting</li> <li>Avg Dialing</li> <li>Avg Dialing</li> <li>Avg Handle</li> </ul>                                                                                                    |               |    |
| Apr 1, 2024 A<br>Apr 1, 2024 A<br>Apr 1, 2024 A                                                                                                    | pr 5, 2024 A                                    | φr 9, 2024<br>Handle                      | Apr 13, 2024                                                                                                    | Apr 17, 2024<br>Avg Talk                       | Apr 21, 2<br>Avg Hold                | Avg ACW                                 | 25, 2024<br>•<br>Hold                | Apr 29, 2024<br>Transfer                | 0      | Alert Alert - No Answer Avg ACW Handled Avg Contacting Avg Dialing Avg Handle Avg Handle Avg Handle Avg Handle Avg Handle Avg Hold Handled                                                                                                    |               |    |
| Apr 1, 2024<br>Apr 2, 2024<br>Apr 2, 2024                                                                                                    | er 5. 2024 A                                    | .pr 9, 2024                               | Apr 13, 2024                                                                                                    | Apr 17, 2024<br>Avg Talk                       | Apr 21, 2<br>Avg Hold<br>-           | Avg ACW                                 | 25, 2024<br>• Hold<br>-              | Apr 20, 2024<br>Transfer<br>-           | 0      | Alert Alert - No Answer Avg ACW Handled Avg Contacting Avg Contacting Avg Handle Avg Handle Avg Handle Avg Handle Avg Hold Handled Avg Hold Handled Avg Monitor                                                                                                    |               |    |
| Apr 1, 2024 Apr 2, 2024 Apr 3, 2024                                                                                                    | Answer<br>-<br>-<br>1                           | Handle<br>-<br>3                          | Apr 13, 2024<br>Avg Han<br>-<br>-<br>- n 6s                                                                       | Apr 17, 2024<br>Avg Talk<br>-<br>-<br>15s      | Apr 21, 2<br>Avg Hold<br>-<br>-      | Avg ACW<br>-<br>-<br>1m 49s             | 25, 2024<br>Hold<br>-<br>-<br>-      | Aer 20, 2024<br>Transfer<br>-<br>-      | 0      | Alert Alert Alert Alert Alert Answer Avg ACW Handled Avg Contacting Avg Dialing Avg Hold Handled Avg Hold Handled Avg Monitor Avg Talk                                                                                                    |               |    |
| Apr 1, 2024 A<br>Apr 2, 2024 A<br>Apr 2, 2024 A<br>Apr 3, 2024 A<br>Apr 4, 2024                                                                                                    | pr 8, 2024 A<br>Answer<br>-<br>-<br>1<br>-      | рг 9, 2024<br>Наполе<br>-<br>-<br>3<br>12 | Apr 13, 2024<br>Avg Han<br>-<br>-<br>-<br>23s                                                                     | Apr 17, 2024<br>Avg Talk<br>-<br>-<br>10s      | Apr21, 2<br>Avg Hold<br>-<br>-<br>-  | Avg ACW<br>-<br>-<br>1m 49s<br>145      | 25, 2024<br>Hold<br>-<br>-<br>-      | Apr 29, 2024<br>Transfer<br>-<br>-      | 0      | Alert Alert Alert-No Answer AlertAndled Avg ACW Handled Avg Contacting Avg Contacting Avg Hold Handled Avg Hold Handled Avg Hold Avg Talk Avg Valk                                                                                                    |               |    |
| Apr 1, 2024<br>Apr 2, 2024<br>Apr 2, 2024<br>Apr 3, 2024<br>Apr 4, 2024<br>Apr 5, 2024                                                                                                    | pr 8, 2024 A<br>Answer<br>-<br>-<br>1<br>-<br>- | er B. 2024<br>Handle<br>-<br>3<br>12      | Apr 13, 2024<br>Avg Han<br>-<br>-<br>-<br>-<br>-<br>-<br>-<br>-<br>-<br>-<br>-<br>-<br>-<br>-<br>-<br>-<br>-<br>- | Apr 17, 2024<br>Avg Talk<br>-<br>-<br>10s<br>- | Ayr 21, 2<br>Avg Hold<br>-<br>-<br>- | Avg ACW<br>-<br>-<br>1m 49s<br>14s<br>- | 25, 2024<br>Hold<br>-<br>-<br>-<br>- | Apr 29, 2024<br>Transfer<br>-<br>-<br>- | 0      | Alert       Alert - No Answer       Alext - No Answer       Answer       Avg Contacting       Avg Contacting       Avg Contacting       Avg Hold Handled       Avg Hold Handled       Avg Hold Handled       Avg Hold Handled       Avg Hold Handled       Avg Hold Handled       Avg Hold Handled       Blad Yag Acw |               |    |

Click the save button to save your desired view.

|                     | 2 🖸 V                   | ± ₹ |
|---------------------|-------------------------|-----|
| Save view           |                         |     |
| Save View As        | Overwrite Existing View |     |
| View Name           |                         |     |
| Enter view name     |                         |     |
| Default time period |                         |     |
| None                |                         | ~   |
|                     |                         |     |
| Save                | Cancel                  |     |
|                     |                         |     |

# 3.2.5 Exporting, Scheduling, and Expiring Reports

For instructions on exporting, scheduling, and expiring reports see Section 6.1.7 Exporting or Scheduling a Report and Section 6.1.8 Expiring Reports.

## 4.1.1 Go On Queue

#### 4.1.1.1 Notification of Call

#### 4.1.1.2 Ending a Call

To receive calls, you must be on queue. If not on queue, click the toggle in the top right corner<u>or click the Go</u> On Queue button on the left side in the Conversations pane.

Off queue:

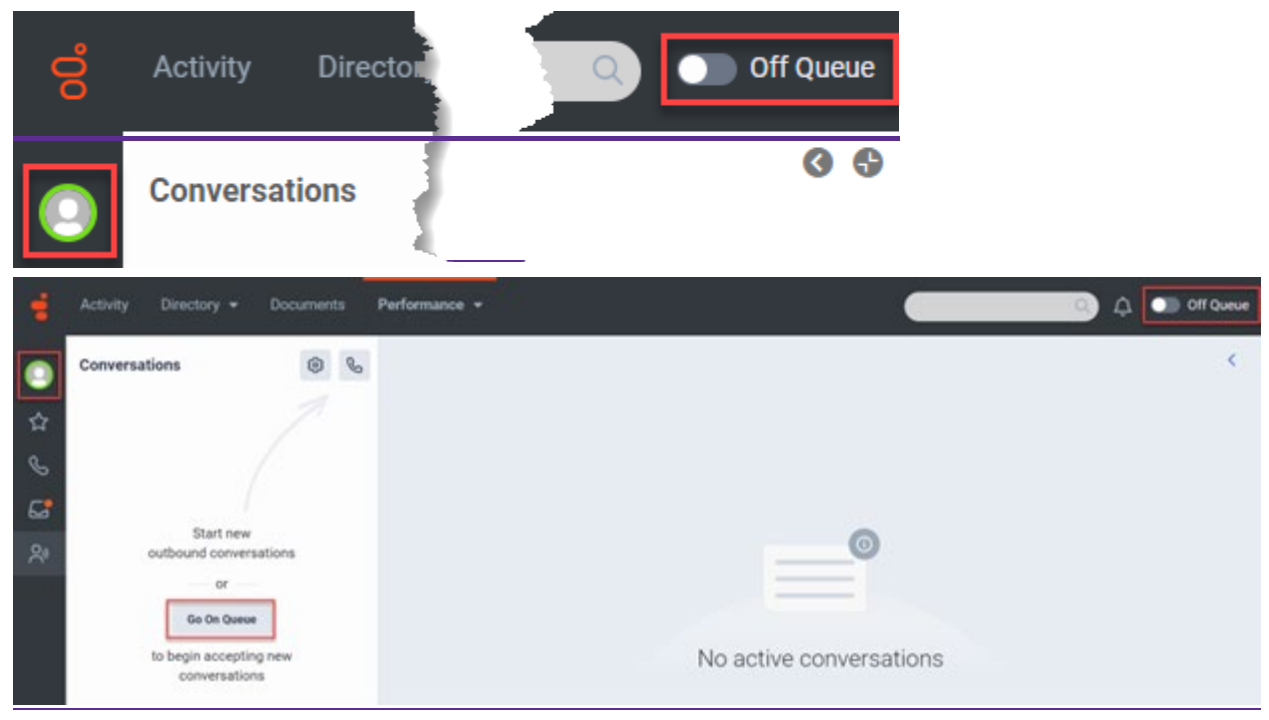

On queue:

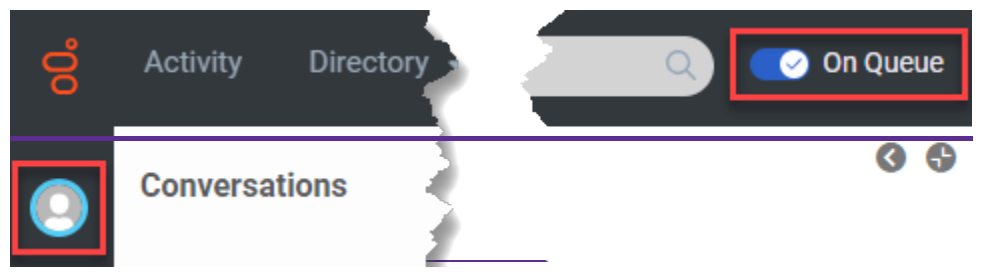

|    | Activity Directory - Documents Perform | nce +                                      |
|----|----------------------------------------|--------------------------------------------|
|    | Conversations 🛞 🎭                      | <                                          |
| ☆  |                                        |                                            |
| S  |                                        |                                            |
| 68 | Chart Annu                             |                                            |
| 20 | outbound conversations                 |                                            |
|    |                                        |                                            |
|    |                                        |                                            |
|    |                                        | You're waiting on queue                    |
|    |                                        | to handle assigned incoming conversations. |

#### 4.1.1.1 Notification of Call

Incoming call notifications display at the top of the content viewer. If the interactions pane is open, the display is on the left side of the content viewer and includes information about the call including CallerID, queue, and interaction ID.

Use your phone to answer the call. Do not click Answer on the notification.

| ø  | Activity Directory - Documents           | Performance - Reports Admin                                   |
|----|------------------------------------------|---------------------------------------------------------------|
| 0  | Conversations 🔞 🖧                        | S                                                             |
| ☆  | <b>&amp;</b>                             | Ţ                                                             |
| Ω  | Queuc:                                   | Caller Information<br>CallerID<br>Language: English<br>Queue: |
| 23 | Do not click Answer<br>to answer a call. | Interaction ID e8ea1ad4-2d5e-4171-b6d6-e61827691713<br>Origin |

If the notification pane is not open, the call notification displays in the top right corner of the content viewer.

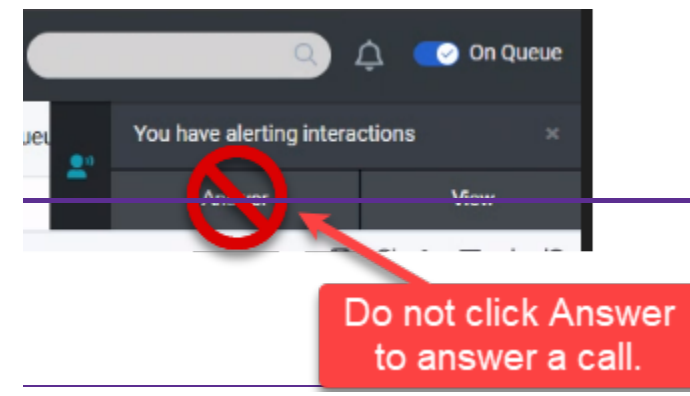

| -          | Activity Directory • Documents | Performance +                                                                                                    | 😳 🗘 💶 On Dunue                                       |
|------------|--------------------------------|----------------------------------------------------------------------------------------------------|------------------------------------------------------|
| •          | Conversations                  | & o 🖬                                                                                                    | Vou have an alerting interaction #                   |
| \$2 & \$2  | Constant                       | Calibration 4<br>Calibration<br>Calibra Information<br>Calibra Information<br>Owner, Lappage C                                                                                                    | Alter Cal West Dame                                  |
| <b>8</b> * |                                | Calif Type Bound Cal<br>Calif Type Bound Cal<br>Automated Telephone: Signature Do not click Answer to<br>answer a call.<br>Language * Prompt ID *<br>\$Prompt ID *                                                                                                    | Select more tools to open.                           |
| ۲          |                                | Presser     O Press     Presser     O Press     Presser     O Press     O Press     O | Wags og code to ant<br>Default Wags og Code (2) Done |

If using a WebRTC phone click Answer in the conversations pane or on the popup notification.

|        |                    | Performance •                                                                                                    | 🕒 🗘 💶 On Dunue                     |
|--------|--------------------|----------------------------------------------------------------------------------------------------|------------------------------------|
| •      | Conversations      | s S 0 2                                                                                                    | You have an alarting interaction # |
| 쇼      | <b>6 1 1 1 1 1</b> | Californiation                                                                                                    | X Yes                              |
| %<br>% |                    | CatertO et Company Company Com | <u>a</u>                           |
|        |                    | Language Prompt ID •                                                                                                    | Select more tools to open.         |
|        |                    | Press     Press     P      |                                    |
| ۲      |                    | v1.12                                                                                                    |                                    |

## 4.1.1.2 Ending a Call

Click the end call button to end the call. Ending a call looks the same if using a WebRTC phone.

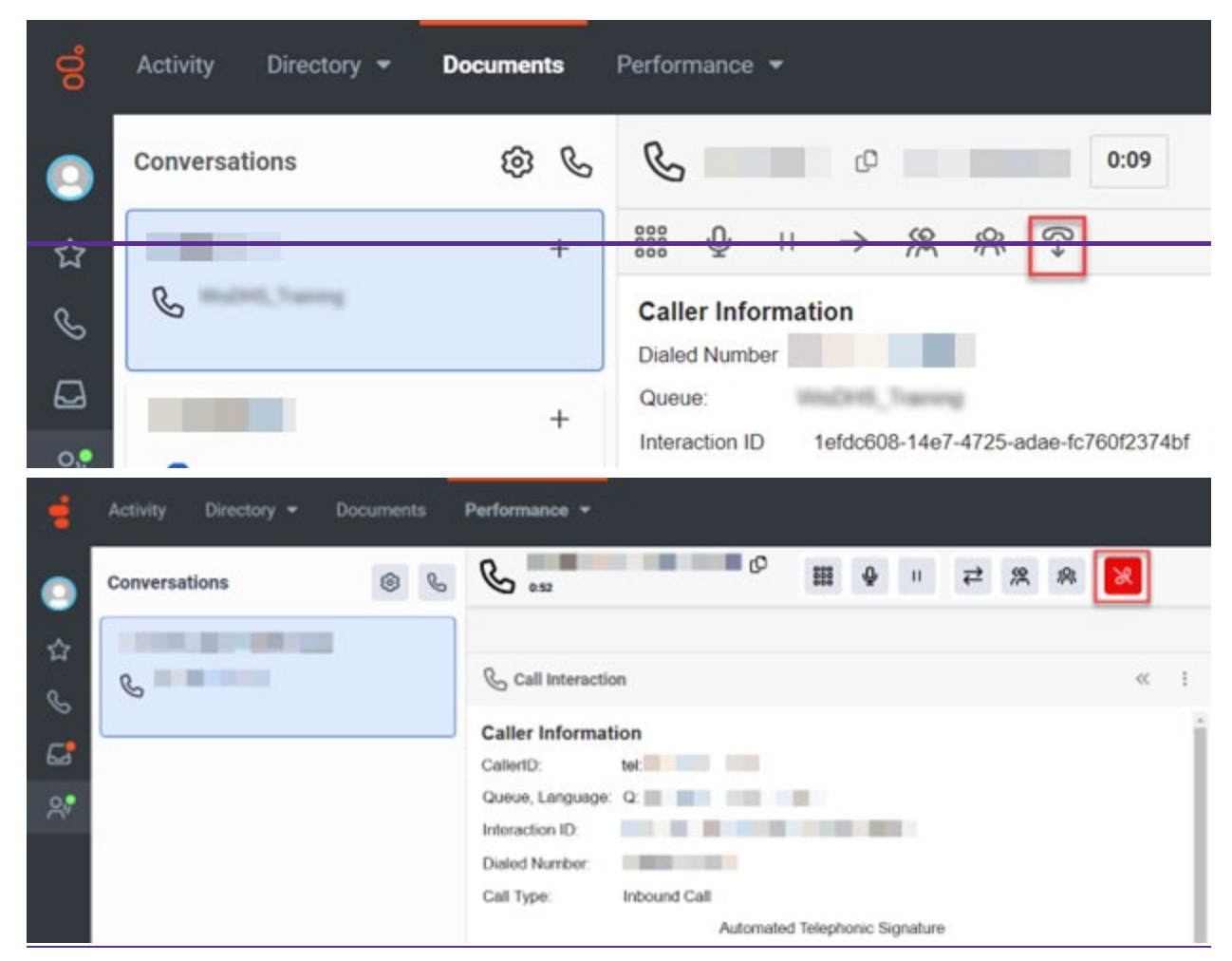

The after call activities timer starts when the call ends. Note that users may need to enter a wrap-up code after they end a call if their IM agency requires it. After completing any after call work, click Done in the bottom right corner of the desktop to stop the after call timer and return to on queue to receive additional calls.

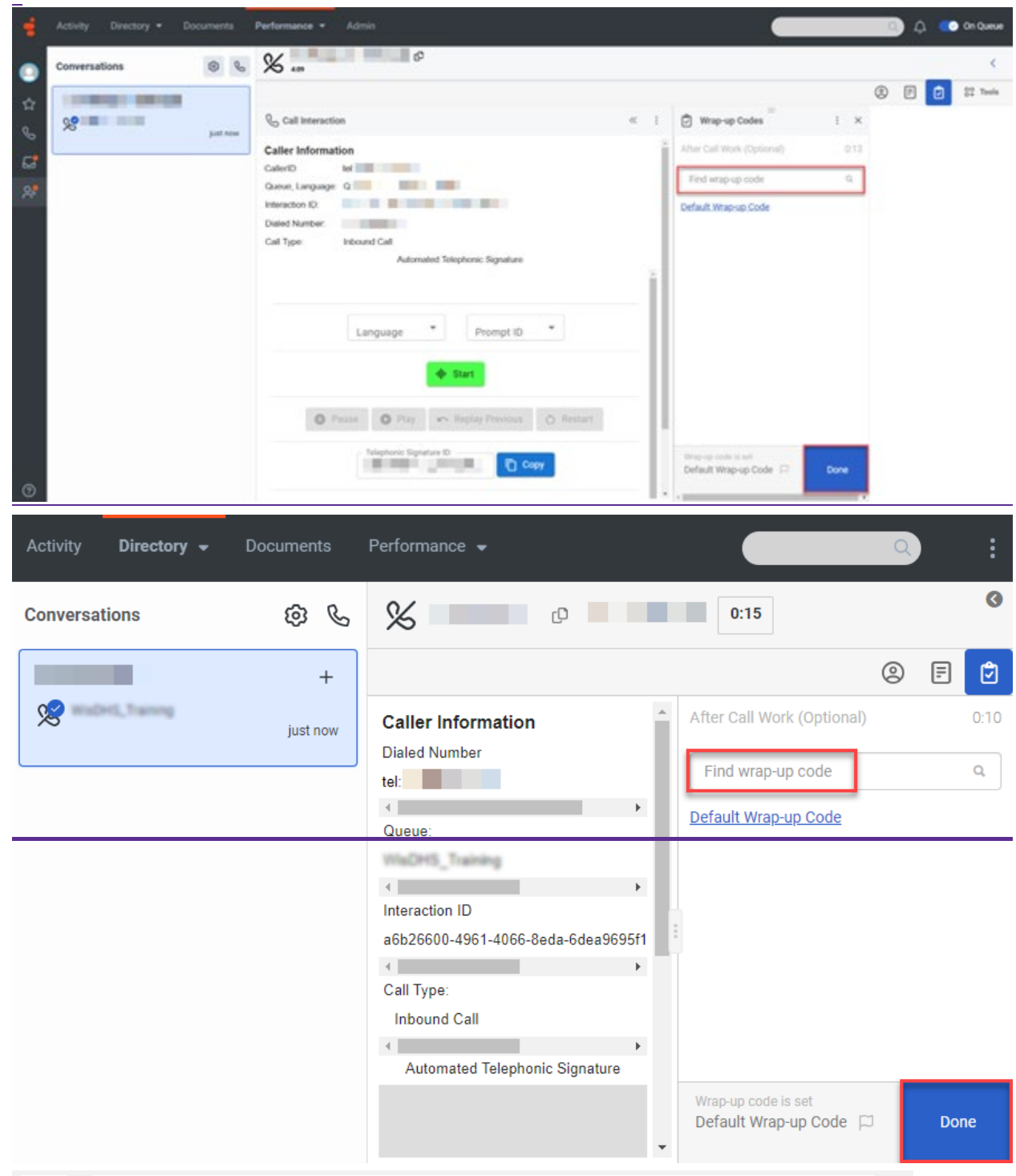

Note If you do not click Done- following a call or listening to a voicemail, the after call timer continues to run.

To end a call for an internal call, click the end call button.

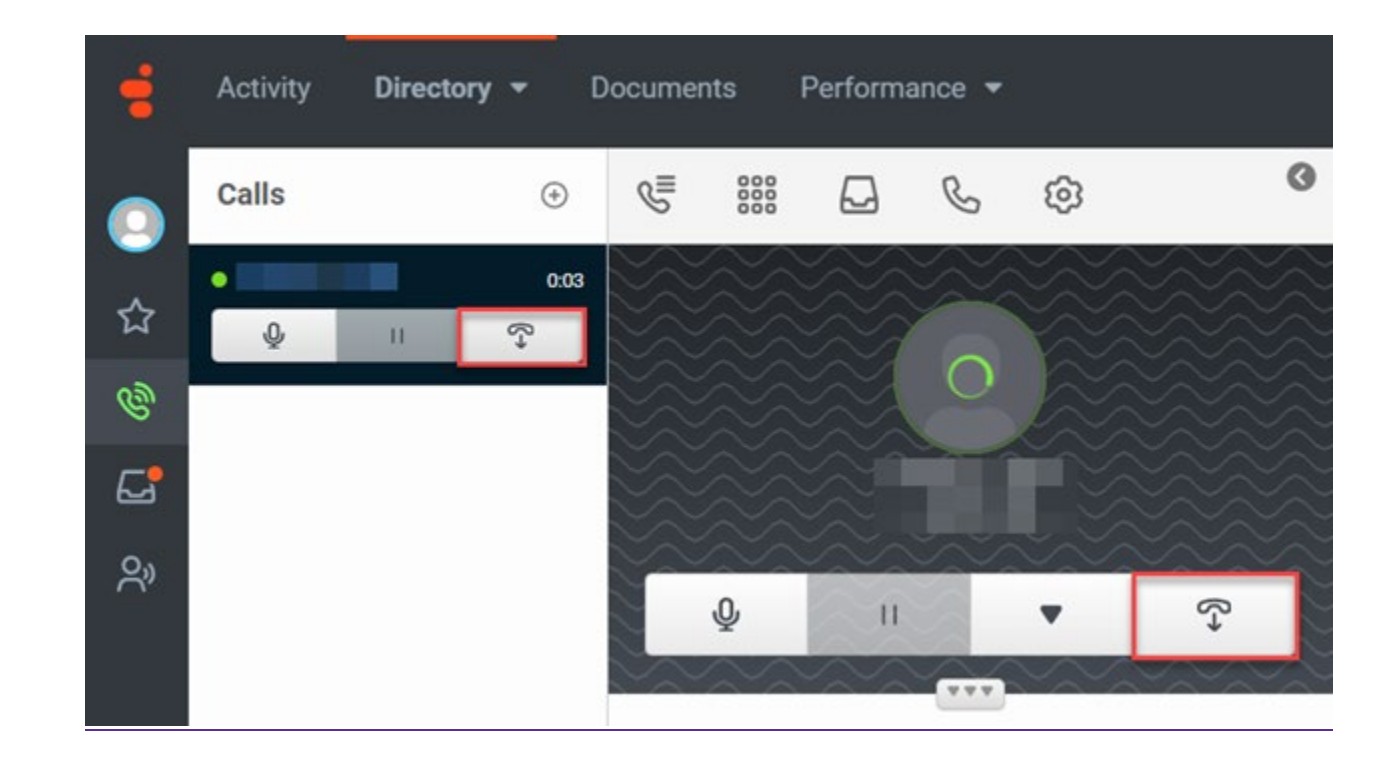

# 4.1.2 Agent Training Call Flow

#### 4.1.2.1 Receiving a Practice Call From the Queue

The agent training call flow is a way for the agent to practice receiving calls from the queue and to familiarize themselves with Genesys Cloud before receiving live calls. Agents can use the training call to practice using the different features in Genesys such as receiving and transferring a call, putting a call on hold, start a conference call, and consult with a call.

### 4.1.2.1 Receiving a Practice Call From the Queue

(Video instructions available: <u>Receiving a Practice Call From the Queue</u>)

Each agent is given a five-digit training ID number received from their supervisor, Administrator, or the Genesys Cloud team. The five-digit training ID is required to receive calls from the training queue.

|   | Concepts Genesys                | Cloud.                |
|---|---------------------------------|-----------------------|
| M | Email Address                   | DHS.Genesy            |
|   | Password                        | [Change Organization] |
|   | Americas (US West) [change]     |                       |
|   | Log In<br>Forgot Your Password? |                       |

1. Enter your log in credentials, click Log In.

 Click the GO-GO On Queue button from the Interactions tab or click the Off Queue toggle button to On Queue in the main menu. By default, your status is set to Available (Off Queue) when you first log in.

Note If the agent is assigned to other queues other than the training queue, this could result in live calls.

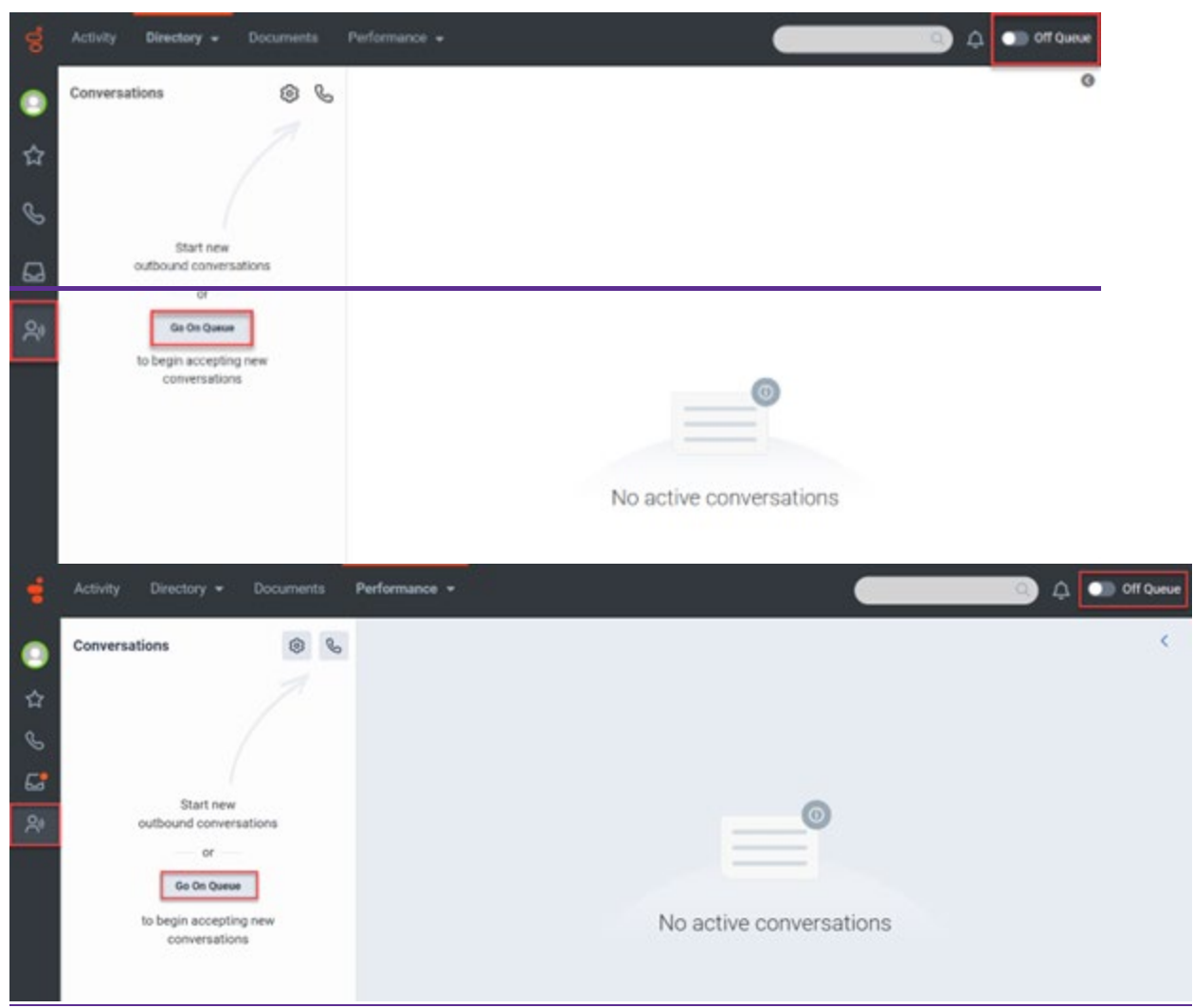

- 3. Dial 608-893-6918 from a phone other than your agent phone.
- 4. Enter your training ID when prompted.
- 5. You should receive a call appearing to come from the queue.
- 6. Do not click the Answer button in Genesys Cloud. Answer your phone. When the call comes in your screen may have different views. If using a WebRTC phone click the Answer button in Genesys Cloud

Click on the Expand button if the Caller Information section is collapsed.

| -  | Activity Directory - Discovering | Performan     | 220<br>19                                  |                   |                              |                           | 🔅 🕐 Örland                 |      |
|----|----------------------------------|---------------|--------------------------------------------|-------------------|------------------------------|---------------------------|----------------------------|------|
| -  | Conversations                    | 8             | 0 EN 00                                    | & Yes Fulls Pulls |                              | -                         | 4 B                        |      |
|    | in and the second second         | III 9         |                                            |                   |                              |                           |                            |      |
| 27 | d <sup>0</sup> worktrant         |               | 0 🖸 8                                      |                   |                              |                           |                            |      |
| ÷  |                                  | Calle         | Alter Call Horn (Extrans)                  |                   |                              | to these                  |                            |      |
|    |                                  | 121           | Type your notes have the personal falles . |                   |                              | *                         |                            |      |
|    |                                  | -             |                                            |                   |                              |                           |                            |      |
| 12 |                                  | Game          |                                            |                   |                              | Title   College           |                            |      |
|    |                                  | 9.9%<br>11214 |                                            |                   | **                           | what's in your ment?      |                            |      |
|    |                                  | 17,79         |                                            |                   |                              | -                         |                            |      |
|    |                                  | Cared         |                                            |                   |                              |                           |                            |      |
|    |                                  | +1008         |                                            |                   |                              |                           |                            |      |
|    | 10 60                            |               |                                            |                   |                              | Add see on the            |                            |      |
|    |                                  | 121           |                                            |                   |                              |                           | -                          |      |
|    |                                  | 1             |                                            |                   | Contact in                   | (omapon                   |                            |      |
|    |                                  | hotic *       | 1                                          |                   | Mari Crial                   | 1000                      |                            |      |
|    |                                  | 1 i           |                                            |                   |                              |                           |                            |      |
|    |                                  |               |                                            |                   | Envergency A<br>& Panary net | COVERSE<br>Bost wat found |                            |      |
|    |                                  |               |                                            |                   |                              |                           |                            |      |
| ۲  |                                  |               |                                            |                   |                              |                           |                            |      |
|    |                                  |               | ts Performance +                           |                   |                              |                           | o 🔹 🗘 💽                    | ueue |
| •  | Conversations                    | ۲             | • 6                                        | ° = 4             | *****                        | ×                         |                            | <    |
| 1  | CONTRACTOR OF A                  |               |                                            |                   |                              |                           | () E () # 1                | bels |
| н  | Q_ Walters, Training             |               | >> (2) Profile                             |                   | Wrap-up Codes                | 1 ×                       |                            |      |
| S  |                                  |               |                                            |                   | After Call Work (Optional)   |                           |                            |      |
| 6  | 204                              |               | Provided con                               | tact data         |                              |                           |                            |      |
| 28 |                                  |               | <b>%</b>                                   | 0                 | Find wrap-up code            | a                         |                            |      |
|    |                                  |               |                                            |                   | Default Wrap-up Code         |                           |                            |      |
|    |                                  |               | Q                                          | ×                 |                              |                           |                            |      |
|    |                                  |               | No matching search                         | results           |                              |                           | 7                          |      |
|    |                                  |               |                                            |                   |                              |                           |                            |      |
|    |                                  |               |                                            |                   |                              |                           |                            |      |
|    |                                  |               |                                            |                   |                              |                           | 1                          |      |
|    |                                  |               |                                            |                   |                              |                           | Select more tools to open. |      |
|    |                                  |               |                                            |                   |                              |                           |                            |      |
|    |                                  |               |                                            |                   |                              |                           |                            |      |
|    |                                  |               |                                            |                   |                              |                           |                            |      |
|    |                                  |               |                                            |                   |                              |                           |                            |      |
|    |                                  |               |                                            |                   | Default Wrap-up Code         | Done                      |                            |      |
| 0  |                                  |               |                                            |                   |                              |                           |                            |      |
|    |                                  |               |                                            |                   |                              |                           |                            |      |

Click on the notes button to see the Caller Information view.

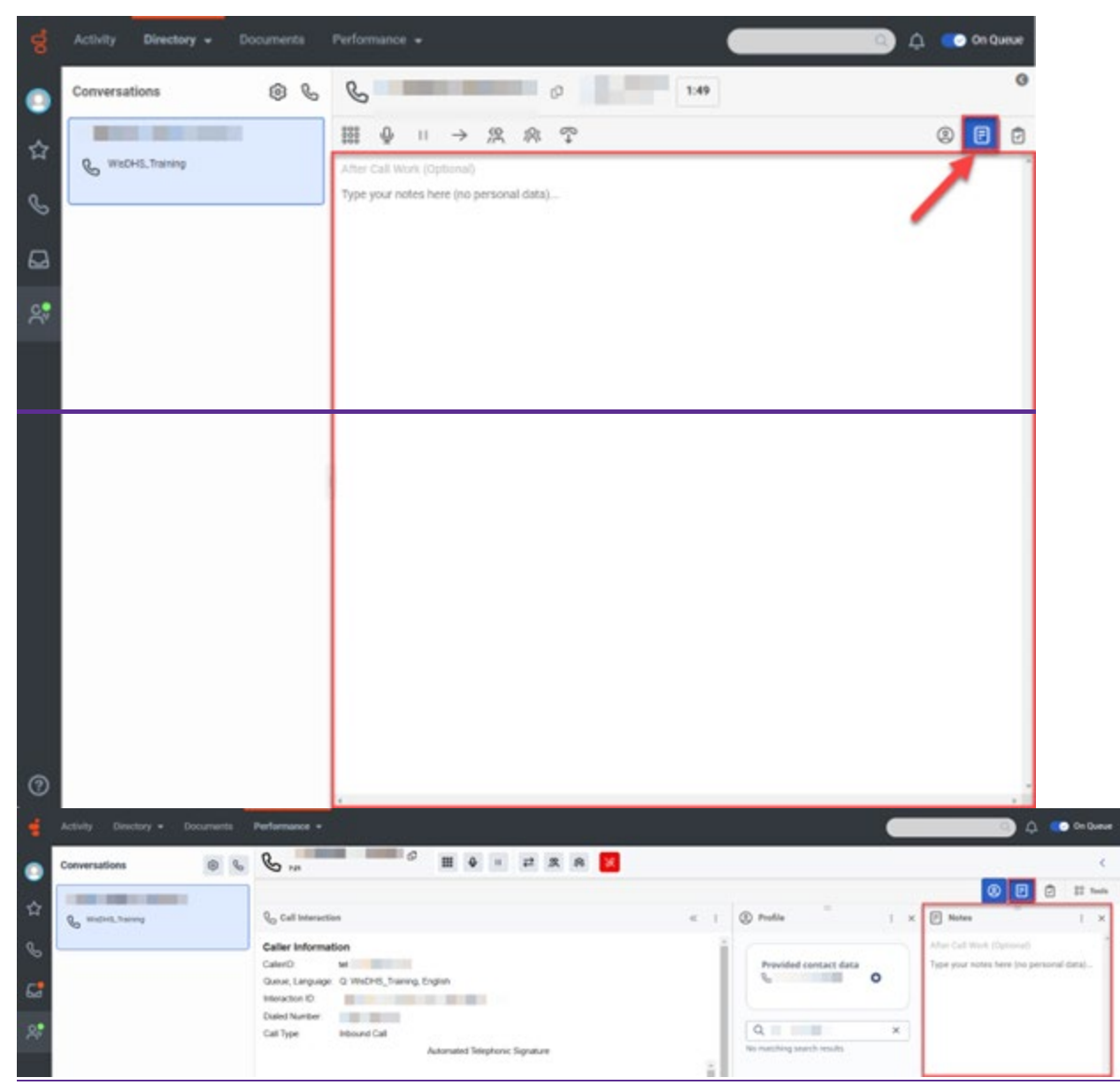

7. While on the call, notice the Caller Information section and practice the functionality within the call handling ribbon.
| Conversations (2)                                                                                                    | & & 7.17                                                                    | (   |
|----------------------------------------------------------------------------------------------------|-----------------------------------------------------------------------------|-----|
| Contraction of the second second seco |                                                                             | e đ |
| 6                                                                                                    | Caller Information<br>CallerO: tet<br>Down Lanvaer, O Wa/PHS Tables Fasilah |     |
| Ð                                                                                                    | Interaction ID<br>Dialed Number                                             |     |
| <b>S</b> .                                                                                                    | Call Type Inbound Call<br>Automated Telephonic Signature                    |     |
|                                                                                                    |                                                                             | - 1 |
|                                                                                                    | Lancelana * Promortin *                                                     | -   |
|                                                                                                    | - (þ. Start                                                                 |     |
|                                                                                                    | 🖉 Plause 🛛 Play 🗠 Replay Previous 🔘 Restart                                 |     |
|                                                                                                    | Telephon: Signature ().                                                     |     |
|                                                                                                    | O tod                                                                       |     |
|                                                                                                    | v1.8                                                                        | - J |
|                                                                                                    |                                                                             |     |
|                                                                                                    |                                                                             |     |
| 0                                                                                                    |                                                                             |     |
| ⑦ Activity Directory → Document                                                                                                    | nts Performance +                                                           |     |
| Activity Directory - Document     Conversations                                                                                                    | nts Performance ▼                                                           |     |
| Activity Directory - Document     Conversations                                                                                                    | nts Performance ↓                                                           |     |
| Activity Directory - Document Conversations  Conversations  Conversations                                                                                                    | nts Performance -                                                           | «   |
| Activity Directory • Document Conversations • K WuDHS_Training                                                                                                    | nts Performance •                                                           | «   |
| <ul> <li>Activity Directory - Document</li> <li>Conversations</li> <li>Conversations</li> <li>Conversations</li> </ul>                                                                                                    | nts Performance •                                                           | «   |
| Activity Directory   Conversations   Conversations   Conversations                                                                                                    | nts Performance •<br>• • • • • • • • • • • • • • • • • •                    | ~   |
| Image: Second second secon                   | nts Performance •                                                           | ~   |
| Activity Directory   Conversations   Conversations   Conversations   Conversations                                                                                                    | nts Performance •                                                           | «   |
| <ul> <li>Activity Directory - Document</li> <li>Conversations</li> <li>WisDHB_Training</li> <li>WisDHB_Training</li> </ul>                                                                                                    | nts Performance •                                                           | ~   |
| Activity Directory Occurrer Conversations  Conversations  Conversations                                                                                                    | nts Performance •                                                           | «   |
| <ul> <li>Activity Directory - Document</li> <li>Conversations </li> <li>WisDHS_Training</li> <li>WisDHS_Training</li> </ul>                                                                                                    | nts Performance •                                                           | ~   |
| Activity Directory Document Conversations  Conversations  Conversations  Conversations  Conversations                                                                                                    | nts Performance •                                                           | ~   |

8. Once you are comfortable using the features, click on the end call button or hang up the call.

9. Complete any required after call work and click Done.

| d Activity Directory -           |                                           | Performance +                                  |                            | <u>م</u>                                        | On Queue       |
|----------------------------------|-------------------------------------------|------------------------------------------------|----------------------------|-------------------------------------------------|----------------|
| Conversations                    | 0 %                                       | 8                                              | 12:41                      |                                                 | 0              |
|                                  |                                           |                                                |                            | Q                                               | 9 E 🖸          |
| WisDHS, Training                 | justnow                                   | Caller Information                             | i i                        | After Call Work (Optional)                      | 0.08           |
| 6                                |                                           | CallerID: tet:                                 |                            | Find wrap-up code                               | Q,             |
| Q                                |                                           | Q: WisDHS_Training, English<br>Interaction ID: |                            | Default Wheo-up Code                            |                |
| ~                                |                                           | Dided Manhar                                   |                            |                                                 |                |
| ~                                |                                           | L'anne regenere                                |                            |                                                 |                |
|                                  |                                           | Call Type:<br>Inbound Call                     |                            |                                                 |                |
|                                  |                                           | Automated Telephonic Signature                 |                            |                                                 |                |
|                                  |                                           |                                                |                            |                                                 |                |
|                                  |                                           | Language * Promot ID *                         |                            |                                                 |                |
|                                  |                                           | A. Cont                                        | _                          |                                                 |                |
|                                  |                                           | - the start                                    |                            |                                                 |                |
|                                  |                                           | O Pause O Play Kn Replay Previous              |                            |                                                 |                |
|                                  |                                           | Ö Restart                                      |                            |                                                 |                |
|                                  |                                           | Telephonic Signature ID:                       |                            |                                                 |                |
|                                  |                                           |                                                |                            |                                                 |                |
| 0                                |                                           | O find                                         |                            | Whip-co-code is set<br>Default Wrap-up Code [3] | Done           |
| 🚽 Activity Directory • Documents | Performance +                             |                                                |                            |                                                 | û 🤹 01.Queue   |
| Conversations                    | ×                                         | 0                                              |                            |                                                 | ¢              |
|                                  | Q., Call Interaction                      |                                                | C Wag-up Codes             | © (                                             | E E Took       |
| C Jarma                          | Caller Information                        |                                                | Alter Call Work (Optional) | 0.76                                            |                |
| c:                               | Queue, Language: Q 1946<br>Interaction ID | Dels, Traning, English                         | First wrop-up code         | a                                               |                |
| 27                               | Daled Number III                          | e Cui                                          | KTORE TO BOOK HOST         |                                                 |                |
|                                  |                                           | Automated Telephonic Signature                 |                            |                                                 | 1              |
|                                  |                                           | Language * Prompt ID *                         |                            | /                                               |                |
|                                  |                                           | + Sat                                          |                            | 6                                               |                |
|                                  | 0                                         | Terret O Flag de Seglie Frennet 🛆 Restart      |                            | Select more                                     | toots to open. |
|                                  |                                           | Tangkant Spanter D                             |                            |                                                 |                |
|                                  |                                           | O fee                                          |                            | _                                               |                |
| •                                |                                           | v1.12                                          | Default Wap-up Code 17     | Dese                                            |                |
|                                  |                                           |                                                |                            |                                                 |                |

💽 🗘 💽 On Queux 0 06 versations 0 Start new You're waiting on queue to handle assigned incoming conversations ) 🗘 💽 On Queue Conversations 0 0 Start new outbound conversatio You're waiting on queue to handle assigned incoming conversations

<

10. You are On Queue and ready to take another call.

# 4.2 Making an Internal <u>Call</u> (Genesys User to Genesys User) <u>Call</u>

4.2.1 Ending an Internal Call

(Video instructions available: Making an Internal Call)

Select the help button in the bottom left corner of the window for help text specific to this view.

Genesys users can call other Genesys users on an internal call.

To call another Genesys user:

- 1. Click the phone button in the communications sidebar.
- 2. If you are currently on queue, click the On Queue toggle button to go off queue.
- 2.3. Click <u>either</u> the plus <u>or dialpad</u> button.
- 3.4. Type the user's name and select it from the list.
- 4.5. Click the green call button to make the call and go off queue.

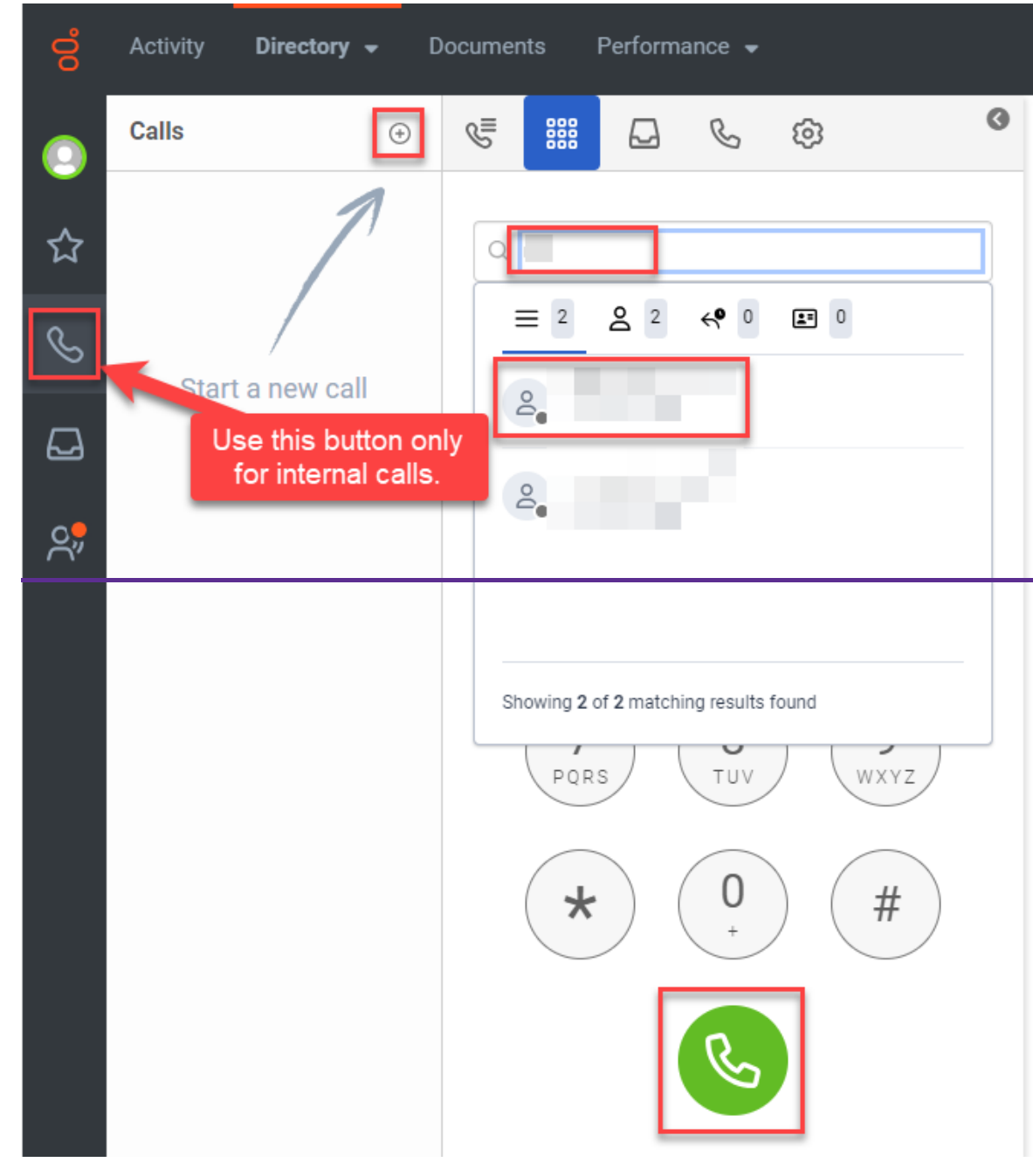

6. If using an external phone line, answer your ringing external phone.

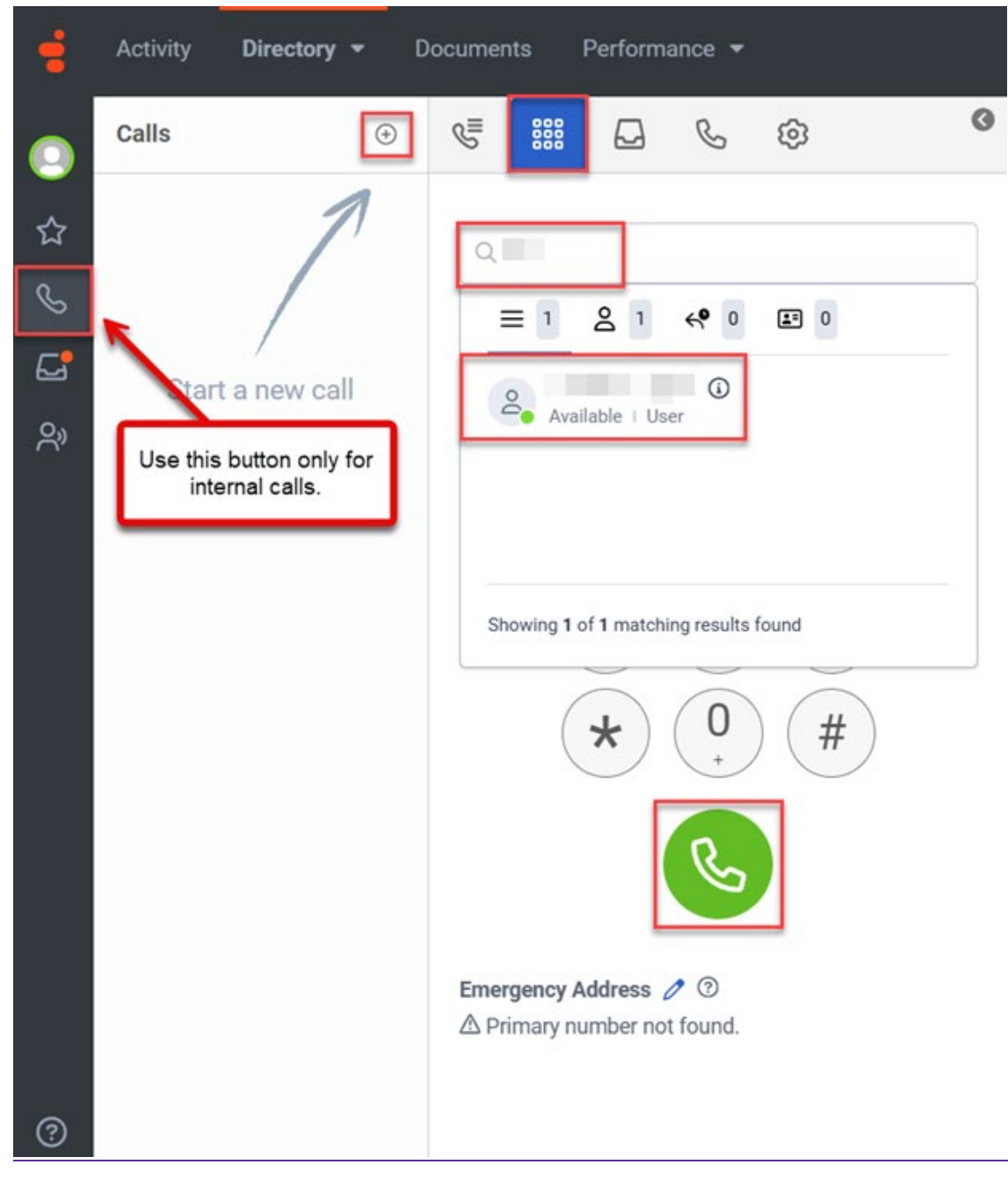

#### 4.2.1 Ending an Internal Call

There are two end call buttons. Click either to end the call. <u>Ending a call looks the same if using a WebRTC phone.</u>

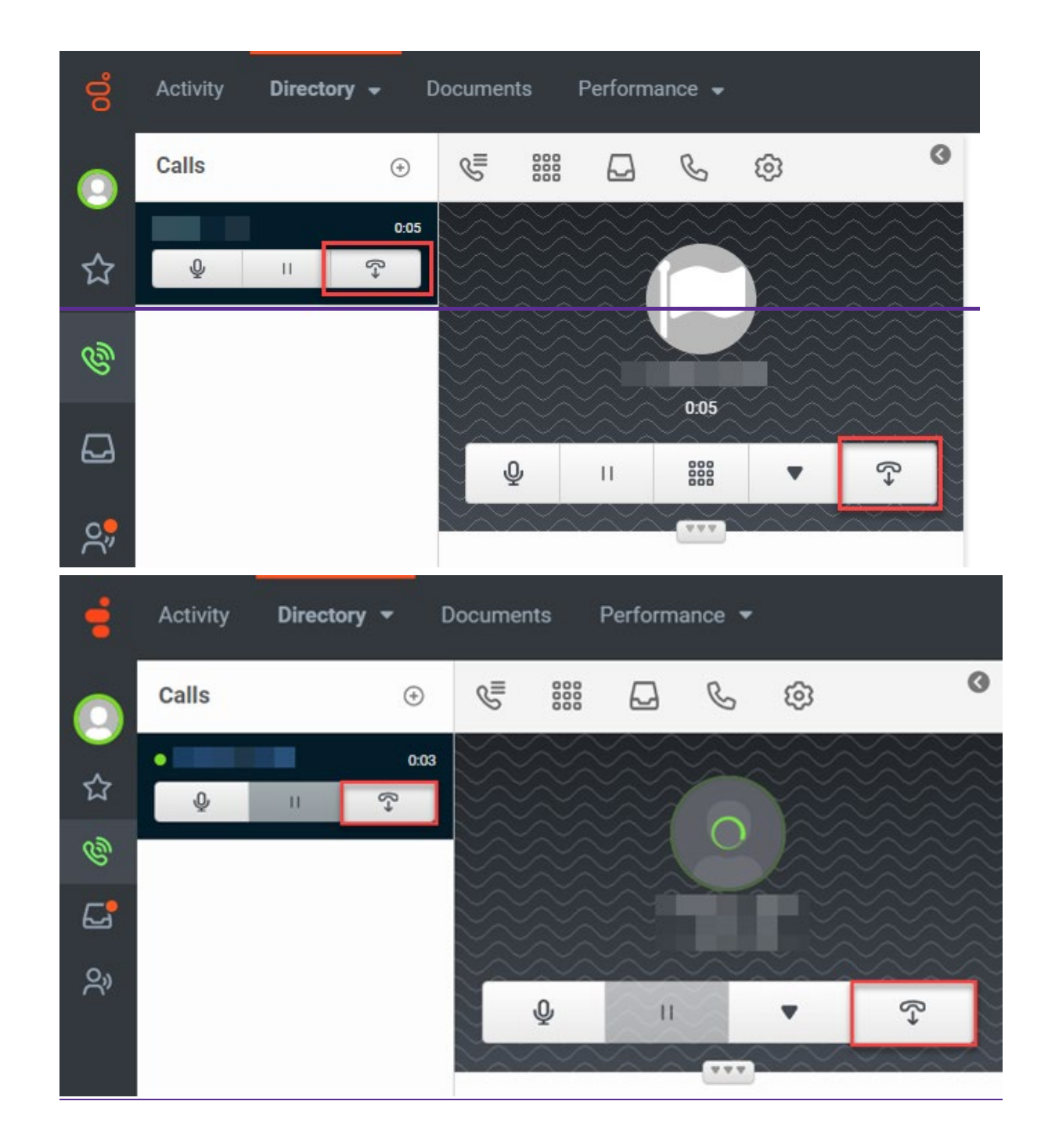

## 4.3 Making an External Call

#### 4.3.1 Ending a Call

#### (Video instructions available: Making an External Call)

Select the help button in the bottom left corner of the window for help text specific to this view.

Genesys allows users to make external calls which is also known as dialing out.

To make an external call:

- 1. Click the interactions button in the communications sidebar. If you are currently on queue, click the On Queue toggle button to go off queue.
- 2. Click the telephone button in the Conversations pane.
  - Note Making an external call using the phone button in the Communications Sidebar on the left does the following
    - Sends your telephone number to the called party's caller ID.
      - If you are <u>"</u>On Queue," <u>you may receive calls from the queue</u>.
      - Unable to complete an automated telephonic signature.
- 3. In the Make Call popup, select a queue. This causes the phone number associated with the queue to display in the external party's caller ID. Additionally, this makes other Genesys call features available, such as scripts and Automatic Telephonic Signature (ATS).
- 4. Enter the digits using your keyboard, and press the enter key.
- 5. Click the green call button to make the call and go off queue.

| ő      | Activity <b>Directory</b> - Documents | Performance 👻 Admin                                                                                                    |
|--------|---------------------------------------|----------------------------------------------------------------------------------------------------|
| 0      | Conversations 2                       | Make Call                                                                                                    |
| ☆<br>∕ | /                                     | Q WisDHS_Training 3 ×                                                                                                    |
|        | Start norm                            | Enter a number or contact                                                                                                    |
| ୖୄ     | 1 outbound conversations              | Image: Constraint of the second state of the second state of the second st |

6. If using an external phone line, answer your ringing external phone.

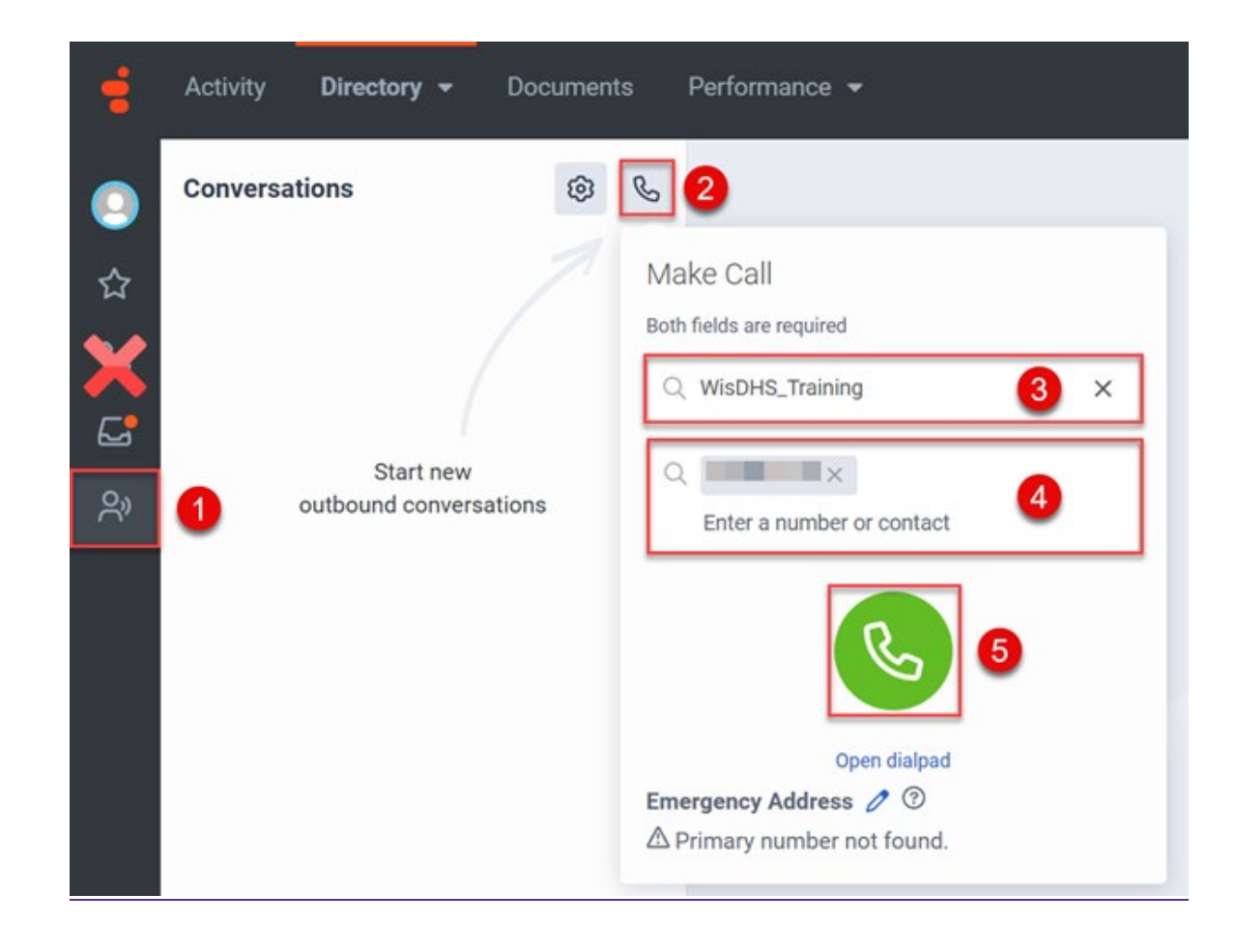

## 4.3.1 Ending a Call

Click the end call button to end the call. Ending a call looks the same if using a Web RTC phone.

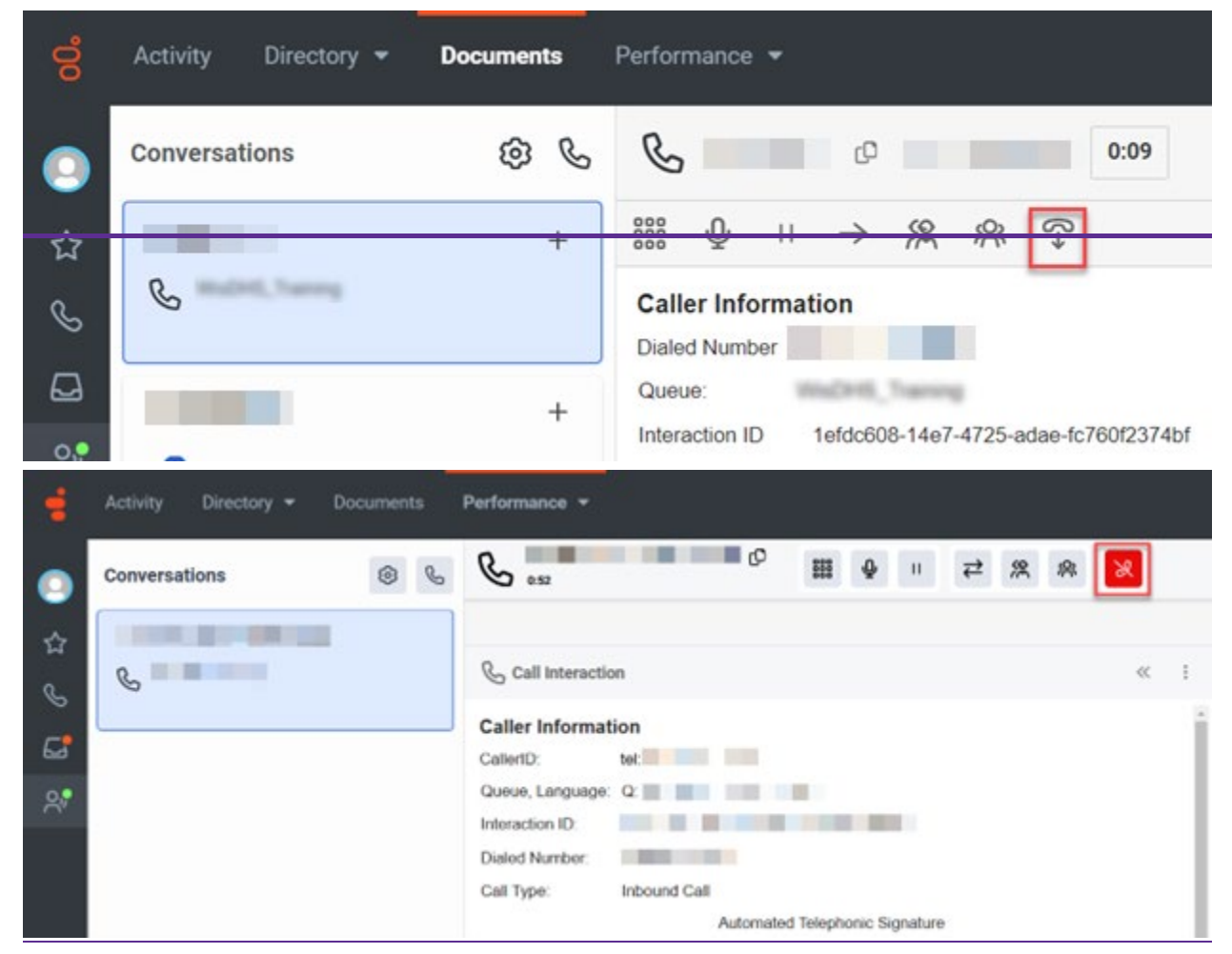

The after call activities timer starts when the call ends. After entering a wrap-up code (if the IM agency requires it) and completing any after call work, click Done in the bottom right corner of the desktop. This stops the after call timer sets the queue status to on queue for additional calls.

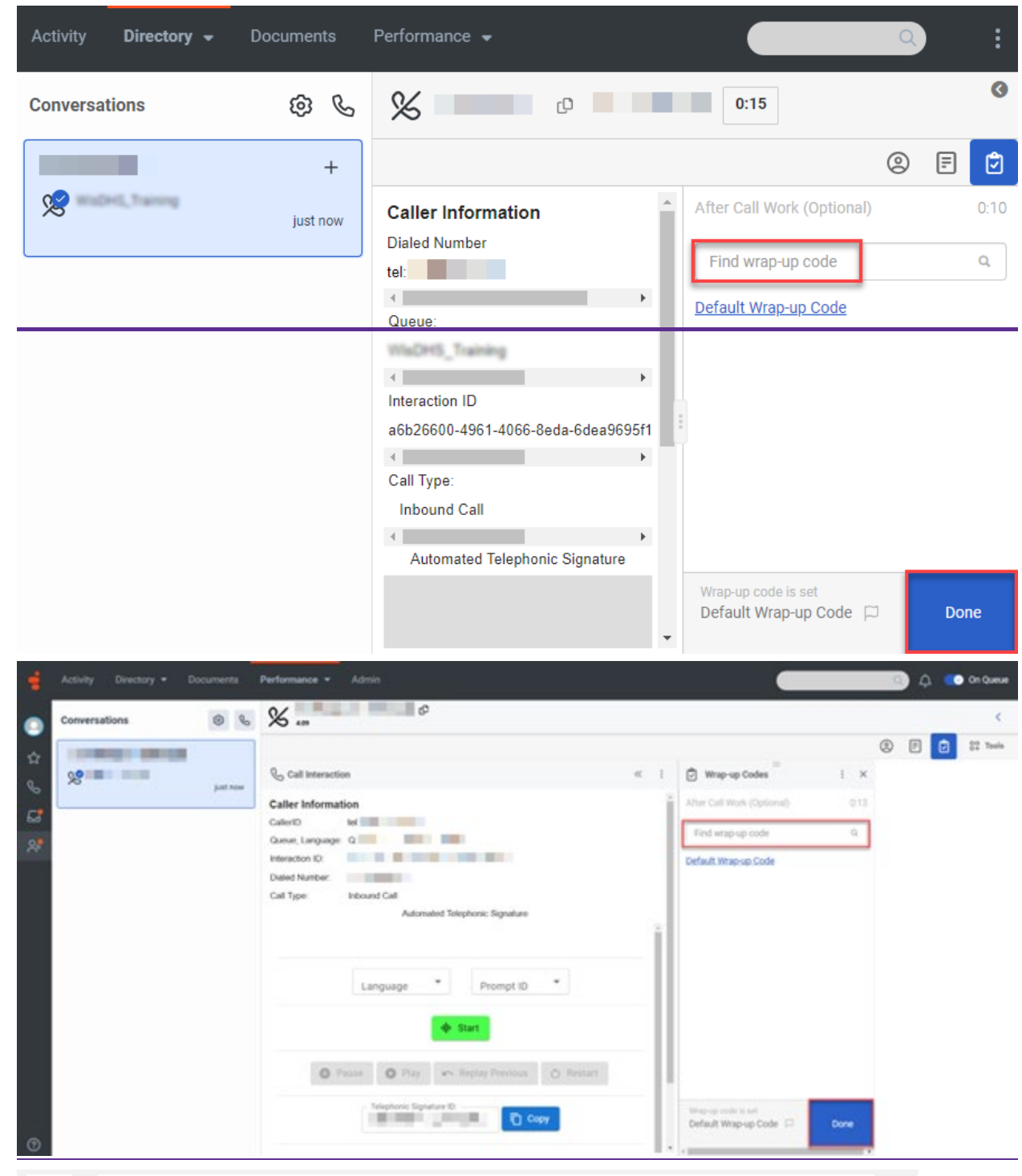

Note If you do not click Done following a call or listening to a voicemail, the after call timer continues to run.

## 4.4 Placing a Call on Hold

Select the help button in the bottom left corner of the window for help text specific to this view.

To place a call on hold:

1. Click the hold button in the ribbon. The caller will hear hold music.

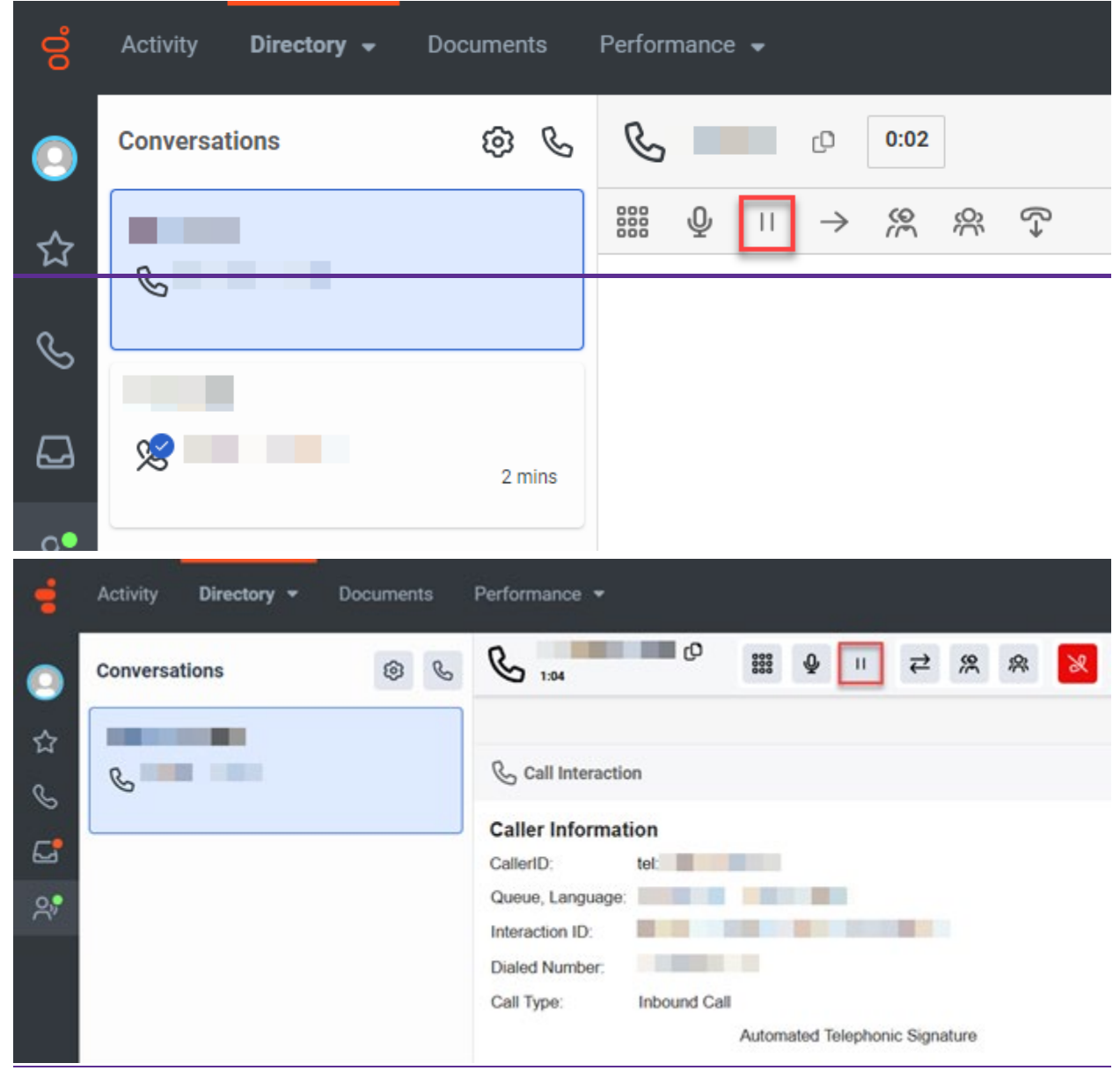

2. Click the hold button again to resume the call.

## **4.5 Transferring a Call**

#### 4.5.1 Transferring a Call to an XFERS Genesys Queue

#### 4.5.2 Transferring a Call to a Genesys Agent

#### (Video instructions available: Transferring a Call)

A transfer sends a call to another party or queue without the parties speaking to one another. This is known as a cold transfer. It can be used when the caller knows where their call needs to be routed or if the Genesys user receives the call on accident and sends the call to the right department. Select the help button in the bottom left corner of the window for help text specific to this view.

To transfer a call:

- 1. Click the transfer button.
- 2. Enter a 10-digit external phone number or type the name of a Genesys user or queue into the Transfer field and press Enter.

Note Calls can be transferred to internal Genesys users, Genesys queues, or external numbers. The other party can accept or decline the transfer.

| 00                                      | Activity <b>Directory -</b> Documents         | Performance 👻                                                                                                    |
|-----------------------------------------|-----------------------------------------------|----------------------------------------------------------------------------------------------------|
| 0                                       | Conversations 🔞                               | ی ٥:07                                                                                                    |
| ☆ ~ ~ ~ ~ ~ ~ ~ ~ ~ ~ ~ ~ ~ ~ ~ ~ ~ ~ ~ | ß                                             | 388     ↓     ↓     ↓     ↓     ↓     ↓     ↓     ↓     ↓     ↓     ↓     ↓     ↓     ↓     ↓     ↓     ↓     ↓     ↓     ↓     ↓     ↓     ↓     ↓     ↓     ↓     ↓     ↓     ↓     ↓     ↓     ↓     ↓     ↓     ↓     ↓     ↓     ↓     ↓     ↓     ↓     ↓     ↓     ↓     ↓     ↓     ↓     ↓     ↓     ↓     ↓     ↓     ↓     ↓     ↓     ↓     ↓     ↓     ↓     ↓     ↓     ↓     ↓     ↓     ↓     ↓     ↓     ↓     ↓     ↓     ↓     ↓     ↓     ↓     ↓     ↓     ↓     ↓     ↓     ↓     ↓     ↓     ↓     ↓     ↓     ↓     ↓     ↓     ↓     ↓     ↓     ↓     ↓     ↓     ↓     ↓     ↓     ↓     ↓     ↓     ↓     ↓     ↓     ↓     ↓     ↓     ↓     ↓     ↓     ↓     ↓     ↓     ↓     ↓     ↓     ↓     ↓     ↓     ↓     ↓     ↓     ↓     ↓     ↓     ↓     ↓     ↓     ↓     ↓     ↓     ↓     ↓     ↓     ↓     ↓ |
| •                                       | Activity Directory   Documents  Conversations | Performance ▼                                                                                                    |
|                                         | C.                                            | Call Interaction                                                                                                    |
|                                         |                                               | Caller Information                                                                                                    |
| 23<br>25                                |                                               | Caller Information CallerID: tel:                                                                                                    |

### 4.5.2 Transferring a Call to a Genesys Agent

To transfer a Call to another Genesys agent:

- 1. Click the transfer button.
- 2. Start typing the agent's name in the Transfer field.
- 3. Select the agent you want to transfer the call to.

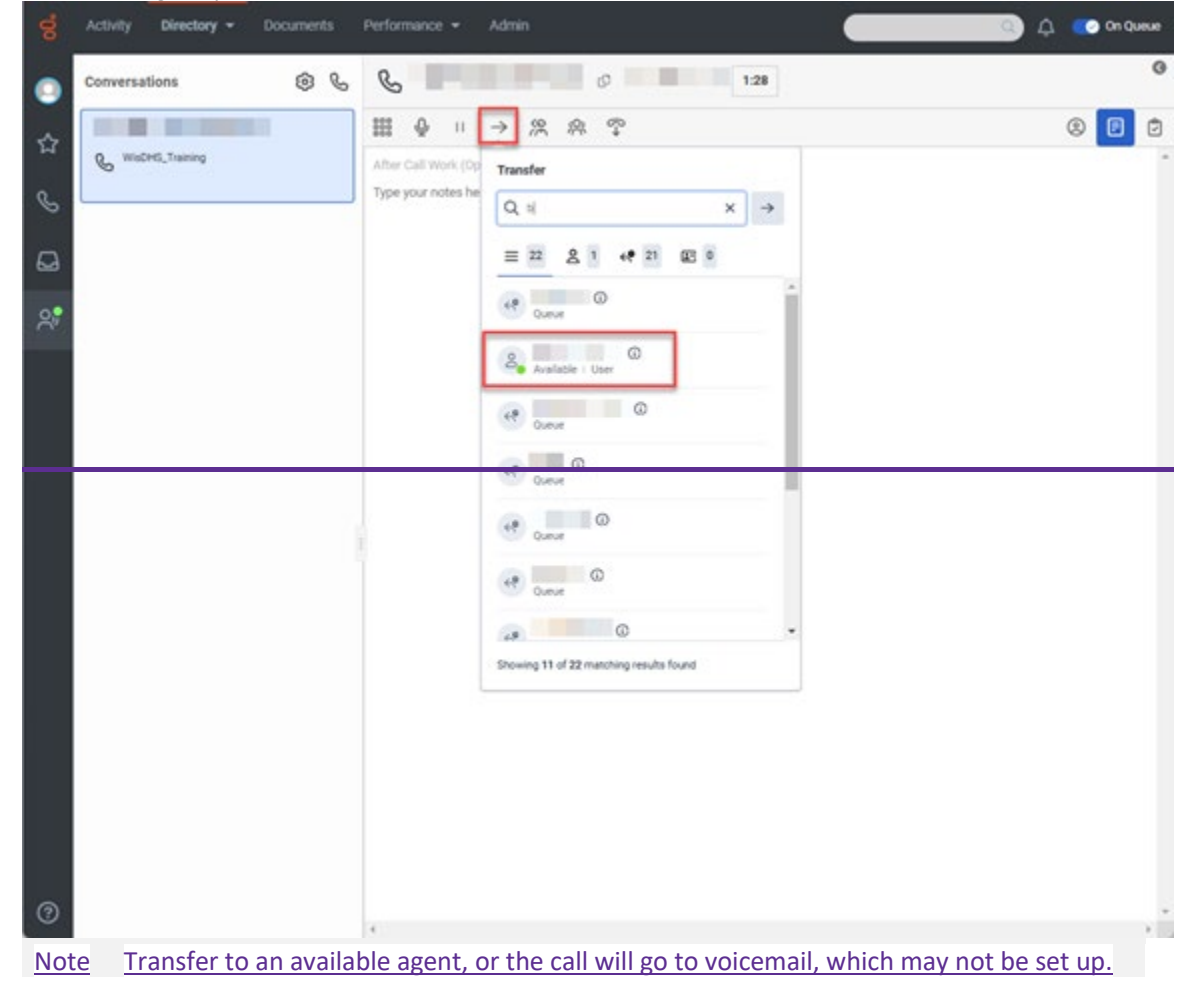

|    | Activity Directory - Documents | Performance +                                                                                                    | 💿 o 🔹 | On Queue |
|----|--------------------------------|----------------------------------------------------------------------------------------------------|-------|----------|
| •  | Conversations 💿 🗞              | S C Ⅲ + Ⅲ IZ X A 🗙                                                                                                    |       | <        |
| ~  | 1000                           | Transfer                                                                                                    | 8 F 🖬 | 22 Tools |
|    | 6                              | Q Call Interaction Q x x x                                                                                                    |       |          |
| 0  |                                | Caller Information                                                                                                    |       |          |
| 64 |                                | Calenti M Find wap-up code 4                                                                                                    |       |          |
| 25 |                                | Interaction ID: Default Whap-up Code Default Whap-up Code Edition Default Whap-up Code Edition Edition Edition Editio |       |          |
| 0  |                                | Showing it of it matching results from d                                                                                                    |       |          |

- **3.4.** After selecting the agent you want to transfer the call to, the phone rings for the other agent and you are disconnected from the call.
- 4.5. After completing any after call work, click Done in the bottom right corner to stop the after call timer.

| 8      | Activity Directory - I | Documents | Performance + Admin                                                                                                    | 🔍 🗘 💽 On Queu                                      |
|--------|------------------------|-----------|----------------------------------------------------------------------------------------------------|----------------------------------------------------|
| •      | Conversations          | 06        | 8 2.39                                                                                                    |                                                    |
| ~      |                        |           |                                                                                                    | ® P 🕻                                              |
| -      | WisDHG_Training        | just now  | Caller                                                                                                    | After Call Work (Optional) 01                      |
| S      | C                      |           | CallerID: tet                                                                                                    | Find wrap-up code Q                                |
| Q<br>% |                        |           | Oueue, Language: Q: WisDHS_Training, English<br>Interaction ID:<br>Dialed Number:<br>Call Type:<br>Inbound Call<br>Automated Telephonic Signature | Default Wrapson Code                               |
|        |                        |           | Language  Prompt ID                                                                                                    |                                                    |
|        |                        |           | O Pause O Play ← Replay Providus O Restart                                                                                                    |                                                    |
|        |                        |           | © End<br>v1.8                                                                                                    |                                                    |
| Ø      |                        |           |                                                                                                    | Wisp-up code is set<br>Default Wisp-up Code 🗇 Done |

|    | Activity Directory • |          | Performance •                                                                                                    |     | _                          |      |     | a 🚥 | On Queue |
|----|----------------------|----------|----------------------------------------------------------------------------------------------------|-----|----------------------------|------|-----|-----|----------|
| •  | Conversations        | 00       | 8                                                                                                    |     |                            |      |     |     | <        |
| \$ | 10100                |          |                                                                                                    |     |                            |      | 8 P | •   | 22 Teals |
|    | 28                   | int real | $\mathbb{Q}_{\mathbf{G}}$ Call Interaction                                                                                                    | « 1 | 🕑 Wrap-up Codes            | ×    |     |     |          |
| è  |                      |          | Caller Information                                                                                                    | Ĩ   | After Call Work (Optional) | 0.04 |     |     |          |
| 60 |                      |          | CatlerD Mr.                                                                                                    | - 1 | Find wrap up code          | Q.   |     |     |          |
| 8  |                      |          | Merecton ID<br>Dated Namber<br>Cell Type: Indound Call<br>Automated Temptons: Signature<br>Language * Prompt ID *<br>Cast<br>Prompt ID *<br>Prompt ID *<br>Prompt I |     | Cefault Wrap-up Code       | Dore |     |     |          |

#### **4.6 Conference**

<u>4.6.1 Start a Conference</u> <u>4.6.2 Place a Conferenced Party On Hold or Remove Them From the Call</u>

(Video instructions available: Conference)

A conference adds an additional party to the call. Select the help button in the bottom left corner of the window for help text specific to this view.

#### 4.6.1 Start a Conference

To add another party to a call:

- 1. Click the conference button.
- 2. Type the phone number or name of the second party into the Conference field and press Enter.

Note Calls can be conferenced with internal Genesys users, Genesys queues, or external numbers. The other party can accept or decline the conference.

| 00       | Activity | Directory 👻 | Documents | Performance -                         |
|----------|----------|-------------|-----------|---------------------------------------|
|          | Conversa | tions       | 69 6      | C 0:10                                |
| ☆        | 0        |             |           |                                       |
| S        | 8        |             |           | Conference     Type your not          |
| یے<br>•• |          |             |           |                                       |
| =        | Activity | Directory - | Documents | Performance 👻                         |
| 0        | Convers  | ations      | 0         | S S S S S S S S S S S S S S S S S S S |
| ~        |          |             |           | Conference                            |
| ч<br>С   | 6        |             |           | Call Interaction                      |
| _        |          |             |           | Caller Information                    |
| 64       |          |             |           | CallorID: tot:                        |
| <u>ج</u> |          |             |           | Queue, Language:                      |
|          |          |             |           | Dieled Number                         |
|          |          |             |           | Call Type: Inbound Call               |
|          |          |             |           | Automated Telephonic Signature        |
|          |          |             |           | ×                                     |

## 4.6.2 Place a Conferenced Party On Hold or Remove Them From the Call

To place a caller in a conference call on hold or remove them from the call:

- Click the microphone mute the caller.
- Click the end call button next to a caller to remove the caller from the conference.
- Remove yourself from the call and leave the other two parties on the call by clicking the end call button next to your name.
- End the call for all parties by clicking the end call button next to the conference button.

Note The number of parties on the call is indicated by a number next to the conference button.

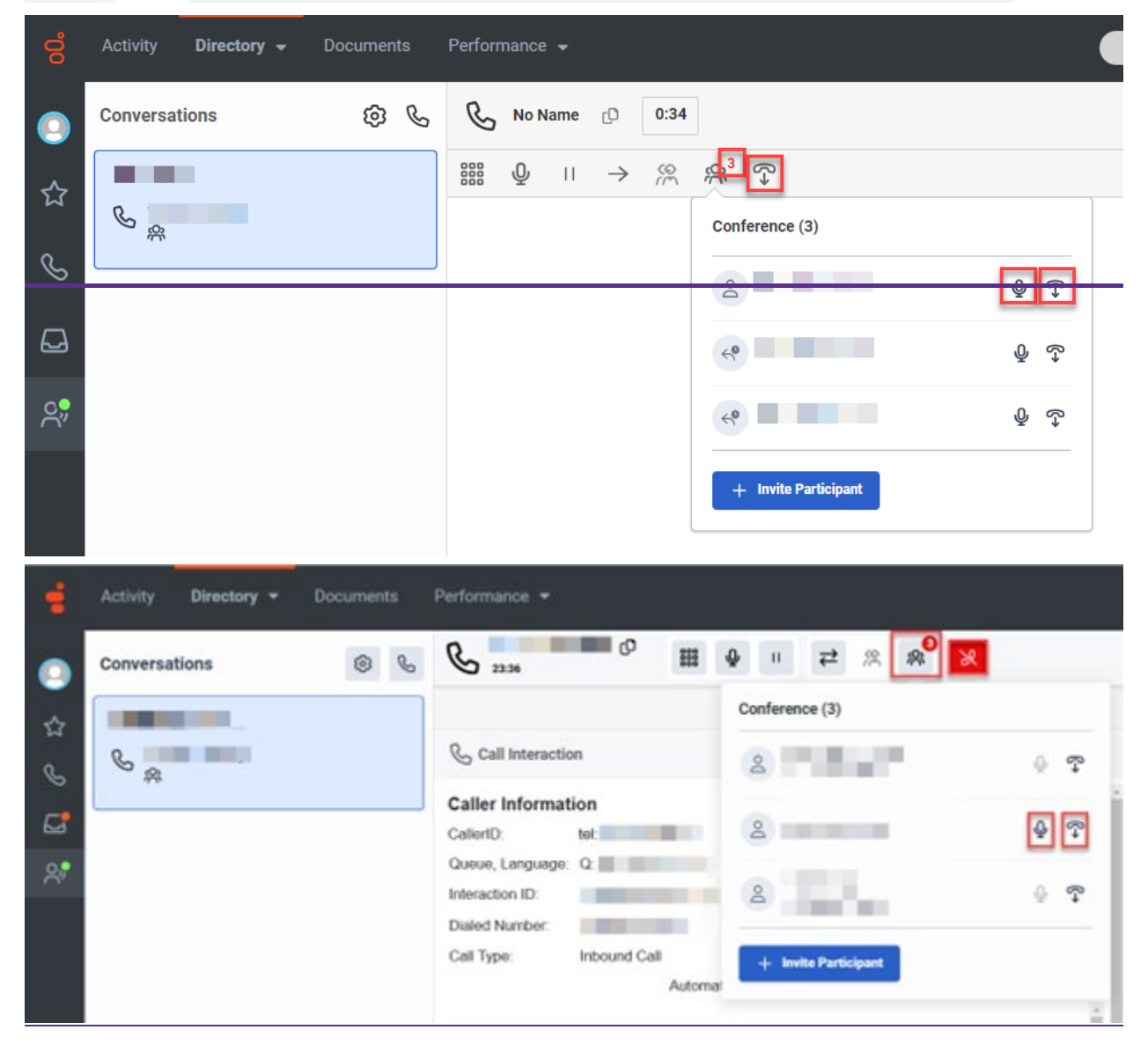

# 4.7 Consult

4.7.1 Place a Party On Hold or Remove Them From the Call4.7.2 Transfer the Second Party to the Third Party4.7.3 Bring All Parties Together in a Conference Call

(Video instructions available: Consult)

A consult call, also known as a warm transfer, is when a party on the call calls a third party while on the line with an outside party. The outside party is placed on hold and cannot hear the conversation between the first and third parties. The first party can use the consult to discuss the call with the third party and optionally transfer it to them. Select the help button in the bottom left corner of the window for help text specific to this view.

To do a consult call:

- 1. Click the consult button.
- 2. Indicate the party with whom you wish to discuss the call. Enter a 10-digit external phone number or type the name of a Genesys user or queue into the drop-down menu. Consults can be done with internal Genesys users, Genesys queues, or external numbers.

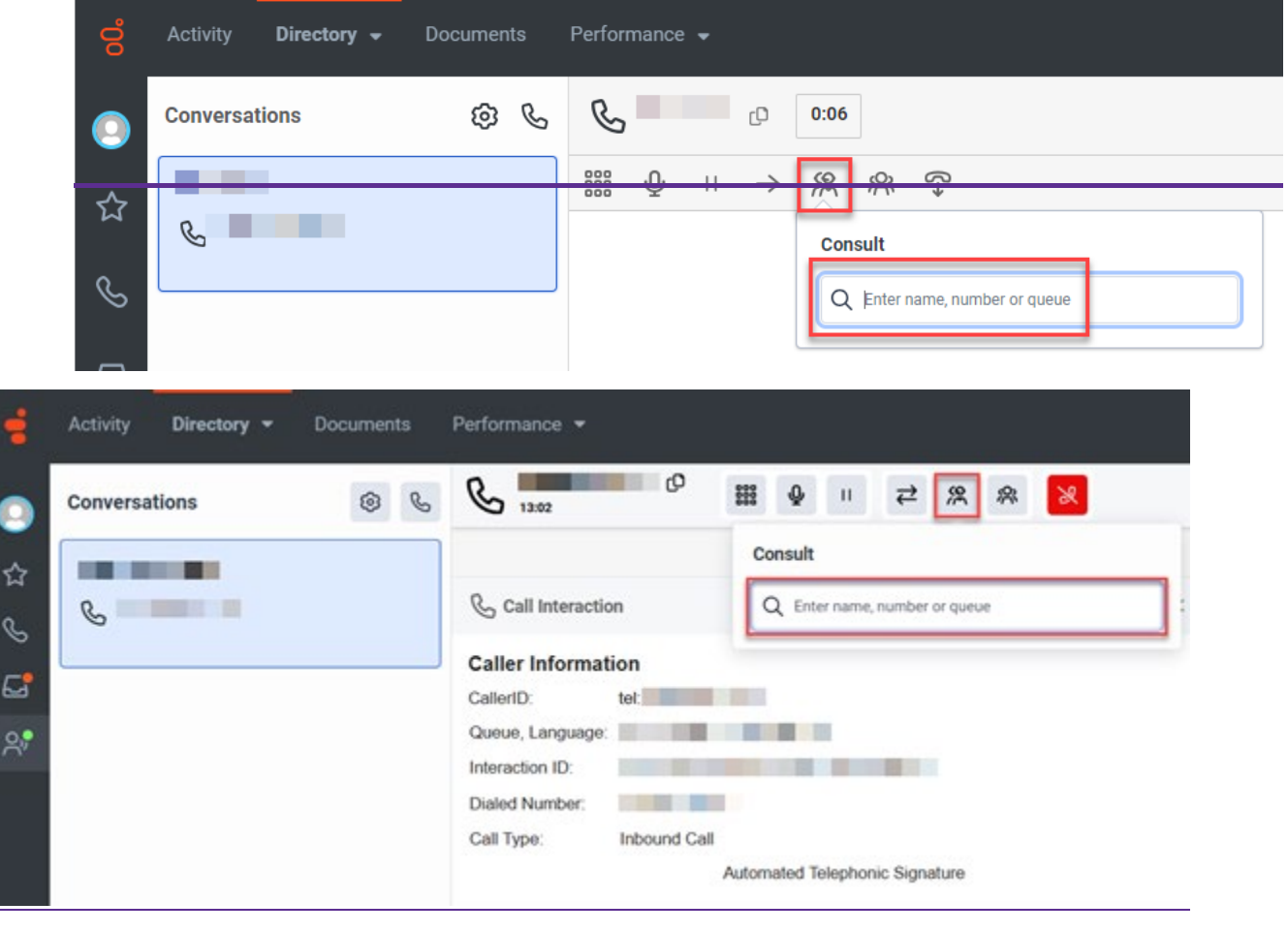

# 4.7.1 Place a Party On Hold or Remove Them From the Call

- 1. Click the microphone or end call button next to a caller to mute the caller or remove the caller from the call. You can remove yourself from the call by clicking the end call button next to the conference button.
- 2. Hover your cursor over the hold or end call button on the call handling ribbon to display the which party it is. Click the hold button to place either party on hold. If you need to place both parties on hold, place one party on hold and click your mute button. Or click an end call button by a party's name to remove them from the call.

| C                                                                                         |                                      | 3:26                           |            |              |                    |   |                           |
|-------------------------------------------------------------------------------------------|--------------------------------------|--------------------------------|------------|--------------|--------------------|---|---------------------------|
|                                                                                           | 10<br>11                             |                                |            |              | → D                | 8 | ٥                         |
| Caller<br>Information<br>Calento<br>Language:<br>Overue:<br>Interaction ID 3/ct<br>Origin | 20e1-0e68-4031-611<br>77 • Documents | 15-5504532ca7<br>Performence + |            |              |                    |   | с) Д 🐠 сполни             |
| Conversations                                                                             | 0 %                                  | 6                              | 0          | 2.04         |                    |   | 0.0                       |
| \$                                                                                        | 60                                   |                                | 0          |              | •                  | 8 | ÷                         |
| 6                                                                                         |                                      |                                | _          |              |                    |   | 0 0 0                     |
| 63                                                                                        |                                      | Caller Information<br>CalutD M |            |              |                    |   | After (all Most (Qdinesa) |
| c                                                                                         |                                      | Queue, Language                |            |              |                    |   | Find wrap-op code to      |
| ~                                                                                         |                                      | Daled Number                   |            |              |                    |   | Default Imanuel Code      |
|                                                                                           |                                      | Call Type Int                  | cound Call | Automated Te | lephonic Signature |   |                           |

# 4.7.2 Transfer the Second Party to the Third Party

Click the transfer button to transfer the second party to the third party. After transferring a call, click Done to end the interaction.

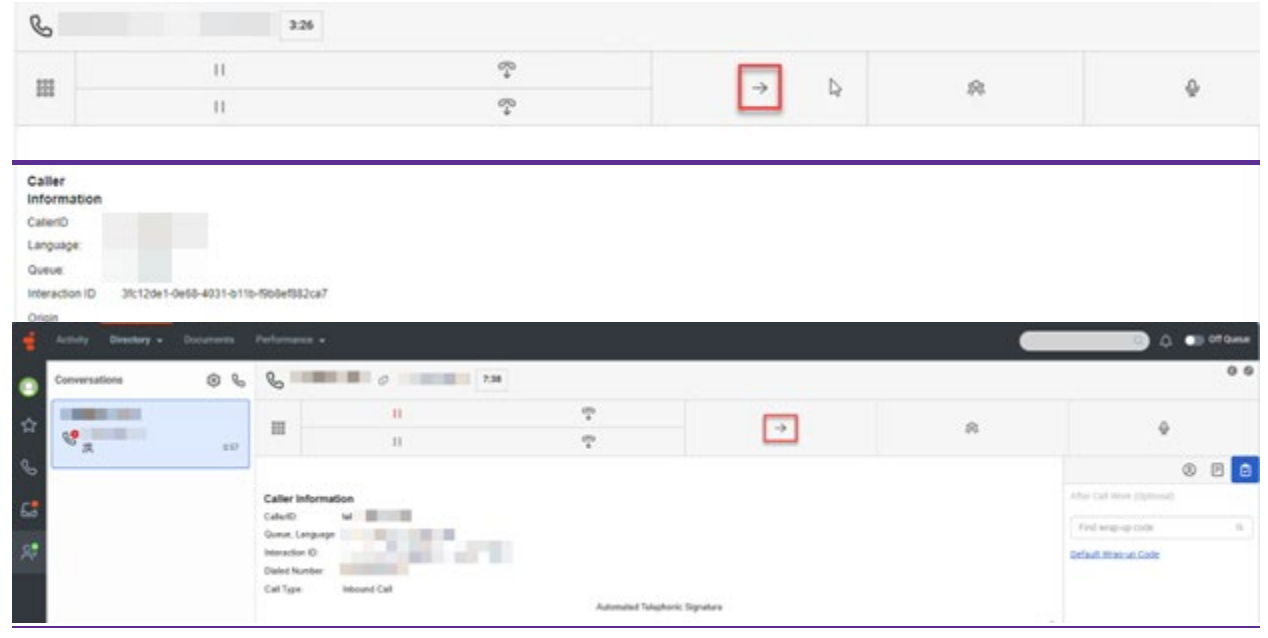

# 4.7.3 Bring All Parties Together in a Conference Call

Click the conference button to bring all parties into the call.

| S                                                                                                 |                                              | 3:26                                                                                          |         |          |     |   |                                                                            |
|---------------------------------------------------------------------------------------------------|----------------------------------------------|-----------------------------------------------------------------------------------------------|---------|----------|-----|---|----------------------------------------------------------------------------|
|                                                                                                   |                                              |                                                                                               |         | P        | - N |   | 0                                                                          |
| m                                                                                                 | 11                                           |                                                                                               |         | <i>₽</i> | ~ 4 |   | Ŷ                                                                          |
| Caller<br>Information<br>Catert0<br>Language:<br>Queue<br>Interaction ID<br>Origin<br>Activity 00 | 21(120e1-0e60-4031-011<br>solary - Documents | 0-508e5822ca7<br>Performance =                                                                |         |          |     |   | 0 0                                                                        |
|                                                                                                   |                                              |                                                                                               |         | -<br>    |     | 8 | ÷                                                                          |
| 6<br>6<br>8                                                                                       |                                              | Caller Informat<br>Caluito<br>Gonar, Language<br>Interaction (C<br>Dieled Number<br>Call Type | les<br> |          |     |   | Arber Call Heres pipelong)<br>Find way-up code 6.<br>Defuil Theory of Code |

### 4.8 Expanding the Interactions Pane

The interactions pane allows agents to view details of the call and to access the automated telephonic signature interface.

1. Click the Expand button in top right of the pane.

| 00 | Activity Directory - Documents | Performance 🗸 Admin                                                                 |
|----|--------------------------------|-------------------------------------------------------------------------------------|
| 0  | Conversations 🔞 💪              |                                                                                     |
| \$ |                                |                                                                                     |
| _  | S                              | 8 E 0                                                                               |
| S  |                                | Caller After Call Work (Optional)<br>Inform Type your notes here (no personal data) |
|    |                                | <                                                                                   |
| 2, |                                | tel:                                                                                |
|    |                                | Queue                                                                               |
|    |                                | Interac                                                                             |
|    |                                |                                                                                     |
|    |                                | Call Ty<br>Outbox                                                                   |
|    |                                | Auto                                                                                |
|    |                                | mate                                                                                |
|    |                                | Telep                                                                               |
|    |                                | Signa<br>ture                                                                       |

| 00 | Activity Directory - Documents           | Performance + Admin                                        | 🔍 🗘 🕥 off Queue                                                       |
|----|------------------------------------------|------------------------------------------------------------|-----------------------------------------------------------------------|
| •  | Conversations 🛞 📞                        | C 13:50                                                    | 0 0                                                                   |
| ☆  |                                          |                                                            | ® 🔳 🕏                                                                 |
| e  | 6                                        | Caller Information Dialed Number: tel:                     | After Call Work (Optional)<br>Type your notes here (no personal data) |
| Č  |                                          | Queue: Interaction ID:                                     |                                                                       |
| 2  |                                          | Call Type: Outbound Call<br>Automated Telephonic Signature |                                                                       |
| 2  |                                          |                                                            |                                                                       |
|    |                                          | Language * Prompt ID *                                     |                                                                       |
|    |                                          |                                                            |                                                                       |
|    |                                          | Danse O Play to Benjav Departure A Destant                 | - 1                                                                   |
|    |                                          | Facebook Signature ID     Telephonic Signature ID          |                                                                       |
|    |                                          | Сору                                                       |                                                                       |
|    |                                          | S End                                                      |                                                                       |
| -  |                                          | v1.8                                                       |                                                                       |
| ?  |                                          |                                                            |                                                                       |
|    | Activity Directory - Document            | Performance +                                              | 🔍 🗘 💿 Off Queue                                                       |
| •  | Conversations (8)                        | **************************************                     | × _ <                                                                 |
| ☆  | The state services                       |                                                            | (2) IP                                                                |
| S  | e la la la la la la la la la la la la la | Wrap-up Codes     I ×                                      |                                                                       |
| 6  |                                          | Find wrap-up code Q                                        |                                                                       |
| 27 |                                          | Default Wrap-up Code                                       | 7                                                                     |
|    |                                          |                                                            |                                                                       |
|    |                                          |                                                            | (                                                                     |
|    |                                          | Selec                                                      | ct more tools to open.                                                |
|    |                                          |                                                            |                                                                       |
|    |                                          | Wrap-up code is set                                        |                                                                       |
| 1  |                                          | Derault Witsp-up Code 1-3 Done                             |                                                                       |

|         | Activity Directory - Documents | Performance •                                                                                                    | _                                         | 🕐 🗘 💿 oti Queve |
|---------|--------------------------------|----------------------------------------------------------------------------------------------------|-------------------------------------------|-----------------|
| •       | Conversations                  | S                                                                                                    |                                           | <               |
|         | THE R. LANSING MICH.           |                                                                                                    |                                           | 🛞 🖻 😰 👯 Teals   |
| ы<br>0_ | 6                              | € <sub>0</sub> Call Interaction ≪ 1                                                                                      | 🕑 Wrap-up Codes                           | I ×             |
| è       |                                | Caller Information                                                                                                    | After Call Work (Optional)                |                 |
| 0.9     |                                | CatlertD. Mr. CatlertD. Consult. Language                                                                                | Find wrap-up code                         | Q               |
|         |                                | Interaction ID<br>Desired Number:<br>Call Type: Holound Call<br>Automated Telephonic Signature<br>Language * Prompt ID * | Default.Wheese Code                       |                 |
| 0       |                                | Telephone: Diputate D                                                                                                    | Map-up code is not<br>Default Wap-up Code | Done .          |

### **6** Supervisors

6.1 Introduction to Performance

<u>6.1.1 Viewing Agent Performance Statistics</u> (Video instructions available: <u>Viewing Agent Performance</u> <u>Statistics</u>)

6.1.1.1 Default Agent Performance View

6.1.2 Viewing Agent Status (Video instructions available: Viewing Agent Status)

6.1.2.1 Agent Status View

6.1.2.1.1 Busy Secondary Status

6.1.2.2 Status, Secondary Status, and Routing Status

6.1.2.3 Add Secondary and Routing Status to the Agent Status View

6.1.3 Viewing Queue Activity (Video instructions available: Viewing Queue Activity)

6.1.3.1 Default Queue Activity View

6.1.4 Viewing Queue Performance (Video instructions available: Viewing Queue Performance)

6.1.4.1 Default Queue Performance View

6.1.5 Viewing Interaction Details (Video instructions available: Viewing Interaction Details)

6.1.5.1 Default Interactions View

6.1.6 Creating a Dashboard (Video instructions available: Creating a Dashboard)

6.1.7 Exporting or Scheduling a Report (Video instructions available: Exporting Reports)

6.1.7.1 Export a Report

\_\_\_6.1.7.2 Schedule a Report

6.1.8 Expiring Reports

6.1.8.1 Renewing Reports (Video instructions available: Renewing Reports)

6.2 Supervising Agent Calls

6.2.1 Coaching and Monitoring Agents (Video instructions available: Coaching and Monitoring Agents)

6.2.1.1 Selecting a Live Call

6.2.1.2 Coaching a Call

6.2.1.3 Monitoring a Call

6.2.2 Selecting a Call to Review (Video instructions available: Selecting a Call to Review)

6.2.3 Logging an Agent Out of Genesys (Video instructions available: Logging an Agent Out of Genesys)

6.2.4 Taking an Agent Off Queue

6.2.5 Activate and Deactivate Agents in a Queue

This section describes the agent and queue metrics, call monitoring and coaching, and dashboards that supervisors can use.

## **6.1 Introduction to Performance**

<u>6.1.1 Viewing Agent Performance Statistics</u> (Video instructions available: <u>Viewing Agent Performance</u> <u>Statistics</u>)

6.1.1.1 Default Agent Performance View

6.1.2 Viewing Agent Status (Video instructions available: Viewing Agent Status)

6.1.2.1 Agent Status View

6.1.2.1.1 Busy Secondary Statuses

6.1.2.2 Status, Secondary Status, and Routing Status

6.1.2.3 Add Secondary and Routing Status to the Agent Status View

6.1.3 Viewing Queue Activity (Video instructions available: Viewing Queue Activity)

6.1.3.1 Default Queue Activity View

6.1.4 Viewing Queue Performance (Video instructions available: Viewing Queue Performance)

6.1.4.1 Default Queue Performance View

6.1.5 Viewing Interaction Details (Video instructions available: Viewing Interaction Details)

6.1.5.1 Default Interactions View

6.1.6 Creating a Dashboard (Video instructions available: Creating a Dashboard)

6.1.7 Exporting or Scheduling a Report (Video instructions available: Exporting Reports)

6.1.7.1 Export a Report

6.1.7.2 Schedule a Report

6.1.8 Expiring Reports

6.1.8.1 Renewing Reports (Video instructions available: <u>Renewing Reports</u>)

Use the supervisor workspace views to display agent performance, agent status, queue activity, queue performance, and dashboards. For general information about the communications sidebar and main menu, <u>SEE SECTION 3.1 AGENT DESKTOP CONTENT VIEWER</u>. Select the help button in the bottom left corner of the window for help text specific to this view.

The following views display agent, queue, and call information.

• Agent Performance Show/Hide an example of the view <u>SEE SECTION 6.1.1 VIEWING AGENT</u> <u>PERFORMANCE STATISTICS</u>.

| 00  | Activity Directo        | ory <del>v</del> Docu | ments Perfo     | ormance 👻    |             |             |          | (        |         | ٩    | 🗘 🕥 Off Queue       |
|-----|-------------------------|-----------------------|-----------------|--------------|-------------|-------------|----------|----------|---------|------|---------------------|
|     | Agent Perform           | +                     |                 |              |             |             |          |          |         |      |                     |
|     | Performance S           | tatuses Evalua        | ations Insights | Leaderboards | Development |             |          |          |         |      |                     |
| ☆   | Q 🗠                     |                       |                 |              |             | May 7, 2024 |          |          |         |      | © ₽ 7 ¥ 9           |
|     |                         | Time in Sta           | Status          | Answer       | Handle      | Avg Handle  | Avg Talk | Avg Hold | Avg ACW | Hold | Transfer            |
| S   |                         | N/A                   | N/A             | -            | 4           | 5m 36s      | 7m 3s    | -        | -       | -    | -                   |
| _   | (i) Chart Unavailable S | elect a column in th  | e summary row   |              |             |             |          |          |         |      |                     |
| 4   | S                       |                       |                 |              |             |             |          |          |         |      |                     |
| 0.5 | Agent 🔻                 | Time in Sta           | Status          | Answer       | Handle      | Avg Handle  | Avg Talk | Avg Hold | Avg ACW | Hold | Transfer 🕀          |
| Ĩ,  | •                       | 1 day                 | Offline         | -            | -           | -           | -        | -        | -       | -    |                     |
|     | •                       | 7 days                | Offline         | -            | -           | -           | -        | -        | -       | -    |                     |
|     | •                       | 56 days               | Offline         | -            | -           |             |          |          |         | -    |                     |
|     | •                       | 21h 41m 39s           | Offline         | -            | -           | -           | -        | -        | -       | -    | -                   |
|     | •                       | 83 days               | Offline         | -            | -           | -           | -        | -        | -       | -    |                     |
|     | •                       | 49 days               | Offline         | -            | -           | -           | -        | -        | -       | -    |                     |
|     | •                       | 5 days                | Offline         | -            | -           | -           | -        | -        | -       | -    |                     |
|     |                         | 5 days                | Offline         | -            | -           | -           | -        | -        | -       | -    | -                   |
|     | •                       | 23h 7m 31s            | Offline         | -            | -           | -           | -        | -        | -       | -    | -                   |
|     | •                       | 1h 4m 6s              | On Queue        | -            | 4           | 5m 36s      | 7m 3s    | -        | -       | -    | -                   |
|     |                         | 1h 38m 25s            | Available       | •            | -           | -           | -        | -        | -       | -    | -                   |
|     | □ •                     | 7 days                | Offline         | -            | -           | -           | -        | -        | -       | -    | -                   |
| ?   |                         |                       |                 |              | « <         | 1           | »        |          |         |      | 1 - 17 of 17 agents |

• Agent Status *Show/Hide an example of the view* <u>SEE SECTION 6.1.2 AGENT STATUS</u>SEE SECTION 6.1.2 VIEWING AGENT STATUS.

| 00° | Activity Direc        | ctory 👻 Do             | cuments F         | Performance         | •            |          |          |                  |                  |      | ۱ (۵  | 🗘 🌖 off q      | Queue  |
|-----|-----------------------|------------------------|-------------------|---------------------|--------------|----------|----------|------------------|------------------|------|-------|----------------|--------|
| 0   | Agent Status          | : +                    |                   |                     |              |          |          |                  |                  |      |       |                |        |
| ~   | Performance           | Statuses Eva           | luations Insig    | ghts Leaderbo       | oards Develo | pment    |          |                  |                  |      |       |                |        |
| ជ   | Q 🗠                   | Time in St             | Status            | Loggod In           | 00.0000      | May 7    | , 2024 > | Off Quouo        | Available        | Awov | Brook | Maal Maal      | 15     |
| S   |                       | N/A                    | N/A               | 1 day 1h<br>43m 57s | 1h 9m 29s    | 1h 8m 0s | 14s      | 1 day 34m<br>28s | 1 day 34m<br>28s | -    | -     | -              |        |
|     | (i) Chart Unavailable | e Select a column i    | n the summary rov | v                   |              |          |          |                  |                  |      |       |                |        |
| 2   | Agent 🔻               | Time in St             | Status            | Logged In           | On Queue     | Idle     | Not Resp | Off Queue        | Available        | Away | Break | Meal           | ÷      |
| දු  |                       | 1 day 4h<br>16m 28s    | Offline           | -                   | -            | -        | -        | -                | -                | -    | -     | -              |        |
|     |                       | 7 days 51m<br>52s      | Offline           |                     | -            | -        | -        | -                | -                | -    | -     | -              |        |
|     |                       | 56 days 22h<br>36m 56s | Offline           | -                   | -            | -        | -        | -                | -                | -    | -     | -              |        |
|     | •                     | 21h 46m<br>26s         | Offline           |                     | -            | -        | -        |                  | -                | -    | -     | -              |        |
|     | •                     | 83 days 4h<br>49m 20s  | Offline           | -                   | -            | -        | -        | -                | -                | -    | -     | -              |        |
|     |                       | 49 days 22h<br>30m 32s | Offline           | -                   | -            | -        | -        | -                | -                | -    | -     | -              |        |
|     |                       | 5 days 18h<br>43m 46s  | Offline           | -                   | -            | -        | -        | -                | -                | ÷    | -     | -              |        |
|     | •                     | 5 days 2h<br>47m 1s    | Offline           | -                   | -            | -        | -        | -                | -                | -    | -     | -              |        |
|     | •                     | 23h 12m<br>17s         | Offline           | -                   | -            | -        | -        | -                | -                | -    | -     | -              |        |
| ?   |                       |                        |                   |                     | «            | < 1      | > >>     |                  |                  |      |       | 1 - 17 of 17 a | agents |

• Queue Activity *Show/Hide an example of the view* <u>SEE SECTION 6.1.3 VIEWINIG QUEUE ACTIVITY</u>.

| 00 | Activity Directory <b>*</b> D     | ocuments P | erformance 🔻 |                                 |                |           |                   |             | ٩             | 🗘 🌑 Off Queue       |
|----|-----------------------------------|------------|--------------|---------------------------------|----------------|-----------|-------------------|-------------|---------------|---------------------|
|    | Queue Activity : +                |            |              |                                 |                |           |                   |             |               |                     |
| ~  | Activity Performance              |            |              |                                 |                |           |                   |             |               | B 4 5 5             |
| ы  | 4                                 | Waiting    | Interactions | Service Level %<br>Interval/Day | On Queue       | Off Queue |                   | Interacting | Communicating | idle U S V S        |
| S  |                                   | 0          | 0            | a 10                            | N/A            | N/A       | N/A               | N/A         | N/A           | N/A                 |
|    | 1                                 |            |              |                                 |                |           |                   |             |               | ♦ 4                 |
| දු | ) Name 🖕                          | Waiting    | Interactions | Service Level %<br>Interval/Day | On Queue       | Off Queue |                   | Interacting | Communicating | Idle                |
| C  | ChildCare_Crawford_County_<br>VM  | 0          | 0            |                                 | 0              | 0         | • 0<br>• 0<br>• 0 | 0           | 0             | 0                   |
| C  | ChildCare_Grant_County_VM         | 0          | 0            |                                 | 0              | 0         | • 0<br>• 0<br>• 0 | 0           | 0             | 0                   |
| C  | ChildCare_Green_County_VM         | 0          | 0            |                                 | 0              | 0         | • 0<br>• 0<br>• 0 | 0           | 0             | 0                   |
| c  | ChildCare_Jowa_County_VM          | 0          | 0            |                                 | 0              | 0         | • 0<br>• 0<br>• 0 | 0           | 0             | 0                   |
| c  | ChildCare_Jefferson_County_<br>VM | 0          | 0            |                                 | 0              | 0         | • 0<br>• 0<br>• 0 | 0           | 0             | 0                   |
| c  | ChildCare_LaFayette_County_<br>VM | 0          | 0            |                                 | 0              | 0         | • 0<br>• 0<br>• 0 | 0           | 0             | 0                   |
| C  | ) Sourthern_CC_Crawford           | 0          | 0            |                                 | 0              | 0         | • 0<br>• 0<br>• 0 | 0           | 0             | 0                   |
| c  | ] Sourthern_CC_Grant              | 0          | 0            | a 18                            | 0              | 0         | • 0<br>• 0<br>• 0 | 0           | 0             | 0                   |
| C  | ] Sourthern_CC_Green              | 0          | 0            | 1 A.                            | 0              | 0         | • 0<br>• 0<br>• 0 | 0           | 0             | 0                   |
| C  | ] Sourthern_CC_lowa               | 0          | 0            | a. 1.45                         | 0              | 0         | • 0<br>• 0<br>• 0 | 0           | 0             | 0                   |
| 1  |                                   |            |              |                                 |                |           |                   |             |               | •                   |
| ?  |                                   |            |              |                                 | « < <b>1</b> > | >>        |                   |             |               | 1 - 29 of 29 queues |

• Queue Performance *Show/Hide an example of the view* <u>SEE SECTION 6.1.4 VIEWING QUEUE</u> <u>PERFORMANCE</u>.

| 00 | Activity | Directory 🔻  | Documents | Performance 🔻 |       |        |     |                 |            |         |        |     |         |   | Q Ģ | Off Queue      |
|----|----------|--------------|-----------|---------------|-------|--------|-----|-----------------|------------|---------|--------|-----|---------|---|-----|----------------|
|    | Queue Pe | rfor i +     |           |               |       |        |     |                 |            |         |        |     |         |   |     |                |
|    | Activity | Performance  |           |               |       |        |     |                 |            |         |        |     |         |   |     |                |
| ជ  | Q 🗠      |              |           |               |       |        |     | April 202       | 24 →       |         |        |     |         |   | 1   | 0 Y Y S        |
| S  | U WisDHS | _Test_1      |           | 21            | 5 24% | 15 71% | 20s | 15% 80%         | 17m 44s    | 30m 53s | 1m 11s | -   | 35m 32s | - | 8   | -              |
|    | U WisDHS | _Test_1_VM   |           | -             |       |        |     |                 |            | -       | -      | -   | -       | - | -   |                |
|    | U WisDHS | _Test_2      |           | 4             |       | 3 75%  |     | N% 80%          | 1h 31m 35s | 9m 14s  | 4m 14s | -   | 5m 46s  | - | 1   |                |
| с° | U WisDHS | _Test_2_VM   |           | Back          |       |        |     | Alt+Left Arrow  |            |         | -      | -   |         |   | -   |                |
|    | U WisDHS | _Test_3      |           | Forward       |       |        |     | Alt+Right Arrow | 85         | 8m 20s  | 21s    | -   | 7m 49s  |   | -   |                |
|    | U WisDHS | _Test_3_VM   |           | Reload        |       |        |     | Ctrl+R          | 1 C        | +       |        | -   | -       |   | -   |                |
|    | U WisDHS | _Training    |           |               |       |        |     |                 | 145        | 27m 53s | 1m 17s | 17s | 26m 58s | 5 | 6   |                |
|    | U WisDHS | _Training_OB |           | Save as       |       |        |     | Ctrl+S          |            | 1m 21s  | 57s    | -   | 14s     |   | -   |                |
|    |          |              |           | Print         |       |        |     | Ctrl+P          | > >>       |         |        |     |         | _ | 1-2 | 9 of 29 queues |
| ?  |          |              |           | Cast          |       |        |     |                 |            |         |        |     |         |   |     |                |

• Interactions *Show/Hide an example of the view* <u>SEE SECTION 6.1.5 INTERACTIONS</u>VIEWING <u>INTERACTION DETAILS</u>.

| 00° | Activity         | Directory 🔻       | Documents Pe                   | rformance  | •           |                   |             |           |               | o ¢ 💿              | Off Queue |
|-----|------------------|-------------------|--------------------------------|------------|-------------|-------------------|-------------|-----------|---------------|--------------------|-----------|
|     | New Tab          | ÷ -               | +                              |            |             |                   |             |           |               |                    |           |
|     | Select a view to | o load by clickin | g its name:                    |            |             |                   |             |           |               |                    |           |
| ☆   | Default          |                   | Q, Search Views                |            | ] Saved     |                   |             |           | C             | Search Saved Views |           |
| S   | Time zone        | America/Chi       | icago (UTC-05:00) (Local and 1 | Vorks 🗸    | Name 🔻      | Base 💌            | Time Period | Time Zone | Entities      | Entity Count       |           |
|     | Contact Cent     | ter               |                                | ^          | Best Agents | Agent Performance | None        | •         | ► Adam Afsary | , К З              | ÷         |
| දී  | Agent Perf       | formance<br>tus   |                                | 1          |             |                   |             |           |               |                    |           |
|     | DNIS Perfo       | ormance           |                                |            |             |                   |             |           |               |                    |           |
|     | Interaction      | 15                |                                |            |             |                   |             |           |               |                    |           |
|     | Queue Act        | tivity            |                                | - 1        |             |                   |             |           |               |                    |           |
|     | Queue Per        | formance          |                                | - 1        |             |                   |             |           |               |                    |           |
|     | Scheduled        | 1 Callbacks       |                                | - 1        |             |                   |             |           |               |                    |           |
|     | Skills Perfe     | ormance           |                                |            |             |                   |             |           |               |                    |           |
|     | Wrap-Up P        | Performance       |                                | - 1        |             |                   |             |           |               |                    |           |
|     | Dashboards       |                   |                                | ^          |             |                   |             |           |               |                    |           |
|     | Dashboard        | d Owners          |                                | - 1        |             |                   |             |           |               |                    |           |
|     | Dashboard        | ds                |                                |            |             |                   |             |           |               |                    |           |
|     | Employee En      | igagement         |                                | ^          |             |                   |             |           |               |                    |           |
|     | Agent Dev        | elopment          |                                |            |             |                   |             |           |               |                    |           |
|     | Agent Eval       | luation           |                                |            |             |                   |             |           |               |                    |           |
|     | Insights         |                   |                                |            |             |                   |             |           |               |                    |           |
|     | Leaderboa        | ards              |                                |            |             |                   |             |           |               |                    |           |
|     | My Develo        | pment             |                                |            |             |                   |             |           |               |                    |           |
|     | My Scorec        | card              |                                |            |             |                   |             |           |               |                    |           |
| ?   | My Performa      | ance              |                                | ^ <b>.</b> |             |                   |             |           |               |                    |           |

• Dashboards *Show/Hide an example of the view* See Section 6.1.6 <u>DashboardsCreating a Dashboard</u>.

| ą                                | Activity Directory • Documents                                                 | Performance *                                |                                                                                                    |       |                                                                                          | _                             | 🔍 🗘 🕥 Off Queue                                                                                   |
|----------------------------------|--------------------------------------------------------------------------------|----------------------------------------------|----------------------------------------------------------------------------------------------------|-------|------------------------------------------------------------------------------------------|-------------------------------|---------------------------------------------------------------------------------------------------|
| <ul> <li>○</li> <li>☆</li> </ul> | Dashboard Three      +     Dashboard Three                                     |                                              |                                                                                                    |       |                                                                                          |                               | ■ 3x4 ⊕ 🖉 🖄                                                                                       |
| 2<br>13<br>2                     | Agent Team One<br>Acron<br>Alort-Noi Acroser<br>Assers<br>Dailing<br>Dailsourd | Pate 7 days to date<br>3<br>-<br>1<br>3<br>2 | Available agents by county  Dition: County, M  Othilden: County, M  Othilden: County, M  Othilden: County, M  Othilden: Linex, Lonex, MM  Othilden: Linex, Lonex, MM  Southen: COL County  Southen: COL Deat |       | Queue Group One<br>Alamon: No Illon %<br>Alamon: %<br>Alamon %<br>Flam-On %<br>Tamalan % | 1009<br>-<br>-<br>-<br>-<br>- | Available Away<br>1 • 0 •<br>Break Busy<br>0 • 0 •<br>Communicating<br>0 •<br>Idle<br>Interacting |
|                                  |                                                                                | + Actilizer                                  | Queue Group 2                                                                                                    | :<br> |                                                                                          |                               | Meal Meeting<br>O O O O<br>Not Responding<br>O O<br>Off Queue<br>1<br>Office                      |
| 0                                | 20<br>§ 3<br>ACM = Acade = Daking = Bror =                                     | hợi 11<br>Angi 11                            |                                                                                                    | Aviss |                                                                                          |                               | On Queue<br>O<br>Online Training<br>1 O                                                           |

This section describes general navigation in these views. <u>SECTION 6.1.1 VIEWING AGENT PERFORMANCE</u> <u>STATISTICS</u>, 6.1.2 VIEWING AGENT STATUS, 6.1.3 VIEWING QUEUE ACTIVITY, and 6.1.4 VIEWING QUEUE <u>PERFORMANCE</u> provide view-specific information.

#### **Open a View**

To open a view:

ő Documents Activity Directory -Performance -Workspace ÷ New Tab + 2. Select a view to display. 🛕 🕥 Off Queue New Tab : + Select a view to load by clicking its name: Default Q Search Views Saved Q Search Saved Views S Time zone America/Chicago (UTC-05:00) (Local and Works... Name 🔻 Base 💌 Time Pe... Time Zone Entities Entity C. Test My Interactions 0 None . Contact Center Agent Performance Agent Status DNIS Performance Interactions ueue Activity eue Performance Scheduled Callbacks Skills Performance Wrap-Up Performance Dashboards Dashboard Owners Dashboards Employee Engagement  $\sim$ ?

#### 1. In the Workspace, click the new tab plus button to open a tab.

#### Add or Remove Columns

Default views include the columns that are most likely needed. The view can be customized by removing or adding columns.

1. Click the plus button on the right side of a view to display the Add/Remove Column panel.

| Performance St           | atuses Evaluatio       | ons Insights | Leaderboards D | evelopment |             |                             |          |                         |      |          |                    |
|--------------------------|------------------------|--------------|----------------|------------|-------------|-----------------------------|----------|-------------------------|------|----------|--------------------|
| ۹ 🗠                      |                        |              |                |            |             | <ul> <li>April 3</li> </ul> | 2024 •   |                         |      |          | I 2 V              |
|                          | Time in Status         | Status       | Answer         | Handle     | Avg Handle  | Avg Talk                    | Avg Hold | Avg ACW                 | Hold | Transfer | Add/Remove Column  |
|                          | N/A                    | N/A          | 334            | 504        | 20m 4s      | 1m 30s                      | 13m 42s  | <b>19</b> m <b>49</b> s | 11   | 38       |                    |
| (i) Chart Unavailable Se | lect a column in the s | ummary row   |                |            |             |                             |          |                         |      |          | O Search Columns   |
| B                        |                        |              |                |            |             |                             |          |                         |      |          |                    |
| Agent •                  | Time in Status         | Status       | Answer         | Handle     | Avg Handle  | Avg Talk                    | Avg Hold | Avg ACW                 | Hold | Transfer |                    |
| • A                      | 11 days                | Offline      | -              | 2          | 15h 29m 26s | 5s                          |          | 15h 29m 6s              | -    |          | Performance        |
| <b>D</b> • B             | 2 days                 | Offline      | 54             | 58         | 6m 13s      | 555                         | 24m 52s  | 2m 44s                  | - 6  |          | ACW                |
|                          | 7.                     | 049:         |                |            | 0.1100      | -                           |          |                         | _    |          | Agent              |
|                          | 7 days                 | Omme         |                | -          | -           |                             | -        | -                       | -    | -        | Alert - No Answer  |
| • Z                      | 11 days                | Offline      |                | -          | -           |                             |          | -                       | -    | -        | Answer             |
| 🗆 🔹 Ji                   | 1 day                  | Offline      |                |            | -           |                             |          | -                       | -    | -        | Avg ACW            |
| a J                      | 101                    | Offling      |                |            |             |                             |          |                         |      |          | Avg Hold           |
| н т                      | TUT days               | Omme         |                |            |             |                             |          | -                       |      |          | _ Avg Talk         |
| □ • J                    | 1 day                  | Offline      | -              | -          | -           | -                           | -        | -                       | -    | -        | Avg ACW Handled    |
| 🗆 🔹 K                    | 23 days                | Offline      | 1              | 1          | 18h 22m 12s | 1s                          | -        | 18h 22m 10s             | -    | -        | Avg Dialing        |
| • • K                    | 18h 59m 1s             | Offline      | 10             | 30         | 10m 27s     | 5m 3s                       | 235      | 6m 7s                   | 3    | 3        | Avg Handle         |
| - K                      | 6.00.40                |              | 10             |            | 00 40       | - 17                        |          | 00 50                   | _    |          | Avg Hold Handled   |
|                          | 0n 39m 40s             | Available    | 43             | 44         | 29m 40s     | om 475                      | •        | 23m 535                 | -    | -        | Avg Monitor        |
| • • •                    | 3h 37m 46s             | Offline      |                | 28         | 12m 59s     | 2m 50s                      | 1.00     | 13m 37s                 | -    | 3        | Blind Transfer %   |
| 🗆 🔹 P                    | 1 day                  | Offline      | 33             | 65         | 7m 34s      | 2m 22s                      |          | 5m 52s                  | -    | 8        | Consult Transfer   |
|                          | 1 day                  | Offline      |                | 8          | 2m 14s      | 2m 8s                       |          | -                       | -    | -        | Consult Transfer % |
| S C A B                  | 0.09 date              | Offline      |                |            |             |                             |          |                         | _    |          | Contacting         |
|                          | 90 odys                | Online       |                |            |             |                             |          |                         |      |          | Department         |
| e e                      | 3 days                 | Offline      | 4              | 4          | 4m 26s      | 3m 39s                      | -        | 48s                     | -    | -        | Dialing            |
| R                        | 2h 27m 6s              | Available    | 8              | 68         | 1h 0m 32s   | 15s                         | 85       | 1h 9m 27s               | 2    | 1        | Duration           |
| - J.                     | 00.10.00               | 0/0:         | 400            | 405        | 51          | 10-                         |          | 42-                     | _    |          | Duration 2         |
|                          | 1 20n 19m 39s          | Offline      | 180            | 195        | 515         | 105                         | -        | 435                     | _    | 23       | Duration 3         |
| 🗆 • S                    | 10 days                | Offline      | 1              | 1          | 2m 59s      | 1m 31s                      | -        | 1m 28s                  | _    | -        | Email              |

- 2. Click the check boxes to add or remove columns from the display.
- 3. Click Save.

#### **Isolate Selected Items**

Click the check boxes next to the agent or queue and click Add to filters to isolate those items.

| 00°     | Activity Directory         | <ul> <li>Documents</li> </ul> | Performance     | •                       |                                     |             |               |      | 🔍 🗘 💽 off q    | ueue     |
|---------|----------------------------|-------------------------------|-----------------|-------------------------|-------------------------------------|-------------|---------------|------|----------------|----------|
|         | Agent Perform              | +                             |                 |                         |                                     |             |               |      |                |          |
|         | Performance Stat           | tuses Evaluations             | Insights Leader | boards Developme        | ent                                 |             |               |      |                |          |
| ☆       | Q 🗠                        |                               |                 |                         | <ul> <li>April 2024 &gt;</li> </ul> |             |               |      | :2 ℃ ⊻         | C 1      |
|         |                            | Answer                        | Handle          | Avg Handle              | Avg Talk                            | Avg Hold    | Avg ACW       | Hold | Transfer       |          |
| S       |                            | 334                           | 504             | 20m 4s                  | 1m 30s                              | 13m 42s     | 19m 49s       | 11   | 38             |          |
|         | (i) Chart Unavailable Sele | ct a column in the summ       | nary row        |                         |                                     |             |               |      |                |          |
| $\Box$  | <b>C</b>                   |                               |                 |                         |                                     |             |               |      |                |          |
|         | Add to filters Deselect    | all Selected Rows:            | 3               |                         |                                     |             |               |      |                |          |
| _<br>کې | Agent 🗸                    | Answer                        | Handle          | Avg Handle              | Avg Talk                            | Avg Hold    | Avg ACW       | Hold | Transfer       | $\oplus$ |
|         | <b>2</b> 1                 |                               | 2               | 15h 29m 26s             | <b>5</b> s                          | -           | 15h 29m 6s    | -    | -              |          |
|         | ☑ 2                        | 54                            | 58              | 6m 13s                  | <b>55</b> s                         | 24m 52s     | 2m 44s        | 6    | -              |          |
|         |                            | -                             | -               | -                       | -                                   | -           | -             |      | -              |          |
|         |                            |                               | -               | -                       | -                                   | -           | -             | -    | -              |          |
|         |                            | -                             | -               |                         | -                                   | -           | -             | -    | -              |          |
|         |                            | -                             |                 |                         | -                                   | -           | -             |      | -              |          |
|         |                            | 1                             | 1               | 18h 22m 12s             | 1s                                  | -           | 18h 22m 10s   | -    | -              |          |
|         | <b>2</b> 3                 | 10                            | 30              | 10m 27s                 | 5m 3s                               | <b>23</b> s | 6m <b>7</b> s | 3    | 3              |          |
|         |                            | 43                            | 44              | <b>29</b> m <b>40</b> s | 5m 47s                              |             | 23m 53s       |      | -              |          |
|         |                            | -                             | 28              | 12m 59s                 | 2m 50s                              | -           | 13m 37s       | -    | 3              |          |
|         |                            | 33                            | 65              | 7m 34s                  | 2m 22s                              | -           | 5m 52s        | -    | 8              |          |
|         |                            |                               | 8               | 2m 14s                  | 2m 8s                               | -           | -             |      |                |          |
| ?       |                            |                               |                 | «                       | < 1 >                               | »           |               |      | 1 - 17 of 17 a | gents    |

The selected items are displayed individually.

| 00°    | Activity Dire        | ectory - Documents             | Performance      | <b>▼</b>        |                                                    |          |            | (    | ) ¢ 💿    | Off Queue   |
|--------|----------------------|--------------------------------|------------------|-----------------|----------------------------------------------------|----------|------------|------|----------|-------------|
| 0      | Agent Perform        | : +                            |                  |                 |                                                    |          |            |      |          |             |
| ~      | Performance          | Statuses Evaluations           | Insights Leaderb | oards Developme | ent                                                |          |            |      |          |             |
| ы      | α ⊵                  | Answer                         | Handle           | Avg Handle      | <ul> <li>April 2024 →</li> <li>Avg Talk</li> </ul> | Avg Hold | Avg ACW    | Hold | Transfer | ( ± 5       |
| S      |                      | 64 Answer                      | 90               | 28m 9s          | 2m 9s                                              | 16m 43s  | 24m 39s    | 9    | 3        |             |
|        | (i) Chart Unavailabl | le Select a column in the summ | ary row          |                 |                                                    |          |            |      |          |             |
| $\Box$ | 6                    | 2                              |                  | 3 View          | / as group • Clear All                             |          |            |      |          |             |
| 0.     | Agent 🗸              | Answer                         | Handle           | Avg Handle      | Avg Talk                                           | Avg Hold | Avg ACW    | Hold | Transfer | $\oplus$    |
| Ř      | · · 1                |                                | 2                | 15h 29m 26s     | 5s                                                 | -        | 15h 29m 6s | -    | -        |             |
|        | · · 2                | 54                             | 58               | 6m 13s          | <b>55</b> s                                        | 24m 52s  | 2m 44s     | 6    | -        |             |
|        |                      | 10                             | 30               | 10m 27s         | 5m 3s                                              | 23s      | 6m 7s      | 3    | 3        |             |
|        |                      |                                |                  |                 |                                                    |          |            |      |          |             |
|        |                      |                                |                  |                 |                                                    |          |            |      |          |             |
|        |                      |                                |                  |                 |                                                    |          |            |      |          |             |
|        |                      |                                |                  |                 |                                                    |          |            |      |          |             |
|        |                      |                                |                  |                 |                                                    |          |            |      |          |             |
|        |                      |                                |                  |                 |                                                    |          |            |      |          |             |
|        |                      |                                |                  |                 |                                                    |          |            |      |          |             |
|        |                      |                                |                  |                 |                                                    |          |            |      |          |             |
|        |                      |                                |                  |                 |                                                    |          |            |      |          |             |
|        |                      |                                |                  |                 |                                                    |          |            |      | 1-3 0    | of 3 agents |
| (?)    |                      |                                |                  | ~~              | < 1 >                                              | >>       |            |      |          |             |

| ö       | Activity Directory -                | Documents Pe           | erformance 👻 |                         |                        |            |            |      | off c        | Queue |
|---------|-------------------------------------|------------------------|--------------|-------------------------|------------------------|------------|------------|------|--------------|-------|
| 0       | Agent Group P : +                   |                        |              |                         |                        |            |            |      |              |       |
| _       | Performance Statuses                | Interactions           |              |                         |                        |            |            |      |              |       |
| ☆       | 3 agents                            | Q 🗠                    |              | •                       | April 2024 🔸           |            |            |      |              | ± ๖   |
| _       |                                     | Answer                 | Handle       | Avg Handle              | Avg Talk               | Avg Hold   | Avg ACW    | Hold | Transfer     |       |
| S       |                                     | 64                     | 90           | <b>28</b> m <b>9</b> s  | 2m 9s                  | 16m 43s    | 24m 39s    | 9    | 3            |       |
|         | (i) Chart Unavailable Select a colu | umn in the summary row |              |                         |                        |            |            |      |              |       |
| $\Box$  | © <b>()</b>                         | 2                      | 3            | Clear All               |                        |            |            |      |              |       |
| Ō"      | Interval 🔻                          | Answer                 | Handle       | Avg Handle              | Avg Talk               | Avg Hold   | Avg ACW    | Hold | Transfer     | ÷     |
| $\cap'$ | Apr 1, 2024                         | 2                      | 2            | 1m 12s                  | <b>18</b> s            | -          | 55s        | -    | -            |       |
|         | Apr 2, 2024                         | -                      | -            | -                       | -                      | -          | -          | -    | -            |       |
|         | Apr 3, 2024                         | 1                      | 1            | 18m 50s                 | 10m 45s                | <b>6</b> s | 7m 59s     | 1    | -            |       |
|         | Apr 4, 2024                         | -                      | -            | -                       |                        |            |            |      | -            |       |
|         | Apr 5, 2024                         | 2                      | 2            | 3m 23s                  | 1m 48s                 | -          | 1m 34s     | -    | -            |       |
|         | Apr 6, 2024                         |                        | -            | -                       |                        | -          |            |      | -            |       |
|         | Apr 7, 2024                         | -                      | -            | -                       |                        | -          | -          | -    | -            |       |
|         | Apr 8, 2024                         | Apr 7, 2024<br>3       | 3            | 4m 38s                  | 3m 40s                 | -          | 58s        | -    | -            |       |
|         | Apr 9, 2024                         | 13                     | 15           | 2m 0s                   | 1m <b>7</b> s          | -          | 56s        | -    | -            |       |
|         | Apr 10, 2024                        | -                      | 4            | 2m 32s                  | <b>2</b> m <b>26</b> s | -          | <b>6</b> s | -    | -            |       |
|         | Apr 11, 2024                        | -                      | 1            | 1h 6m 32s               | <b>12</b> s            | -          | 1h 6m 10s  | -    | -            |       |
|         | Apr 12, 2024                        | 3                      | 9            | <b>31</b> m <b>25</b> s | 7m 33s                 | 43m 1s     | 9m 25s     | 3    | -            |       |
|         | Apr 13, 2024                        | -                      | -            | -                       | -                      | -          | -          | -    | -            |       |
| ?       |                                     |                        |              |                         |                        |            |            |      | 30 intervals | 0     |

Some views include a View as group button. Click this to aggregate the information for the selected items.

#### Save, Filter, or Export a View

Use the buttons on the right of the view to save, refresh, filter, or download views.

| 👸 Activity Directory 🕶 Doc               | uments Performance - |           |            |                                  |                         |                        |         | Q ¢ (    | Off Queue |
|------------------------------------------|----------------------|-----------|------------|----------------------------------|-------------------------|------------------------|---------|----------|-----------|
| Agent Group P : +                        |                      |           |            |                                  |                         |                        |         |          |           |
| Performance Statuses Inter               | actions              |           |            |                                  |                         |                        |         |          |           |
| 🖒 🔆 3 agents                             | Q 🗠                  |           |            | <ul> <li>April 2024 →</li> </ul> |                         |                        |         | 8.2      | C ¥ D     |
|                                          | Answer               | Handle    | Avg Handle | Avg Talk                         | Avg Hold                | Avg ACW                | Hold    | Transfer |           |
| S                                        | 64                   | 90        | 28m 9s     | 2m 9s                            | <b>16</b> m <b>43</b> s | 24m 39s                | 9       | 3        |           |
| (i) Chart Unavailable Select a column in | the summary row      |           |            |                                  |                         |                        |         |          |           |
|                                          |                      | Clear All |            |                                  |                         |                        |         |          |           |
| O <sub>3</sub> ) Interval •              | Answer               | Handle    | Avg Handle | Avg Talk                         | Avg Hold                | Avg ACW                | Hold    | Tansfer  | €         |
| Apr 1, 2024                              | 2                    | 2         | 1m 12s     | 18s                              | -                       | 55s                    | -       |          |           |
| Apr 2, 2024                              | -                    | -         | -          | -                                | -                       | -                      | -       | 1 .      |           |
| Apr 3, 2024                              | 1                    | 1         | 18m 50s    | 10m 45s                          | 65                      | <b>7</b> m <b>5</b> 9s | 1       |          |           |
| Apr 4, 2024                              | -                    | -         | -          | -                                | -                       |                        |         |          |           |
| Apr 5, 2024                              | 2                    | 2         | 3m 23s     | 1m 48s                           | -                       |                        | Filter  |          |           |
| Apr 6, 2024                              |                      | -         | -          | -                                | -                       | Save                   |         | Reset    |           |
| Apr 7, 2024                              | -                    | -         |            | -                                | -                       |                        |         |          |           |
| Apr 8, 2024                              | 3                    | 3         | 4m 38s     | 3m 40s                           |                         |                        |         | 5        |           |
| Apr 9, 2024                              | 13                   | 15        | 2m 0s      | 1m 7s                            | -                       | _                      | 7       |          |           |
| Apr 10, 2024                             | -                    | 4         | 2m 32s     | 2m 26s                           | -                       |                        |         |          |           |
| Apr 11, 2024                             |                      | 1         | 1h 6m 32s  | 125                              | -                       | Refr                   | esh Dow | nload    |           |
| Apr 12, 2024                             | 3                    | 9         | 31m 25s    | 7m 33s                           | <b>43</b> m 1s          | 511203                 |         |          |           |
| Apr 13. 2024                             |                      | -         | -          | -                                | -                       | -                      | -       | -        |           |

Save and Open a View

| 00° | Ac                                                                 | ctivity                                                 | Directory 👻                | Documents | Performance    | •           |                         |                                    |      |                   | 🔍 🗘 🕥 Off Queue                      |
|-----|--------------------------------------------------------------------|---------------------------------------------------------|----------------------------|-----------|----------------|-------------|-------------------------|------------------------------------|------|-------------------|--------------------------------------|
|     | Be                                                                 | est Agents                                              | +                          |           |                |             |                         |                                    |      |                   |                                      |
|     | Performance Statuses Evaluations Insights Leaderboards Development |                                                         |                            |           |                |             |                         |                                    |      |                   |                                      |
| ☆   | Q 🗠                                                                |                                                         |                            |           |                |             | <ul> <li>Apr</li> </ul> | <ul> <li>▲ April 2024 →</li> </ul> |      |                   | C ¥ 7 S 3                            |
| _   |                                                                    |                                                         | Answer                     | Handle    | Avg Handle     | Avg Talk    | Avg Hold                | Avg ACW                            | Hold | Transfer          | SAVE VIEW ×                          |
| S   |                                                                    |                                                         | 64                         | 90        | 28m 9s         | 2m 9s       | 16m 43s                 | 24m 39s                            | 9    | 3                 | Save View As Overwrite Existing View |
|     | í                                                                  | () Chart Unavailable Select a column in the summary row |                            |           |                |             |                         |                                    |      |                   |                                      |
| 4   | C                                                                  |                                                         |                            |           |                |             | View as grou            | p • Clear All                      |      |                   | View Name                            |
| 0.5 |                                                                    | Agent                                                   | <ul> <li>Answer</li> </ul> | Handle    | Avg Handle     | Avg Talk    | Avg Hold                | Avg ACW                            | Hold | Transfer 🕒        | Best Agents ×                        |
| Ĩ,  |                                                                    | •                                                       | -                          | 2         | 15h 29m<br>26s | <b>5</b> s  | -                       | 15h 29m 6s                         | -    | -                 | –<br>Default time period             |
|     |                                                                    | •                                                       | 54                         | 58        | 6m 13s         | <b>55</b> s | 24m 52s                 | 2m 44s                             | 6    | -                 | Last Month 🗸                         |
|     |                                                                    | •                                                       | 10                         | 30        | 10m 27s        | 5m 3s       | <b>23</b> s             | 6m <b>7</b> s                      | 3    | 3                 |                                      |
|     |                                                                    |                                                         |                            |           |                |             |                         |                                    | -    |                   | Save Cancel                          |
|     |                                                                    |                                                         |                            |           |                |             |                         |                                    |      |                   |                                      |
|     |                                                                    |                                                         |                            |           |                |             |                         |                                    |      |                   |                                      |
|     |                                                                    |                                                         |                            |           |                |             |                         |                                    |      |                   |                                      |
|     |                                                                    |                                                         |                            |           |                |             |                         |                                    |      |                   |                                      |
|     |                                                                    |                                                         |                            |           |                |             |                         |                                    |      |                   |                                      |
|     |                                                                    |                                                         |                            |           |                |             |                         |                                    |      |                   |                                      |
|     |                                                                    |                                                         |                            |           |                |             |                         |                                    |      |                   |                                      |
|     |                                                                    |                                                         |                            |           |                |             |                         |                                    |      |                   |                                      |
|     |                                                                    |                                                         |                            |           |                |             |                         |                                    |      |                   |                                      |
| ?   |                                                                    |                                                         |                            |           | «              | 1           | >                       |                                    |      | 1 - 3 of 3 agents |                                      |

Click **Save** and enter a name for the saved view. The tab's name displays.

To later open that view, click the new tab plus button and select the saved view from the list.
| ő  | Activity         |                       | Documents            | Performanc    | e 🕶 |             |                   |            |           | Q L          | ) 🕕 Off  | fQueue |
|----|------------------|-----------------------|----------------------|---------------|-----|-------------|-------------------|------------|-----------|--------------|----------|--------|
|    | New Tab          | : +                   | ]                    |               |     |             |                   |            |           |              |          |        |
|    | Select a view to | o load by clicking it | is name:             |               |     |             |                   |            |           |              |          |        |
| ☆  | Default          |                       | Q Search Views       |               |     | Saved       |                   |            |           | Q Search Sav | ed Views |        |
| S  | Time zone        | America/Chicaç        | go (UTC-05:00) (Loca | l and Works 🗸 | 1   | Name 💌      | Base 💌            | Time Pe    | Time Zone | Entities     | Entity C |        |
|    | Contact Cent     | ter                   |                      | ^             |     | Best Agents | Agent Performance | Last Month | -         |              | 3        | ÷      |
| දු | Agent Per        | formance              |                      |               |     |             |                   |            |           |              |          |        |
|    | Agent Stat       | tus                   |                      |               |     |             |                   |            |           |              |          |        |
|    | DNIS Perfe       | ormance               |                      |               |     |             |                   |            |           |              |          |        |
|    | Interaction      | ns                    |                      |               |     |             |                   |            |           |              |          |        |
|    | Queue Act        | tivity                |                      |               |     |             |                   |            |           |              |          |        |
|    | Queue Per        | rformance             |                      |               |     |             |                   |            |           |              |          |        |
|    | Scheduled        | d Callbacks           |                      |               |     |             |                   |            |           |              |          |        |
|    | Skills Perf      | formance              |                      |               |     |             |                   |            |           |              |          |        |
|    | Wrap-Up F        | Performance           |                      |               |     |             |                   |            |           |              |          |        |
|    | Dashboards       |                       |                      | ^             |     |             |                   |            |           |              |          |        |
|    | Dashboard        | d Owners              |                      |               |     |             |                   |            |           |              |          |        |
|    | Dashboard        | ds                    |                      |               |     |             |                   |            |           |              |          |        |
| ?  | Employee En      | ngagement             |                      | ^             |     |             |                   |            |           |              |          |        |

**Filter a View** 

Click the filter button to open the filtering panel, and then select options to change the filtering defaults. Available filters vary by view.

| 5 × 7 S                                        | ) |
|------------------------------------------------|---|
| FILTERS                                        | • |
| Search for filters Q                           |   |
| Interactions                                   |   |
|                                                | • |
| <ul> <li>Outbound</li> <li>Outbound</li> </ul> |   |
| Outbound calls may                             |   |
| INITIAL DIRECTION include callbacks            |   |
| Inbound                                        |   |
| Outbound                                       |   |
| PROVIDER                                       |   |
| Filter by full Provider Q                      |   |
| WRAP-UP                                        |   |
| Search for wrap-up codes Q                     |   |
| ROUTING REQUESTED                              |   |
| Bullseye                                       |   |
| Conditional                                    |   |
| 🗹 Last                                         | Ŧ |

Changes to the default filter settings are displayed in the view.

| ő   |    |                   |         |           |                   | Performance     |            |             |             |       |                   | 🔍 🋕 🔵 Off Queue                          |
|-----|----|-------------------|---------|-----------|-------------------|-----------------|------------|-------------|-------------|-------|-------------------|------------------------------------------|
|     | *  | Best Agents       | :       | +         |                   |                 |            |             |             |       |                   |                                          |
| ~   |    | Performance       | Stat    | tuses     | Evaluations II    | nsights Leadert | oards Dev  | velopment   |             |       |                   |                                          |
| ¥   | Q  | . 🗠               |         |           | Liandia           | Augustendle     | Aug Telli  | A A         | oril 2024 • | 1 add | Transfer          |                                          |
| ດ   |    |                   | An      | Iswer     | 25                | Avg Hanule      | Avg Talk   | Avg Hold    | 1b 24m 12c  | Hold  | 1                 | FILTERS X                                |
| 8   | -  |                   |         |           | 23                | 11 24 325       | 411135     |             | 10 2400 125 |       | 1                 | Search for filters Q                     |
|     | (i | ) Chart Unavailab | le Sele | ct a colu | mn in the summary | row             | _          |             |             |       |                   | Interactions                             |
| 2   | R  |                   |         |           |                   |                 |            | View as gro | up          |       |                   | ✓ Inbound                                |
| 20  |    | Initial Direc     | tion: C | Dutbou    | nd 🗴 C ear All    |                 |            |             |             |       |                   | Outbound                                 |
| 1.0 | 0  | Agent 🔻           | An      | nswer     | Handle            | Avg Handle      | Avg Talk   | Avg Hold    | Avg ACW     | Hold  | Transfer 🕀        | INITIAL DIRECTION                        |
|     |    | •                 | ÷       |           | 2                 | 15h 29m<br>26s  | <b>5</b> s |             | 15h 29m 6s  | -     |                   | Inbound  Outbound                        |
|     |    | •                 | -       |           | 4                 | 15s             | 5s         | -           | 9s          | -     | -                 |                                          |
|     |    |                   | -       |           | 19                | 13m 21s         | 5m 52s     |             | 9m 0s       |       | 1                 | PROVIDER                                 |
|     |    |                   |         |           |                   |                 |            |             |             | -     |                   | Filter by full Provider Q                |
|     |    |                   |         |           |                   |                 |            |             |             |       |                   | WRAP-UP                                  |
|     |    |                   |         |           |                   |                 |            |             |             |       |                   | Search for wrap-up codes Q               |
|     |    |                   |         |           |                   |                 |            |             |             |       |                   | ROUTING REQUESTED                        |
|     |    |                   |         |           |                   |                 |            |             |             |       |                   | ✓ Bullseye                               |
|     |    |                   |         |           |                   |                 |            |             |             |       |                   | Conditional                              |
|     |    |                   |         |           |                   |                 |            |             |             |       |                   | <ul> <li>Last</li> <li>Manual</li> </ul> |
|     |    |                   |         |           |                   |                 |            |             |             |       |                   | ✓ Predictive                             |
|     |    |                   |         |           |                   |                 |            |             |             |       | 1 - 3 of 3 agents | Journey                                  |
| Ŷ   |    |                   |         |           |                   | ~ <             | 1          | > >>        |             |       |                   | External Contact                         |

### **Reset a View**

Click the reset button to reset the view to the defaults or reset a saved view to its saved settings.

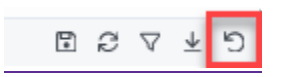

# **6.1.1 Viewing Agent Performance Statistics**

#### 6.1.1.1 Default Agent Performace View

(Video instructions available: Viewing Agent Performance Statistics)

The Agent Performance view allows supervisors to display performance-related agent metrics. Select the help button in the bottom left corner of the window for help text specific to this view.

### 6.1.1.1 Default Agent Performance View

The default agent performance view displays all agents in your line of business for the selected time period. The information displayed includes the average number of calls handled, average talk and hold times, number of holds, etc. for all agents. The same information plus time in status and current status is displayed for each individual agent. For information about selecting agents, filtering, exporting, saving views, and downloading, <u>SEE SECTION 6.1 SUPERVISOR DESKTOPINTRODUCTION TO PERFORMANCE</u>.

| 00°        | Activity Directo    | ory 🚽 Docu             | ments Perf      | ormance 👻    |             |                                     |             | (          |              | Q              | 🗘 💽 Off Queue       |
|------------|---------------------|------------------------|-----------------|--------------|-------------|-------------------------------------|-------------|------------|--------------|----------------|---------------------|
| 0          | Agent Perform       | : +<br>Statuses Evalua | ations Insights | Leaderboards | Development |                                     |             | Totals and | averages for | all agents     |                     |
| ☆          | Q [2]               |                        |                 |              |             | <ul> <li>April 2024 &gt;</li> </ul> |             |            |              |                | © ₽ 7 ± 5           |
|            |                     | Time in Sta            | Status          | Answer       | Handle      | Avg Handle                          | Avg Talk    | Avg Hold   | Avg ACW      | Hold           | Transfer            |
| S          |                     | N/A                    | N/A             | 334          | 504         | 20m 4s                              | 1m 30s      | 13m 42s    | 19m 49s      | 11             | 38                  |
|            | Chart Unavailable S | Select a column in th  | e summary row   |              |             |                                     |             | Totals     | and average  | es for individ | ual agents          |
|            | S.                  |                        |                 |              |             |                                     |             |            |              |                |                     |
| <u>o</u> » | □ Agent ▼           | Time in Sta            | Status          | Answer       | Handle      | Avg Handle                          | Avg Talk    | Avg Hold   | Avg ACW      | Hold           | Transfer 💮          |
| $\frown'$  | •                   | 1 day                  | Offline         | -            | 2           | 15h 29m 26s                         | 5s          | -          | 15h 29m 6s   | -              |                     |
|            | •                   | 7 days                 | Offline         | 54           | 58          | 6m 13s                              | <b>55</b> s | 24m 52s    | 2m 44s       | 6              | -                   |
|            |                     | 57 days                | Offline         | -            | -           | -                                   | -           | -          | -            | -              | -                   |
|            | •                   | 1 day                  | Offline         |              | -           | -                                   | -           | -          | -            | -              |                     |
|            | •                   | 83 days                | Offline         | -            | -           | -                                   | -           | -          | -            | -              | -                   |
|            | •                   | 50 days                | Offline         | -            | -           | -                                   | -           | -          | -            | -              | -                   |
|            | •                   | 6 days                 | Offline         | 1            | 1           | 18h 22m 12s                         | 1s          | -          | 18h 22m 10s  | -              | -                   |
|            | •                   | 5 days                 | Offline         | 10           | 30          | 10m 27s                             | 5m 3s       | 23s        | 6m 7s        | 3              | 3                   |
|            | •                   | 1 day                  | Offline         | 43           | 44          | <b>29</b> m <b>40</b> s             | 5m 47s      | -          | 23m 53s      | -              | -                   |
|            | •                   | 8h 8m 53s              | On Queue        | •            | 28          | 12m 59s                             | 2m 50s      | -          | 13m 37s      |                | 3                   |
|            |                     | 6h 40m 13s             | Offline         | 33           | 65          | 7m 34s                              | 2m 22s      | -          | 5m 52s       |                | 8                   |
|            | □ •                 | 7 davs                 | Offline         | -            | 8           | 2m 14s                              | 2m 8s       | -          |              | -              | -                   |
| ?          |                     |                        |                 |              | « <         | 1 >                                 | >>          |            |              |                | 1 - 17 of 17 agents |

| Performance    | statuses Evalu            | ations Insight | s Leaderboa | rds Developm | ent            |          | Totals an | d averages for | r all agent | 5              |   |
|----------------|---------------------------|----------------|-------------|--------------|----------------|----------|-----------|----------------|-------------|----------------|---|
| QE             |                           |                |             |              | + April 2024 + |          | -         |                |             | 007            | * |
|                | Time in Sta               | Status         | Arizwie     | Handle       | Avg Handle     | Avg Tafk | Aug Hold  | Arg ACW        | Hold        | Transfer       |   |
| 1              | N/A                       | N/A            | 334         | 504          | 20m 4s         | 1 = 30s  | 13= 425   | 19m 49s        | 11          | 38             |   |
| Chart Unavaila | able Select a column in t | he summary row |             |              |                |          | Tota      | Is and average | es for indi | ividual agents |   |
| Agent •        | Time in Sta.              | Status         | Answer      | Handle       | Avg Handle     | Avg Talk | Aug Hold  | Avg ACW        | Hold        | Transfer       |   |
| a •            | 1 dey                     | Offline        |             | 2            | 151291126:     | 5:       |           | 15h 29m 6s     | -           | 1              |   |
| <b>a</b> •     | 7 00/5                    | Offline        | 54          | 58           | 6m 13s         | 551      | 24m 525   | 2m 445         | 6           |                |   |
| o•             | 57 days                   | offline        | -           | 4            | -              |          | 24        |                | -           |                |   |
| a •            | 1 cay                     | offline        | *           | () <b>+</b>  | ÷(             |          | 19        | (*)            | -           |                |   |
| 0.             | 83 days                   | offline        |             | 28           |                | ÷        |           |                | 5           | 3              |   |
| a •            | 50 ceys                   | offline        | ÷           | 54 - C       | ¥3             | 2        | 19        | 580 C          | ¥.          |                |   |
| 0.             | 6 cu/s                    | offline        | 1           | 1            | 18° 22= 12s    | 15       |           | 18h 22m 10s    | 1           | 3              |   |
| 0.             | 5 cays                    | offline        | 10          | 30           | 10-275         | 5m 3s    | 231       | 6m 7s          | з           | з              |   |
| a • 📕          | 1 cay                     | offline        | 43          | 44           | 29m 40s        | 5m 47s   |           | 23m 53s        | -           |                |   |
| a • 👘          | 8~8~ 53:                  | On Queue       | 4           | 28           | 12-595         | 2m 50t   | 14        | 13m 37s        | 1           | 3              |   |
|                | 6n 40m 13s                | offline        | 33          | 65           | 700 345        | 2= 22:   |           | 5m 52s         | 4           |                |   |
| <b>.</b>       | 7 ca.a                    | Offline        |             |              | 2-14:          | 20.81    |           |                | +           |                |   |

## 6.1.2 Viewing Agent Status

6.1.2.1 Agent Status View

6.1.2.1.1 Busy Secondary Statuses

6.1.2.2 View Status, Secondary Status, and Routing Status

6.1.2.3 Add Secondary and Routing Status to the Agent Status View

(Video instructions available: Viewing Agent Status)

The Agent Status view allows supervisors to display status-related agent metrics. Select the help button in the bottom left corner of the window for help text specific to this view.

### 6.1.2.1 Agent Status View

The default agent status view displays all agents in your line of business for the selected time period. The information displayed includes current status and time in that status, time logged in, time on and off queue, idle time, and time not responding for all agents. The same information plus time in status and current status is displayed for each individual agent. For information about selecting agents, filtering, exporting, saving views, and downloading, SEE SECTION 6.1 SUPERVISOR DESKTOPINTRODUCTION TO PERFORMANCE.

| ő  | Activity Direc        | tory 🗕 Do             | cuments F         | Performance 🖣         |                       |                       |                    |                        |                        |            | ٩         | ¢ 🗩       | Off Queue |
|----|-----------------------|-----------------------|-------------------|-----------------------|-----------------------|-----------------------|--------------------|------------------------|------------------------|------------|-----------|-----------|-----------|
| 0  | Agent Status          | ÷ +                   | Justions Insid    | nhte Leaderbr         | ards Develo           | nment                 |                    | Totals                 | for all agen           | ts         |           |           |           |
| ☆  | Q /~                  | Statuses              | iluutiona maij    | ginto Ecolocido       | Jarus Develo          | April                 | 2024               |                        |                        |            |           | 6         | * ¥ 5     |
|    | . –                   | Time in St            | Status            | Logged In             | On Queue              | Idle                  | Not Resp           | Off Queue              | Available              | Away       | Break     | Meal      | _         |
| S  |                       | N/A                   | N/A               | 96 days 21h<br>53m 9s | 14 days 7h<br>43m 10s | 8 days 23h<br>14m 24s | 1 day 8h 7m<br>57s | 82 days 14h<br>9m 59s  | 82 days 10h<br>0m 5s   | 11s        | 56s       | 15s       |           |
|    | (i) Chart Unavailable | Select a column ir    | n the summary rov | v                     |                       |                       |                    |                        |                        |            |           |           |           |
| _  | Agent 🔻               | Time in St            | Status            | Logged In             | On Queue              | Idle                  | Not Resp           | Off Queue              | Available              | Away       | Break     | Meal      | ÷         |
| දු | •                     | 1 day 11h<br>27m 58s  | Offline           | 18 days 15h<br>23m 0s | 15h 32m<br>21s        | 2m 48s                | -                  | 17 days 23h<br>50m 40s | 17 days 23h<br>34m 45s | 2s         | -         | -         |           |
|    | •                     | 7 days 8h<br>3m 23s   | Offline           | 5 days 6h<br>17m 30s  | 14h 3m 2s             | 8h 2m 20s             | 19s                | 4 days 16h<br>14m 28s  | 4 days 16h<br>14m 28s  | -          | -         | -         |           |
|    | •                     | 57 days 5h<br>48m 26s | Offline           | -                     | -                     | -                     | -                  | -                      |                        | Totals for | each agen | t         |           |
|    | •                     | 1 day 4h<br>57m 56s   | Offline           | 14 days 1h<br>11m 28s | -                     | -                     | -                  | 14 days 1h<br>11m 28s  | 14 days 1h<br>11m 28s  | -          | -         | -         |           |
|    | •                     | 83 days 12h<br>0m 50s | Offline           | -                     | -                     | -                     | -                  | -                      | -                      | -          | -         | -         |           |
|    | •                     | 50 days 5h<br>42m 3s  | Offline           | -                     | -                     | -                     | -                  | -                      | -                      | -          | -         | -         |           |
|    | •                     | 6 days 1h<br>55m 16s  | Offline           | 3 days 12h<br>54m 26s | 2m 28s                | 2m 22s                | -                  | 3 days 12h<br>51m 58s  | 3 days 12h<br>51m 58s  | -          | -         | -         |           |
|    | •                     | 5 days 9h<br>58m 31s  | Offline           | 4 days 18h<br>51m 46s | 22h 17m<br>56s        | 20h 19m<br>25s        | 1m 40s             | 3 days 20h<br>33m 50s  | 3 days 20h<br>26m 57s  | 3s         | 53s       | -         |           |
|    | •                     | 1 day 6h<br>23m 48s   | Offline           | 11 days 15m<br>46s    | 2 days 17h<br>36m 58s | 1 day 19h<br>50m 42s  | 1m 22s             | 8 days 6h<br>38m 48s   | 8 days 6h<br>38m 48s   | -          | -         | -         |           |
| ?  |                       |                       |                   |                       | ~                     | < 1                   | > >>               |                        |                        |            |           | 1 - 17 of | 17 agents |

| * | away   | Deno          | oy - 1           | boursens 1                  | Performance | - Atres              |                        |                      |                   |              |                         |                                   |            |            |              |          | •         |          | -          | 6 🐽 oro     |
|---|--------|---------------|------------------|-----------------------------|-------------|----------------------|------------------------|----------------------|-------------------|--------------|-------------------------|-----------------------------------|------------|------------|--------------|----------|-----------|----------|------------|-------------|
| " | 1 5145 |               | 1 Meas           | tions 1                     | Agent Statu | n 1 +                |                        |                      |                   |              |                         | C                                 | Totals for | al agents. | ٦            |          |           |          |            |             |
|   | Peda   | omance        | Email Mes        | sage Blatuses               | Evaluations | magina a             | radetoards             | Development          |                   |              |                         | _                                 | 7          |            |              |          |           |          |            |             |
| ٩ | E      | Active 10     | e's              | Tree B                      | Andrea I.   | Trian B.             | Longer In              | 01000                | 10a               | *            | Debruary 2025           | *                                 | -          | first.     | Mart         | here     | Barr Bar. | Res Ter. | Base Alter | 27 60 ±     |
|   |        |               | N/A              | 1618                        | NA          | N/A                  | 8-24/5-10<br>18-244    | 1 caj 195<br>43m 53x | 1 mg 5+ 5+<br>43x | 3=16=131     | 8 daja 70+<br>34+ 41a   | 6.daje 10+<br>15=3a               | 225        | 321        | 105          | 18-291   | -         | 571      | 16- 571    | 201         |
| 0 | Owt    | i inerailable | Genet a solution | in the summary in           | -           |                      |                        |                      |                   |              |                         |                                   |            |            |              |          |           |          |            | _           |
| 0 | •      | - 14          | Available        | 9 = 39s                     | Poutog 1.   | 25= 43s              | 1 (3); 17h<br>35m 8h   | 2=21=36s             | tentine Sille     | Not Resp     | 1 09/15/<br>17/130      | Aughdine<br>1 (3)/ 141<br>87= 505 | 221        | 221        | 105          | 10-29s   | Buty Sat- | 8-ay 1w. | 16+57x     | Bury Est.   |
| 0 | •      |               | offine           | 1 (12) 1277<br>1077 81      | Off Queue   | 3 caja 17+<br>18+ 7s | 12+31=<br>541          | 12=61                | 6~ 521            |              | 12-5-481                | 12191481                          | -          |            |              |          |           |          |            | 4           |
|   | •      |               | Availability     | 11.397.41                   | 07 Queve    | 3 00;1170<br>9/0350  | 3 (0,1 73*<br>40** 431 | 1 (a) 61 54<br>243   | 22-15-91          | 47.22=11     | 2 09/6 13**<br>35** 190 | 2 cays 13*<br>35**19s             | -          | To         | tals for eac | h agent. |           |          |            | -           |
|   | •      |               | offine           | 249 cays<br>15-8+32s        | Off Queue   |                      |                        |                      |                   |              |                         |                                   |            | 5          | -            | -        | +         |          |            | -           |
|   | •      |               | other            | 20 09,0 15*<br>17** 264     | Off Queue   |                      |                        |                      |                   |              |                         |                                   | -          |            |              |          |           |          |            | -           |
| 0 | •      | 1             | office           | 8 cays 175<br>7~236         | Off Queue   | 3 09/6 17h<br>7m 226 | 2 (0) 6 3*<br>28= 326  | 11+4=47)             | 5-31-491          | dr. 44 m 121 | 1 day 164<br>33m 460    | 1.08/ 38^<br>33~ 460              |            |            |              |          |           |          |            | -           |
| 0 | •      |               | office           | 10 pays 23*<br>28** 294     | Off Guerue  |                      | 58-151                 |                      |                   |              | 58~151                  | 88-154                            |            |            |              |          |           |          |            | 1           |
| 0 |        |               | offine           | 290 (a) s<br>211-34+<br>455 | Off Queue   |                      |                        |                      |                   |              |                         |                                   |            |            |              |          |           |          |            | -           |
| 0 |        | 1.1           | offee            | 310 0e/6<br>171 45m         | Off Queue   |                      |                        |                      |                   |              |                         |                                   |            |            |              |          |           |          |            | -           |
|   |        |               |                  |                             |             |                      |                        |                      |                   | 100          |                         |                                   |            |            |              |          |           |          |            | 1-9 of 9 ag |

#### 6.1.2.1.1 Busy Secondary Statuses

The busy secondary statuses allow supervisors to see how long an agent was in a particular busy secondary status during the reporting period for the following statuses:

- Busy: Supervising
- Busy: Technical Issues
- Busy: Application Processing
- Busy: Extended After Call Work

To add this column to the Agent Status view

1. Click the plus Pick Columns button:

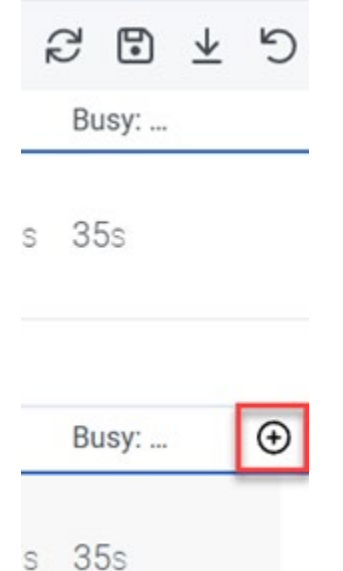

2. Next to the Busy option, click on the triangle to reveal the secondary busy statuses. Select the desired statuses and click on Save.

| ţ | <del>,</del><br>₹ Sor | ×           |
|---|-----------------------|-------------|
| ţ | <u>₹ Sor</u>          | <u>tby</u>  |
| ţ | . <u>≓ Sor</u>        | <u>t by</u> |
|   |                       |             |
|   |                       | ļ           |
|   |                       | - 1         |
|   |                       |             |
|   |                       |             |
|   | Г                     | •           |
|   | -                     | -           |
|   |                       |             |
|   |                       |             |
|   |                       |             |
|   |                       |             |
|   |                       |             |
|   |                       |             |
|   |                       |             |
|   |                       |             |
|   |                       |             |
|   |                       |             |

These columns give supervisors a historical view of how long an agent was in a specific secondary status. Supervisors may still see how long an agent has currently been in a specific secondary status (live) by viewing the Time in Status in the same view.

#### \_6.1.2.2 View Status, Secondary Status, and Routing Status

When viewing an agent's current status in the Agent Status view, there are three columns to consider: Status, Secondary Status, and Routing Status. Status and Secondary Status show that an agent is on queue or in one

of the other selectable statuses. Routing Status shows if the agent is available for calls.

|                             |                                                                                                    | Performance -                                                                                                    |                                                                                                    |                                                                                                    |                                                                                                    |                                                                                                    |                                                                                                    |                                                                                                    |                                                                                                    |                                                                                                    |                                                                                                    | -                                                                                                    | 💿 Д 🛑 0n Oum                                                                                                    |                                                                                                    |
|-----------------------------|----------------------------------------------------------------------------------------------------|----------------------------------------------------------------------------------------------------|----------------------------------------------------------------------------------------------------|----------------------------------------------------------------------------------------------------|----------------------------------------------------------------------------------------------------|----------------------------------------------------------------------------------------------------|----------------------------------------------------------------------------------------------------|----------------------------------------------------------------------------------------------------|----------------------------------------------------------------------------------------------------|----------------------------------------------------------------------------------------------------|----------------------------------------------------------------------------------------------------|----------------------------------------------------------------------------------------------------|----------------------------------------------------------------------------------------------------|----------------------------------------------------------------------------------------------------|
| Agent Status 1              | +                                                                                                    |                                                                                                    |                                                                                                    |                                                                                                    |                                                                                                    |                                                                                                    |                                                                                                    |                                                                                                    |                                                                                                    |                                                                                                    |                                                                                                    |                                                                                                    |                                                                                                    |                                                                                                    |
| Performance Email           | Message Balances                                                                                                    | Evaluations 1                                                                                                    | nights Lauderboards                                                                                                    | Development                                                                                                    |                                                                                                    |                                                                                                    |                                                                                                    |                                                                                                    |                                                                                                    |                                                                                                    |                                                                                                    |                                                                                                    |                                                                                                    |                                                                                                    |
| 9. 11                       |                                                                                                    | 14                                                                                                    |                                                                                                    |                                                                                                    |                                                                                                    | + Novel                                                                                                    | der 7, 2024 +                                                                                                    |                                                                                                    |                                                                                                    |                                                                                                    |                                                                                                    |                                                                                                    | 10 0 1 1                                                                                                    | 2                                                                                                    |
|                             | Time in Status                                                                                                    | Statue                                                                                                    | Secondary Status                                                                                                    | Lagged in                                                                                                    | On Queue                                                                                                    | Routing Status                                                                                                    | k/m                                                                                                    | Available                                                                                                    | Away                                                                                                    | Break                                                                                                    | Meal                                                                                                    | Not Responding                                                                                                    | Off Queue                                                                                                    |                                                                                                    |
|                             | NA                                                                                                    | NA                                                                                                    | NA                                                                                                    | 1 (2) 41 42 - 561                                                                                                    | 4-35-41                                                                                                    | NEA                                                                                                    | 3149-171                                                                                                    | 21-2-48+                                                                                                    |                                                                                                    | 3=7=:41                                                                                                    |                                                                                                    | 30-281                                                                                                    | 1 cay 9m 52a                                                                                                    |                                                                                                    |
| () Chart ithere liefs to be | a column in the substant of                                                                                                    | -                                                                                                    |                                                                                                    |                                                                                                    |                                                                                                    |                                                                                                    |                                                                                                    |                                                                                                    |                                                                                                    |                                                                                                    |                                                                                                    |                                                                                                    |                                                                                                    |                                                                                                    |
| - Apert +                   | Time in Status                                                                                                    | Status                                                                                                    | Secondary Status                                                                                                    | Lagged in                                                                                                    | on Queue                                                                                                    | Routing Status                                                                                                    | the                                                                                                    | Arailable                                                                                                    | Avery                                                                                                    | (Drava)                                                                                                    | Meat                                                                                                    | Not Responding                                                                                                    | 010060                                                                                                    | 0                                                                                                    |
| 0.000                       | 37-361                                                                                                    | On Querye                                                                                                    | On Quester                                                                                                    | 5-21-41                                                                                                    | 1150-416                                                                                                    | ide .                                                                                                    | 1+53-41+                                                                                                    | 20m 19s                                                                                                    |                                                                                                    | 317-41                                                                                                    |                                                                                                    |                                                                                                    | 3127-226                                                                                                    |                                                                                                    |
| 0.                          | 17=17=54a                                                                                                    | Available                                                                                                    | Available                                                                                                    | 13:37=31s                                                                                                    |                                                                                                    | Of Queue                                                                                                    |                                                                                                    | 13-37-31:                                                                                                    |                                                                                                    |                                                                                                    |                                                                                                    |                                                                                                    | 13×37=31e                                                                                                    |                                                                                                    |
| 0.                          | 13=12s                                                                                                    | On Querye                                                                                                    | On Quester                                                                                                    | 5~8~Ste                                                                                                    | 2-39-24                                                                                                    | ide                                                                                                    | 1+65-37+                                                                                                    | 2+29-32+                                                                                                    |                                                                                                    |                                                                                                    |                                                                                                    | 30-281                                                                                                    | 2129-321                                                                                                    |                                                                                                    |
| o • 🔳 🔳                     | 147 daja 2010 m<br>316                                                                                                    | office                                                                                                    | Office .                                                                                                    | -                                                                                                    |                                                                                                    | Off Queue                                                                                                    |                                                                                                    |                                                                                                    |                                                                                                    |                                                                                                    |                                                                                                    |                                                                                                    |                                                                                                    |                                                                                                    |
| o • 🔲 .                     | 0-ca/s 61 41-1 18s                                                                                                    | Office                                                                                                    | Office                                                                                                    |                                                                                                    |                                                                                                    | Off Queue                                                                                                    |                                                                                                    |                                                                                                    |                                                                                                    |                                                                                                    |                                                                                                    |                                                                                                    |                                                                                                    |                                                                                                    |
| 0.                          | 1-1-45                                                                                                    | Austable                                                                                                    | Available                                                                                                    | 4~35~261                                                                                                    |                                                                                                    | of ourse                                                                                                    |                                                                                                    | 41.35-261                                                                                                    |                                                                                                    |                                                                                                    |                                                                                                    |                                                                                                    | 4-35-261                                                                                                    |                                                                                                    |
| 0.                          | 189 caja 2+ 25+<br>43a                                                                                                    | office                                                                                                    | Office                                                                                                    | 8                                                                                                    |                                                                                                    | Officience                                                                                                    | -                                                                                                    |                                                                                                    |                                                                                                    |                                                                                                    |                                                                                                    |                                                                                                    |                                                                                                    |                                                                                                    |
| 0.                          | 208 ce,s 22~ 38~<br>22s                                                                                                    | office                                                                                                    | Office                                                                                                    |                                                                                                    |                                                                                                    | Of Queue                                                                                                    | 1                                                                                                    |                                                                                                    |                                                                                                    |                                                                                                    |                                                                                                    |                                                                                                    |                                                                                                    |                                                                                                    |
|                             | Activity Overclary<br>Agent Status 1<br>Performances Email<br>Destructionations below<br>Agent +<br>Agent +<br>A | Activity         Orecursor +         Occursor +           Agent Status         1         +           Performance         Email         Message         Balance           Q:         Le         Transmitusity         Balance           Q:         Le         Transmitusity         Balance           March Status         NLA         NLA         NLA           March Status         Statuset         NLA         NLA           March Status         Statuset         NLA         NLA           March Status         Statuset         NLA         NLA           March Status         Statuset         NLA         NLA           March Status         Statuset         Statuset         NLA           March Status         Statuset         Statuset         Statuset           March Status         Statuset         Statuset         Statuset           March Status         Statuset         Statuset         Statuset           March Status         Statuset         Statuset         Statuset           March Status         Statuset         Statuset         Statuset           March Status         Statuset         Statuset         Statuset           March Statuset | Activity         Construction         Performance           Apert Status         1         +           Performance         Kinassige         Status           Q:         L         Nation         Status           Q:         L         Nation         Status           Q:         L         Nation         Status           Ref         Nation         Status         Status           Apert 4:         Thme It Status         Status         Status           Apert 4:         Thme It Status         Status         Apert 4:         Status           10:         10:         10:         10:         Status           0:         10:         10:         10:         Status           0:         10:         10:         10:         Status           0:         10:         10:         10:         Status           0:         10:         10:         10:         Status           0:         10:         10:         10:         Status           0:         10:         10:         10:         Status           0:         10:         10:         10:         Status           0: <t< td=""><td>Activity         Orocannect         Performance         Access           Agent Status         1         +           Performance         Massage         Status         Status         Status           Agent Status         Naka         Massage         Status         Status         Status           Agent Activity         Naka         Naka         Naka         Naka         Status           Agent Activity         Naka         Status         Status<!--</td--><td>Activity         Operations         Performance         Activity           Agent State         1         +           Performance         Final         State         State           Agent State         Terres Induce         State         State         State           Agent A         Terres Induce         State         State         State         State           Agent -         NA         NA         NA         NA         State         State           Agent -         NA         NA         NA         NA         Na         State         State         S</td><td>Activity         Oroconcerts         Performance         Activity           Agent Status         1         +           Performance         Massage         Statuseton         monitory Statuseton         Suscientifies           Q. Le         Terres Data         Massage         Statuseton         Statuseton         Statuseton         Suscientifies           Q. Le         Terres Data         Massa         Massa         Massa         Statuseton         Statuseton           Agent +         Terres Data         Statuseton         Statuseton         S</td><td>Activity         Oroccurvet*         Performance         Activity           Agent Status         1         +           Performance         France         France         France         France         France           0:         L:         -         -         -         -         -         -           0:         L:         -         -         -         -         -         -         -         -         -         -         -         -         -         -         -         -         -         -         -         -         -         -         -         -         -         -         -         -         -         -         -         -         -         -         -         -         -         -         -         -         -         -         -         -         -         -         -         -         -         -         -         -         -         -         -         -         -         -         -         -         -         -         -         -         -         -         -         -         -         -         -         -         -         -         -         -</td><td>Active         Orecursor +         Development +         Activity           Agent Status         1         +           Performance         Massage         Statustors         Statustors</td><td>Active         Origination         Performance         Application         Application         <t< td=""><td>Active         Operational of the set of the set of the</td><td>Activity         Operativity         Description         Description</td><td>Active         Outcome         Performance         Performance         Performance         Performance         Description         Description         De</td><td>Active         Openance -<br/>Active         Openance -<br/>Active         Open</td><td>Note:       Performent +       Performent +       Perform</td></t<></td></td></t<> | Activity         Orocannect         Performance         Access           Agent Status         1         +           Performance         Massage         Status         Status         Status           Agent Status         Naka         Massage         Status         Status         Status           Agent Activity         Naka         Naka         Naka         Naka         Status           Agent Activity         Naka         Status         Status </td <td>Activity         Operations         Performance         Activity           Agent State         1         +           Performance         Final         State         State           Agent State         Terres Induce         State         State         State           Agent A         Terres Induce         State         State         State         State           Agent -         NA         NA         NA         NA         State         State           Agent -         NA         NA         NA         NA         Na         State         State         S</td> <td>Activity         Oroconcerts         Performance         Activity           Agent Status         1         +           Performance         Massage         Statuseton         monitory Statuseton         Suscientifies           Q. Le         Terres Data         Massage         Statuseton         Statuseton         Statuseton         Suscientifies           Q. Le         Terres Data         Massa         Massa         Massa         Statuseton         Statuseton           Agent +         Terres Data         Statuseton         Statuseton         S</td> <td>Activity         Oroccurvet*         Performance         Activity           Agent Status         1         +           Performance         France         France         France         France         France           0:         L:         -         -         -         -         -         -           0:         L:         -         -         -         -         -         -         -         -         -         -         -         -         -         -         -         -         -         -         -         -         -         -         -         -         -         -         -         -         -         -         -         -         -         -         -         -         -         -         -         -         -         -         -         -         -         -         -         -         -         -         -         -         -         -         -         -         -         -         -         -         -         -         -         -         -         -         -         -         -         -         -         -         -         -         -         -</td> <td>Active         Orecursor +         Development +         Activity           Agent Status         1         +           Performance         Massage         Statustors         Statustors</td> <td>Active         Origination         Performance         Application         Application         <t< td=""><td>Active         Operational of the set of the set of the</td><td>Activity         Operativity         Description         Description</td><td>Active         Outcome         Performance         Performance         Performance         Performance         Description         Description         De</td><td>Active         Openance -<br/>Active         Openance -<br/>Active         Open</td><td>Note:       Performent +       Performent +       Perform</td></t<></td> | Activity         Operations         Performance         Activity           Agent State         1         +           Performance         Final         State         State           Agent State         Terres Induce         State         State         State           Agent A         Terres Induce         State         State         State         State           Agent -         NA         NA         NA         NA         State         State           Agent -         NA         NA         NA         NA         Na         State         State         S | Activity         Oroconcerts         Performance         Activity           Agent Status         1         +           Performance         Massage         Statuseton         monitory Statuseton         Suscientifies           Q. Le         Terres Data         Massage         Statuseton         Statuseton         Statuseton         Suscientifies           Q. Le         Terres Data         Massa         Massa         Massa         Statuseton         Statuseton           Agent +         Terres Data         Statuseton         Statuseton         S | Activity         Oroccurvet*         Performance         Activity           Agent Status         1         +           Performance         France         France         France         France         France           0:         L:         -         -         -         -         -         -           0:         L:         -         -         -         -         -         -         -         -         -         -         -         -         -         -         -         -         -         -         -         -         -         -         -         -         -         -         -         -         -         -         -         -         -         -         -         -         -         -         -         -         -         -         -         -         -         -         -         -         -         -         -         -         -         -         -         -         -         -         -         -         -         -         -         -         -         -         -         -         -         -         -         -         -         -         -         - | Active         Orecursor +         Development +         Activity           Agent Status         1         +           Performance         Massage         Statustors         Statustors | Active         Origination         Performance         Application         Application <t< td=""><td>Active         Operational of the set of the set of the</td><td>Activity         Operativity         Description         Description</td><td>Active         Outcome         Performance         Performance         Performance         Performance         Description         Description         De</td><td>Active         Openance -<br/>Active         Openance -<br/>Active         Open</td><td>Note:       Performent +       Performent +       Perform</td></t<> | Active         Operational of the set of the set of the | Activity         Operativity         Description         Description | Active         Outcome         Performance         Performance         Performance         Performance         Description         Description         De | Active         Openance -<br>Active         Openance -<br>Active         Open | Note:       Performent +       Performent +       Perform |

Selectable statuses for Status and Secondary Status include:

- Available
- Busy
- Away
- Break
- Meal
- Meeting
- Training
- On Queue

All statuses selected by the agent show the agent is Off Queue, except the On Queue status.

**Routing Status:** 

- Off Queue: Agent is Off Queue
- Idle: Agent is On Queue, but not on a call
- Interacting: Agent is either on a call or in after call work (ACW)
- Not Responding: Agent is On Queue, but did not answer their last call

If an agent is Off Queue and their Routing Status shows Interacting, it likely means they are on an outbound call or they have moved themselves Off Queue during the inbound call to avoid getting the next call.

#### **Various Status Combinations**

| Status<br>(selectable<br>status) | Secondary Status<br>(selectable<br>status) | Routing<br>Status | Description                                                                                                    |
|----------------------------------|--------------------------------------------|-------------------|----------------------------------------------------------------------------------------------------|
| Available                        | Available                                  | Off Queue         | Agent is off queue and selected available status.<br>Available is also the default status when the agent logs<br>in. |
| Break                            | Break                                      | Off Queue         | Agent is off queue and selected break status.                                                                        |
| Busy                             | Application<br>Processing                  | Off Queue         | Agent is off queue and selected busy and application processing.                                                     |
| On Queue                         | On Queue                                   | Idle              | Agent is on queue and waiting for their next call.                                                                   |
| On Queue                         | On Queue                                   | Interacting       | Agent is on queue and currently on a call or in ACW.                                                                 |

| Break    | Break    | Interacting       | Agent is off queue and either on an outbound call or the agent selected break status while on a call. |
|----------|----------|-------------------|----------------------------------------------------------------------------------------------------|
| On Queue | On Queue | Not<br>Responding | Agent is on queue but did not answer the last call offered to them.                                   |

### 6.1.2.3 Add Secondary and Routing Status to the Agent Status View

To add Secondary Status and Routing Status to the Agent Status View:

- 1. Click the plus button on the right side of the workspace.
- 2. Select Routing Status and Secondary Status.
- 3. Click Save.

| Performance           | Statucee Evalua        | tione Insidhte | Leaderboarde        | Development |           |            |                |             |      |       |      |                                                 |
|-----------------------|------------------------|----------------|---------------------|-------------|-----------|------------|----------------|-------------|------|-------|------|-------------------------------------------------|
|                       | Linit                  | inono morginio | Ecolorida           | bereiopment |           |            | May 15. 2024 > |             |      |       |      | B 2                                             |
|                       | Time in Stat           | Status         | Logged In           | On Queue    | Idle      | Not Respon | Off Queue      | Available   | Away | Break | Meal |                                                 |
|                       | N/A                    | N/A            | 1 day 8h 22m<br>22s | 8h 52m 32s  | 8h 38m 9s | 225        | 23h 29m 50s    | 23h 29m 50s | -    |       | -    | Add/Remove Column (2)                           |
| (i) Chart Unavailable | Select a column in th  | e summary row  |                     |             |           |            |                |             |      |       |      | Q Search Columns                                |
| 🗆 Agent 💌             | Time in Stat           | Status         | Logged In           | On Queue    | Idle      | Not Respon | Off Queue      | Available   | Away | Break | Meal | 0                                               |
| •                     | 1 day 21h              | Offline        |                     | -           |           |            |                | -           | -    |       |      | Department                                      |
|                       | 33m 44s                | 0              | 1-10-51-            | 52 54-      | 441       | 00.        | 10 56 .        | 10 56-      |      |       |      | Duration                                        |
| •                     | In Im Ios              | Un Queue       | in 12m bis          | 03m 04s     | 44m 15    | 225        | 18m 305        | Tam bos     |      |       | -    | Duration 2                                      |
| •                     | 1 day 20h<br>28m 53s   | Offline        |                     | -           | -         |            | -              | -           | -    |       |      | Duration 3                                      |
|                       | 20h 40m 43s            | Offline        |                     | -           | -         |            | -              |             | -    |       |      | 0.0                                             |
| •                     | 91 days 3h<br>39m 51s  | Offline        | -                   | -           | -         | -          | -              | -           | -    | -     | -    | V Idle<br>Not Responding                        |
| ••                    | 57 days 21h<br>21m 3s  | Offline        | •                   |             | -         |            | -              | -           | -    | -     |      | Idle %                                          |
| •                     | 13 days 17h<br>34m 16s | Offline        |                     | -           | -         |            | -              | -           | -    |       |      | Interactions Log in                             |
| •                     | 4 days 21h<br>30m 3s   | Offline        | -                   | -           | -         |            | -              | -           | -    | -     | -    | Log out Logged In                               |
| •                     | 2h 23m 23s             | Available      | 11h 29m 39s         | 7h 58m 38s  | 7h 54m 8s | -          | 3h 31m 2s      | 3h 31m 2s   | -    | -     |      | Media Types                                     |
| •                     | 2h 32m 58s             | Offline        | 10h 20m 25s         | -           | -         |            | 10h 20m 25s    | 10h 20m 25s | -    |       |      | Occupancy                                       |
| •                     | 23h 4m 30s             | Offline        | -                   | -           | -         | -          | -              | -           | -    | -     | -    | Off Queue %                                     |
|                       | 15 days 5h<br>26m 8s   | Offline        |                     |             |           |            |                |             | -    |       |      | On Queue %                                      |
| •                     | 89 days 37m<br>15s     | Offline        |                     | -           | -         |            |                | -           |      | -     |      | Primary Phone  Routing Status  Secondary Status |
| •                     | 15 days 4h<br>46m 21s  | Offline        | -                   | -           | -         |            | -              | -           | -    | -     | -    | Skills                                          |
| •                     | 40m 34s                | Available      | 1h 47m 29s          | -           | -         | -          | 1h 47m 29s     | 1h 47m 29s  | -    | -     | -    | Status                                          |
| •                     | 1m 3s                  | Available      | 6h 53m 23s          | -           | -         |            | 6h 53m 23s     | 6h 53m 23s  | -    | -     | -    | Time in Status                                  |
|                       | 4. 0                   | 000            | 20                  |             |           |            | 20             | 00 05       |      |       |      | Title                                           |

The selected columns are added to the view.

| Agent Status          | i +                      |              |                |                |                     |            |            |             |             |             |      |       |      |     |
|-----------------------|--------------------------|--------------|----------------|----------------|---------------------|------------|------------|-------------|-------------|-------------|------|-------|------|-----|
| Performance \$        | Statuses Evaluatio       | ons Insights | Leaderboards D | evelopment     |                     |            |            |             |             |             |      |       |      |     |
| Q 🗠                   |                          |              |                |                | _                   | May 1      | 5, 2024 >  |             |             |             |      |       | 1    | ₿ ± |
|                       | Time in Status           | Status       | Secondary St   | Routing Status | Logged In           | On Queue   | Idle       | Not Respond | Off Queue   | Available   | Away | Break | Meal |     |
|                       | N/A                      | N/A          | N/A            | N/A            | 1 day 8h 56m<br>39s | 9h 2m 41s  | 8h 48m 17s | 225         | 23h 53m 58s | 23h 53m 58s |      |       |      |     |
| (i) Chart Unavailable | Select a column in the s | ummary row   |                |                |                     |            |            |             |             |             |      |       |      |     |
| Agent 💌               | Time in Status           | Status       | Secondary St   | Routing Status | Logged In           | On Queue   | Idle       | Not Respond | Off Queue   | Available   | Away | Break | Meal |     |
| •                     | 1 day 21h 37m<br>Os      | Offline      | Offline        | Off Queue      |                     |            |            |             |             |             |      |       |      |     |
| •                     | 1h 4m 31s                | On Queue     | On Queue       | Idle           | 1h 22m 59s          | 1h 4m 3s   | 54m 9s     | 225         | 18m 56s     | 18m 56s     | -    |       |      |     |
| •                     | 1 day 20h 32m<br>9s      | Offline      | Offline        | Off Queue      |                     |            |            | -           |             |             |      |       | -    |     |
| •                     | 20n 43m 59s              | Offline      | Offline        | Off Queue      |                     | -          | -          | -           | -           | -           | -    |       | -    |     |
| •                     | 91 days 3h<br>43m 6s     | Offline      | Offline        | Off Queue      |                     |            |            |             |             |             | -    |       |      |     |
| •                     | 57 days 21h<br>24m 19s   | Offline      | Offline        | Off Queue      |                     |            |            |             |             |             |      |       |      |     |
|                       | 13 days 17h<br>37m 32s   | Offline      | Offline        | Off Queue      |                     |            | -          |             | -           |             | -    |       | -    |     |
| •                     | 4 days 21h<br>33m 18s    | Offline      | Offline        | Off Queue      |                     |            |            |             | -           |             | -    |       |      |     |
| •                     | 2h 26m 38s               | Available    | Available      | Off Queue      | 11h 39m 48s         | 7h 58m 38s | 7h 54m 8s  | -           | 3h 41m 10s  | 3h 41m 10s  | -    |       | -    |     |
| •                     | 2h 36m 14s               | Offline      | Offline        | Off Queue      | 10h 20m 25s         | -          |            |             | 10h 20m 25s | 10h 20m 25s | -    |       | -    |     |
| •                     | 23h 7m 46s               | Offline      | Offline        | Off Queue      |                     | -          | -          | -           | -           | -           | -    |       | -    |     |
| •                     | 15 days 5h<br>29m 23s    | Offline      | Offline        | Off Queue      |                     |            |            | -           |             |             | -    |       |      |     |
| •                     | 2 89 days 40m<br>31s     | Offline      | Offline        | Off Queue      |                     | •          |            | -           |             |             | -    |       | -    |     |
|                       | 15 days 4h<br>49m 37s    | Offline      | Offline        | Off Queue      |                     |            |            |             |             |             |      |       |      |     |
| •                     | 43m 50s                  | Available    | Available      | Off Queue      | 1h 57m 38s          | -          |            |             | 1h 57m 38s  | 1h 57m 38s  |      |       | -    |     |
| •                     | 4m 19s                   | Available    | Available      | Off Queue      | 6h 57m 14s          | -          | -          | -           | 6h 57m 14s  | 6h 57m 14s  | -    | -     |      |     |
|                       | 45 4 10-                 | A48:         |                |                | 20 25-              |            |            |             | 20 25-      | 00 05-      |      |       |      |     |

## 6.1.3 Viewing Queue Activity

#### 6.1.3.1 Default Queue Activity View

(Video instructions available: Viewing Queue Activity)

The Queue Activity view allows supervisors to display current activity-related queue metrics. Select the help button in the bottom left corner of the window for help text specific to this view.

### 6.1.3.1 Default Queue Activity View

The default queue activity view displays the current activity occurring in all queues in your line of business. The information displayed includes number of calls waiting; number of current interactions; service level percentage; number of agents on and off queue; number of agents in each status; number of agents interacting, communicating, idle, and not responding for all queues. For information about selecting queues and saving views <u>SEE SECTION 6.1 SUPERVISOR DESKTOPINTRODUCTION TO PERFORMANCE</u>.

| 00°              | Activity Directory <b>*</b> D     | ocuments Performa | nce 👻        |                                 |                |           |                   |             | Q)            | 🗘 🌖 Off Queue       |
|------------------|-----------------------------------|-------------------|--------------|---------------------------------|----------------|-----------|-------------------|-------------|---------------|---------------------|
| 0                | Queue Activity : +                |                   |              |                                 |                |           |                   |             |               |                     |
| ~                | Activity Performance              |                   |              |                                 |                |           |                   |             |               |                     |
| ж<br>,           | Q                                 | Waiting           | Interactions | Service Level %<br>Interval/Day | On Queue       | Off Queue |                   | Interacting | Communicating | idle                |
| S                |                                   | 0                 | 0            | A (14)                          | N/A            | N/A       | N/A               | N/A         | N/A           | N/A                 |
|                  |                                   |                   |              |                                 |                |           |                   |             |               | ► ≜                 |
| දි               | 🗆 Name 🗸                          | Waiting           | Interactions | Service Level %<br>Interval/Day | On Queue       | Off Queue |                   | Interacting | Communicating | Idle                |
| - 044 - 1845<br> | ChildCare_Crawford_County_<br>VM  | 0                 | 0            |                                 | 0              | 0         | • 0<br>• 0<br>• 0 | 0           | 0             | 0                   |
|                  | ChildCare_Grant_County_VM         | 0                 | 0            | e. 049                          | 0              | 0         | • 0<br>• 0<br>• 0 | 0           | 0             | 0                   |
|                  | ChildCare_Green_County_VM         | 0                 | 0            |                                 | 0              | 0         | • 0<br>• 0<br>• 0 | 0           | 0             | 0                   |
|                  | ChildCare_Iowa_County_VM          | 0                 | 0            | • •                             | 0              | 0         | • 0<br>• 0<br>• 0 | 0           | 0             | 0                   |
|                  | ChildCare_Jefferson_County_<br>VM | 0                 | 0            |                                 | 0              | 0         | • 0<br>• 0<br>• 0 | 0           | 0             | 0                   |
|                  | ChildCare_LaFayette_County_<br>VM | 0                 | 0            | • ••                            | 0              | 0         | • 0<br>• 0<br>• 0 | 0           | 0             | 0                   |
|                  | Sourthern_CC_Crawford             | 0                 | 0            |                                 | 0              | 0         | • 0<br>• 0<br>• 0 | 0           | 0             | 0                   |
|                  | Sourthern_CC_Grant                | 0                 | 0            |                                 | 0              | 0         | • 0<br>• 0<br>• 0 | 0           | 0             | 0                   |
|                  | Sourthern_CC_Green                | 0                 | 0            |                                 | 0              | 0         | • 0<br>• 0<br>• 0 | 0           | 0             | 0                   |
|                  | Sourthern_CC_lowa                 | 0                 | 0            |                                 | 0              | 0         | • 0<br>• 0<br>• 0 | 0           | 0             | 0                   |
|                  | 4                                 |                   |              |                                 |                |           |                   |             |               | •                   |
| ?                |                                   |                   |              |                                 | « < <b>1</b> > |           |                   |             |               | 1 - 29 of 29 queues |

# 6.1.4 Viewing Queue Performance

#### 6.1.4.1 Default Queue Performance View

(Video instructions available: Viewing Queue Performance)

The Queue Performance view allows supervisors to display performance-related queue metrics. Select the help button in the bottom left corner of the window for help text specific to this view.

### 6.1.4.1 Default Queue Performance View

The default queue performance view displays all queues in your line of business for the selected time period. The information displayed includes the total number of calls offered, percent of calls answered, percent of calls abandoned, average speed of answer, service level percentage, average wait, etc. for all queues. The same information is displayed for each individual queue. For information about selecting queues, filtering, exporting, saving views, and <u>dowloadingdownloading</u>, <u>SEE SECTION 6.1 SUPERVISOR DESKTOPINTRODUCTION</u> TO PERFORMANCE.

| 00       | Activity Directory - Documents Perfo                 | ormance 👻 |          |           |             |                                |            |            |             |          |         |      | o 4 💿     | Off Queue   |
|----------|------------------------------------------------------|-----------|----------|-----------|-------------|--------------------------------|------------|------------|-------------|----------|---------|------|-----------|-------------|
| 0        | Queue Perfor : +                                     |           |          |           |             |                                |            |            |             |          |         |      |           |             |
|          | Activity Performance                                 |           |          |           |             |                                |            |            |             |          |         |      |           |             |
| ☆        | α ⊭                                                  |           |          |           |             | <ul> <li>April 2024</li> </ul> | •          |            |             |          |         |      | B 2 '     | C±∇         |
| ~        |                                                      | Offer     | Answer % | Abandon % | ASA         | Service Level %                | Avg Wait   | Avg Handle | Avg Talk    | Avg Hold | Avg ACW | Hold | Transfer  |             |
| S        |                                                      | 515       | 345 67%  | 151 29%   | 10s         | 64% -                          | 1m 40s     | 19m 10s    | 1m 30s      | 17s      | 18m 7s  | 5    | 38        |             |
| Ø        | Chart Unavailable Select a column in the summary row |           |          |           |             |                                |            |            |             |          |         |      |           |             |
| <u> </u> | Name •                                               | Offer     | Answer % | Abandon % | ASA         | Service Level %                | Avg Wait   | Avg Handle | Avg Talk    | Avg Hold | Avg ACW | Hold | Transfer  | ۲           |
| Ř        | Sourthern_Gen                                        |           |          |           | -           |                                | -          | -          | -           | -        |         | -    |           |             |
|          | Sourthern_Hmg                                        |           |          |           |             |                                |            |            |             |          |         |      |           |             |
|          | Sourthern_LeadLine                                   |           |          |           |             |                                |            |            |             |          |         |      |           |             |
|          | Sourthern_LTC                                        | -         |          |           |             |                                | -          | -          |             | -        | -       |      | -         |             |
|          | Sourthern_Trans                                      | -         |          |           | -           |                                | -          | -          | -           | -        | -       | -    | -         |             |
|          | Southern_OverPayments                                |           |          |           | -           |                                | -          |            |             |          | -       |      |           |             |
|          | UVISDHS_Test_1                                       | 21        | 5 24%    | 15 71%    | <b>20</b> s | 15% 80%                        | 17m 44s    | 30m 53s    | 1m 11s      |          | 35m 32s |      | 8         |             |
|          | WisDHS_Test_1_VM                                     |           |          |           |             |                                |            |            |             |          |         |      |           |             |
|          | WisDHS_Test_2                                        | 4         |          | 3 75%     | -           | 0% 80%                         | 1h 31m 35s | 9m 14s     | 4m 14s      | -        | 5m 46s  |      | 1         |             |
|          | WisDHS_Test_2_VM                                     | -         |          |           | -           |                                | -          | -          |             |          |         |      |           |             |
|          | WisDHS_Test_3                                        | 1         | 1 100%   |           | <b>8</b> s  | 100% 80%                       | <b>8</b> s | 8m 20s     | <b>21</b> s |          | 7m 49s  | -    |           |             |
|          | WisDHS_Test_3_VM                                     |           |          |           |             |                                | -          |            |             | -        | -       |      |           |             |
|          | WisDHS_Training                                      | 249       | 181 73%  | 59 24%    | 12s         | 68% 80%                        | 14s        | 27m 53s    | 1m 17s      | 17s      | 26m 58s | 5    | 6         |             |
|          | U WisDHS_Training_OB                                 |           |          |           |             |                                | -          | 1m 21s     | 57s         | -        | 14s     |      |           |             |
| ?        |                                                      |           |          |           |             | « < 1 :                        | > >>       |            |             |          |         |      | 1 - 30 of | f 30 queues |

# **6.1.5 Viewing Interaction Details**

#### 6.1.5.1 Default Interactions View

(Video instructions available: Viewing Interaction Details)

The Interactions view allows supervisors to display live calls and individual interactions by agents. Select the help button in the bottom left corner of the window for help text specific to this view.

### 6.1.5.1 Default Interactions View

The default interactions view displays call history for the selected time period and live calls. The information displayed includes call participants, call date and time, duration, call direction, queue, and wrap-up code. Select an interaction for more information. Select a live call to monitor or coach. Select a completed call to access the call recording. For information about filtering, exporting, saving views, and downloading, <u>SEE</u> <u>SECTION 6.1 SUPERVISOR DESKTOP</u>. SEE SECTION 6.1 INTRODUCTION TO PERFORMANCE. For <u>SEE SECTION 6.2.1</u> <u>COACHING AND MONITORING AGENTS</u>.

|             |        |                            |                |           |         |                      | 57 J. K |
|-------------|--------|----------------------------|----------------|-----------|---------|----------------------|---------|
| ALL         |        | ▲ Ma                       | y 15, 2024 🔸   |           |         |                      | V ¥ t   |
| Users Users | Remote | Date .                     | Conversation D | Direction | Queue   | Wrap-up              | G       |
| _ <i>©</i>  |        | Wed, May 15, 2024 10:25 AM | 14s            | Outbound  | -       | -                    | 1       |
| - %         |        | Wed, May 15, 2024 10:24 AM | 5m 22s         | Inbound   | HMO_Gen | Default Wrap-up Code | 1       |
| ) <i>©</i>  |        | Wed, May 15, 2024 10:23 AM | 17s            | Outbound  | -       | -                    | :       |
| 6           |        | Wed, May 15, 2024 10:23 AM | 57s            | Inbound   | HMO_Gen | Default Wrap-up Code |         |
| 6           |        | Wed, May 15, 2024 10:22 AM | 445            | Inbound   | HMO_Gen |                      | :       |
| 6           |        | Wed, May 15, 2024 10:14 AM | 39s            | Inbound   | HMO_SSI | -                    | :       |
|             |        | Wed, May 15, 2024 9:24 AM  | 9s             | Inbound   |         | -                    | 1       |
|             |        | Wed, May 15, 2024 9:23 AM  | 95             | Inbound   |         | -                    |         |
|             |        | Wed, May 15, 2024 8:46 AM  | 95             | Inbound   | -       | -                    | 1       |
|             |        | Wed, May 15, 2024 8:45 AM  | 14s            | Inbound   |         | -                    | 1       |
|             |        | Wed, May 15, 2024 8:31 AM  | 40s            | Inbound   | HMO_SSI | -                    | 8       |
|             |        | Wed, May 15, 2024 8:30 AM  | 245            | Inbound   |         | -                    | 1       |
|             |        | Wed, May 15, 2024 8:30 AM  | 12s            | Inbound   | -       | -                    | 8       |
|             |        | Wed, May 15, 2024 8:29 AM  | 325            | Inbound   | HMO_SSI |                      | 1       |
|             |        | Wed, May 15, 2024 8:29 AM  | 35             | Inbound   | -       | -                    | ÷       |
| 6           |        | Wed, May 15, 2024 8:28 AM  | 395            | Inbound   | HMO_SSI | -                    | 1       |
| 0           |        | Wed, May 15, 2024 8:25 AM  | 485            | Inbound   | HMO_SSI | -                    | 1       |
| C           |        | Wed, May 15, 2024 8:25 AM  | 21s            | Inbound   | -       | -                    | 1       |
| e.          |        | Wed, May 15, 2024 8:24 AM  | 1m 1s          | Inbound   | HMO_SSI | -                    | 1       |
| 6           |        | Wed, May 15, 2024 8:13 AM  | 3m 17s         | Inbound   | CE43_Q1 | Default Wrap-up Code | 8       |
| ) &         |        | Wed, May 15, 2024 8:09 AM  | 2m 18s         | Inbound   | CE43_Q1 | Default Wrap-up Code | 1       |

## 6.2 Supervising Agent Calls

6.2.1 Coaching and Monitoring Agents (Video instructions available: Coaching and Monitoring Agents)

6.2.1.1 Selecting a Live Call

6.2.1.2 Coaching a Call

6.2.1.3 Monitoring a Call

6.2.2 Selecting a Call to Review (Video instructions available: Selecting a Call to Review)

6.2.3 Logging an Agent Out of Genesys (Video instructions available: Logging an Agent Out of Genesys)

6.2.4 Taking an Agent Off Queue

6.2.5 Activate and Deactivate Agents in a Queue

# 6.2.1 Coaching and Monitoring Agents

```
6.2.1.1 Selecting a Live Call
6.2.1.2 Coaching a Call
6.2.1.3 Monitoring a Call
```

(Video instructions available: Coaching and Monitoring Agents)

Coaching is when the supervisor speaks to the agent during the call, but the caller can't hear the supervisor. Some examples include when an agent is new or when an agent needs assistance on a call. The agent sees the supervisor as one of the parties in the call if they are being coached.

Monitoring is when a supervisor listens to a call and neither the agent nor the caller can hear them. The agent does not receive a notification that they are being monitored.

The Interactions view displays call history and live calls for all agents in your line of business for the selected time period. Calls can be selected from this view and monitored or coached. For information about selecting agents, filtering, exporting, saving views, and <u>dowloading, <u>SEE SECTION 6.1 SUPERVISOR</u></u>

<u>DESKTOP.downloading, SEE SECTION 6.1 INTRODUCTION TO PERFORMANCE.</u> Select the help button in the bottom left corner of the window for help text specific to this view.

### 6.2.1.1 Selecting a Live Call

Open an interaction:

1. In the Workspace, click the new tab plus button to open a tab.

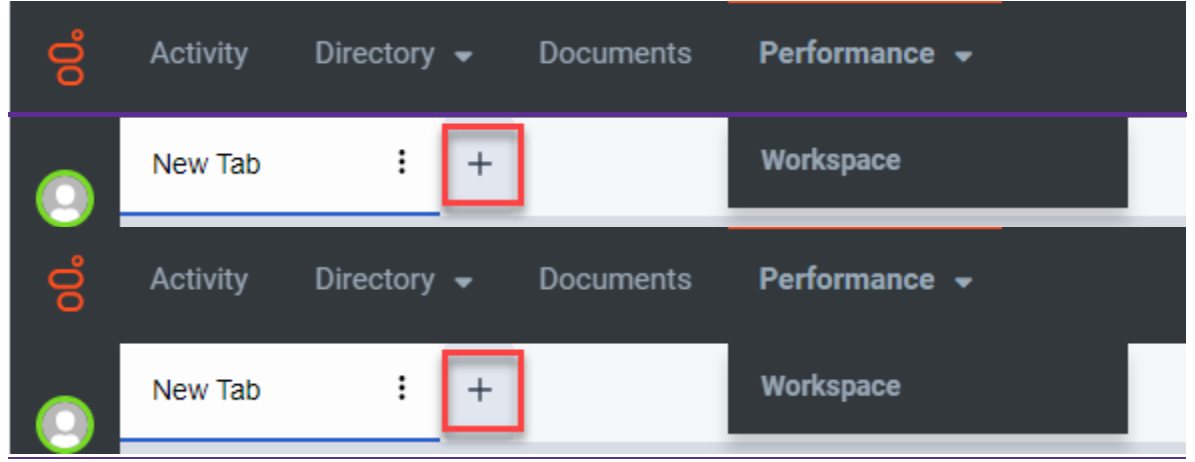

#### 2. Select Interactions.

| Activity Directory     Virg Status     Image: Contract Contract     Virg Status     Virg Status        Virg Status                                                                   <                                                                                                    | Attribute New Yao     My Status     Image: Control of the second location of the second of the second location of the second location of the second locatio                                                                           | Default                                                                                                    | CO, Binaruh Viswa                                                                                              | Gaved        |       |                             |                        |           | Q, Gearch Gavest View |                   |
|----------------------------------------------------------------------------------------------------|----------------------------------------------------------------------------------------------------|----------------------------------------------------------------------------------------------------|----------------------------------------------------------------------------------------------------|--------------|-------|-----------------------------|------------------------|-----------|-----------------------|-------------------|
| Activity Description   My Status I   New York Performance   Deffoult State   Deffoult State                                                                                                    | Abbity Decodory • Docenteits   Performance   Abbity   Operations   Performance   Agent Nerformance   Schedule Calabalis   Schedule Calabalis   Schedule Calabalis   Schedule Calabalis   Schedule Calabalis   Schedule Calabalis   Schedule Calabalis   Schedule Calabalis                                                                                                    | Currant Center                                                                                                    | ngo (UTC-09.00) (Local and Works 🤟                                                                             | Rest Agents  |       | laka V<br>Igent Performense | Time Period Time Assoc | E Ade     | m Afeery . H R        |                   |
| Athin's Directory • Documents Performance •  April Performance  Agent Performance  Agent Performance  Micy Lip Performance  Stable Callbacks  Salls Performance  Restrict Callbacks  Salls Performance  Restrict Callback  Restrict Callback  Restrict Callback                                                                                                    | Addref / Concernent     Addref / Concernent     Performance     Addref /     Context Chrief     Agert Derformance     Schedded Calladois     Schedded Calladois     Schedded Calladois     Schedded Calladois                                                                                                    | Agent Performance                                                                                                    |                                                                                                    |              |       |                             |                        |           |                       |                   |
| Achiny Decomers   Performance   April Status   Center Center   April Status   Center Center   April Status   Center Center   April Status   Conter Center   April Status   Conter Center   April Status   Conter Center   April Status   Conter Center   April Status   Conter Center   April Status   Conter Center   April Status   Conter Center   April Status   Conter Center   April Status   Conter Center   April Status   Conter Center   Mini Performance   Status   Conter Center   Mini Performance   Mini Performance   Mini Performance   Mini Performance   Status Performance   Mini Performance   Mini Performance                                                                                                    | Advity Ceccory * Occurrents     Performance     Apert Performance     Apert Performance     Performance     Apert Performance     Resterse                                                                                                    | Agent Status<br>Etes Performance                                                                                                    |                                                                                                    |              |       |                             |                        |           |                       |                   |
| Activity Directory + Deconnects Performance +                                                                                                    | Activity Decourse Councerts Performance   Apert Statis                                                                                                    | Gueue Autivity                                                                                                    |                                                                                                    |              |       |                             |                        |           |                       |                   |
| Achidy Directory     Achidy Directory     By Status 1   New Tao 1   Hy Status 1   New Tao 1   Hy Status 1   New Tao 1   Hy Status 1   New Tao 1   Hy Status 2   Marrie Base *   Trees area Control Unique (JTHO do tots Guodient Webs.)   None * Base *   Trees area Definition   Agents Performance New taba septiative   New Status New taba septiative   New Status New Status   Concer Achiny Concer Achiny   Concer Achiny Concer Achiny   Concer Achiny                                                                                                    | Activity Directory                                                                                                    | Survey Performance<br>Subsulated Calibration                                                                                                    |                                                                                                    |              |       |                             |                        |           |                       |                   |
| Activity Directory +   Op/State Invertion   My/State Invertion   Op/State Invertion   Op/State <td< td=""><td>Activity Creacery •   My Status 1   New Tab 1   H   Edent a verse to block thy relikeing its sense:</td><td>Wrap-Up Performance</td><td></td><td></td><td></td><td></td><td></td><td></td><td></td><td></td></td<>                                                                                                    | Activity Creacery •   My Status 1   New Tab 1   H   Edent a verse to block thy relikeing its sense:                                                                                                    | Wrap-Up Performance                                                                                                    |                                                                                                    |              |       |                             |                        |           |                       |                   |
| Activity Decisions     My States     My States     My States     New Tab     My States     My States     New Tab     Street a sees to load by States (Street Meres)     Default   Quests Newes     Street a sees to load by States (Street Meres)     Street a sees to load by States (Street Meres)     Street a sees to load by States (Street Meres)     Street a sees to load by States (Street Meres)     Street A Street A Tere Period   Tree 2 are to load by States (Street Meres)     No data sensities     Agent Netformance   Agent Street Allows   Street Allows   Street Allows   Street Allows   Street Allows     Street Allows     Street Allows <td>Atbilly Declary • Deconnects     Abbilly Declary • Deconnects     My Status I   My Status I   New Tao I   Beint a core to load by stalling its rowe:     Deflault Context flowing (SPC-06.00) (Lood and Hocks, w)   New * Base • Tare Period   Not data available:   Not data available:   Not data available:</td> <td>Dantskoarstn</td> <td>~</td> <td></td> <td></td> <td></td> <td></td> <td></td> <td></td> <td></td>                                                                                                    | Atbilly Declary • Deconnects     Abbilly Declary • Deconnects     My Status I   My Status I   New Tao I   Beint a core to load by stalling its rowe:     Deflault Context flowing (SPC-06.00) (Lood and Hocks, w)   New * Base • Tare Period   Not data available:   Not data available:   Not data available:                                                                                                    | Dantskoarstn                                                                                                    | ~                                                                                                    |              |       |                             |                        |           |                       |                   |
| Activity Directory   Concentrate  Performance  Agent Performance  Agent Performance  Agent Performance  Agent Performance  Agent Performance  School.ep Strice   Agent Rating Performance  School.ep Strice   Agent Rating Performance  School.ep Strice  Agent Rating Performance  School.ep Strice  Agent Rating Performance  School.ep Strice   Agent Rating Performance  School.ep Strice   Agent Rating Performance  School.ep Strice   Agent Rating Performance  School.ep Strice   Agent Rating Performance  Agent Rating Performance  Agent Rati                                                                                                    | Atbilly Decomments   My Status i   New Tais i   Hy Status i   New Tais i   Dipflault Construction   Center Contex American Obseque SITC dds (50) Excent membra   Center Contex American Obseque SITC dds (50) Excent membra   Agent Newformance Agent Status   Center Contex American Obseque SITC dds (50) Excent membra   Center Contex American Obseque SITC dds (50) Excent membra                                                                                                    | Deebboard Ownere                                                                                                    |                                                                                                    |              |       |                             |                        |           |                       |                   |
| Activity Declary * Counters     My States     Inversion     My States     Inversion     Deffault   Quester Venes     Street     Street     Street     No data solution     No data solution     No data solution     No data solution     No data solution     No data solution     No data solution                                                                                                    | Activity Directory  Performance  Agent Neuformance  Agent Neuformance  Agent Neuformance  Agent Neuformance  Agent Neuformance  Agent Neuformance  Agent Neuformance  Balteeste   Balteeste                                                                                                    | Exploree Expenses                                                                                                    |                                                                                                    |              |       |                             |                        |           |                       |                   |
| Activity Decourses:     My Status     I New Tab     My Status     New Tab     Stred     Q Beach Steed Viet     Default   Q Beach Steed Viet     Stred     No data scalable     No data scalable     Restreactions   Course Rosting Performance   Scheduled Callacias   Side I Performance   Scheduled Callacias   Side I Performance   Napit Dip Ferformance   Restreaction                                                                                                    | Activity Decourse rs     My Status     I New Tab     I New Tab     I New Tab     I New Tab     Stored     Opfault     I Sound     Stored     Image: Status   Child Performance     Schells Performance     Schells Performance     Schells Performance     Schells Performance     Schells Performance     Schells Performance     Vitep-Lip Performance     Vitep-Lip Performance     Vitep-Lip Performance     Vitep-Lip Performance     Vitep-Lip Performance     Vitep-Lip Performance     Vitep-Lip Performance     Vitep-Lip Performance     Vitep-Lip Performance     Vitep-Lip Performance     Vitep-Lip Performance     Vitep-Lip Performance     Vitep-Lip Performance     Vitep-Lip Performance                                                                                                    | Agent Development                                                                                                    |                                                                                                    |              |       |                             |                        |           |                       |                   |
| Activity Directory                                                                                                    | Activity Directory  Countents Performance Agent Status CHES Performance Scheder Calibacks Status Performance Battaset                                                                                                    | Agent Evaluation                                                                                                    |                                                                                                    |              |       |                             |                        |           |                       |                   |
| Activity Directory • Documents   Performance   Agent Performance   Agent Performance   States is   Concer Performance   States is   Concer Performance   States is   Concer Performance   States is   Concer Performance   States is   Concer Performance   States is   States is  <                                                                                                    | Activity Directory +   Occurrents Performance +   Default Generk View   Default Generk View   Street Street   Centert Center Norm +   Agents Performance   Agents Performance   Street Status   Concert Activity   Oucce Performance   Street Status   Concert Center   Viter Lip Performance   Street Status   Concert Activity   Oucce Performance   Street Status   Concert Activity   Oucce Performance   Street Status   Street Status   Concert Activity   Oucce Performance   Street Status   Street Status   Concert Activity   Oucce Performance   Street Status   Street Status   Concert Activity   Oucce Performance   Street Status   Street Status                                                                                                    | Leaderboarde<br>My Development                                                                                                    |                                                                                                    |              |       |                             |                        |           |                       |                   |
| Activity Decompetity     My Status 1   New Tab 1   Street a stree to load by stillating its street:     Default                                                                                                    | Athinity Directory • Documents Performance •   My Status I New Tao I   Strets I •   Default © search View   Cefault © search View   Strets Strets   Cefault © search View   No Bata available   No Bata available   Agent Status   Child Performance   Schedkel Calibacks   Status fills Performance   Ocnow Roting Performance   Status fills Performance   Wap-Up Deformance   Wap-Up Deformance   Wap-Up Deformance                                                                                                    | My becreeerd                                                                                                    |                                                                                                    |              |       |                             |                        |           |                       |                   |
| Activity Declared     My Status I   New Tab I     Select a circles     Default   Q. Seach News   Salved   Name *   Base *   Tree Jone      No data evolutive   Vertex/Diversion      Agent Performance   Salved      No data evolutive   Vertex/Diversion   Queue Activity   Queue Performance   Salved      No data evolutive   Vertex/Diversion   Queue Activity   Queue Performance   Salved                                                                                                    | Addrifty Decoments Performance   My Status I New Tato I   My Status I New Tato I   Default Q Search View Stared   Default Q Search View Stare   Default Q Search View Stare   Context Center Image and Image and Ima                                                                                                    | My Performance                                                                                                    | · · ·                                                                                                    | _            |       |                             |                        |           |                       |                   |
| Activity Concerners Performance Agent Status Center Performance Agent Performance Agent Status Center Performance Agent Status Center Performance Center Performance                                                                                                    | Activity Declaranticity     My Status   I   New Tab   I   Beleter a viewe to load by officing its review.     Deffault   Q. Issueld Viewe   Salved   Rame •   Base •   Time 20nd   Imme 20nd   Agent Performance   Agent Revisional Performance   Octower Activity   Queue Performance   Schedder Callackas   Salis Performance   Schedder Callackas   Salis Performance   Marget Performance   Schedder Callackas                                                                                                    |                                                                                                    |                                                                                                    |              |       |                             |                        |           |                       |                   |
| My Status i New Tab i   Select a vene to load ty elibling its reme:     Default <ul> <li>Saved</li> <li>Saved</li> <li>Saved</li> </ul> No data available:      RemericanDenage SPC-06:00 Ecolement Works   Apert Performance   Apert Performance   Mare Performance   Outroe Routing Performance   Scheduled Callbacks   Salis Performance   Waspub Performance   Waspub Performance   Waspub Performance                                                                                                    | My Status I   New Tab I   Default Q beach Views     Streed     Streed     Streed     Center Center     Agent Performance   Preformance   Ocnow Racking Performance   Schedded Calbacks   Schedded Calbacks   Schedded Calbacks                                                                                                    | Activity Director                                                                                                    | y • Documents Pe                                                                                               | rformance *  |       |                             |                        |           |                       | D 0               |
| My Status i   Nor Tab i   Select is user to locality plaking its name:     Default   Q: search View   Soved   True same   Agent Performance   Agent Status   Centex Collogs   Conser Kotivity   Conser Kotivity <t< td=""><td>My Status i New Tao i   Stetert a view to load by elifieing its reme.   Default   Q: Search Views   Tree same   Aventor/Dooing (DFD-06 BR) Econiand Worksv   Q: search Views   Cestest Center   SSved   Q: Search Views   Ssved   Q: Search Views   Ssved   Q: Search Views   Ssved   Q: Search Views   Ssved   Q: Search Views   Ssved   Q: Search Views   Ssved   Q: Search Views   Ssved   Q: Search Views   Ssved   Q: Search Views   Ssved   Q: Search Views   Ssved   No data available   No data available   Views Parlionnance   Subsking Perlomance   Subsking Perlomance   Subsking Perlomance   Subsking Perlomance   Subsking Perlomance   Subsking Perlomance   Subsking Perlomance   Subsking Perlomance</td><td></td><td></td><td></td><td></td><td></td><td></td><td>_</td><td></td><td></td></t<>                                                                                                    | My Status i New Tao i   Stetert a view to load by elifieing its reme.   Default   Q: Search Views   Tree same   Aventor/Dooing (DFD-06 BR) Econiand Worksv   Q: search Views   Cestest Center   SSved   Q: Search Views   Ssved   Q: Search Views   Ssved   Q: Search Views   Ssved   Q: Search Views   Ssved   Q: Search Views   Ssved   Q: Search Views   Ssved   Q: Search Views   Ssved   Q: Search Views   Ssved   Q: Search Views   Ssved   Q: Search Views   Ssved   No data available   No data available   Views Parlionnance   Subsking Perlomance   Subsking Perlomance   Subsking Perlomance   Subsking Perlomance   Subsking Perlomance   Subsking Perlomance   Subsking Perlomance   Subsking Perlomance                                                                                                    |                                                                                                    |                                                                                                    |              |       |                             |                        | _         |                       |                   |
| Ny Status i   New Tab i   Priest and is loss fly shaling its some:     Deffault   Q Search View   Status   Agent Performance   Agent Performance   Ocuse Routing Performance   Scheduled Callbacks   Scheduled Callbacks   Scheduled Callbacks                                                                                                    | My Status i New Tab i                                                                                                    |                                                                                                    |                                                                                                    |              |       |                             |                        |           |                       |                   |
| Select arease to load by shifting its runne:       Q. Seach Viewn       Q. Seach Viewn       Q. Seach Tened Viewn       Q. Seach Tened Viewn       Q. Seach Tened Viewn       Q. Seach Tened Viewn       Q. Seach Tened Viewn       Q. Seach Tened Viewn       Q. Seach Tened Viewn       Q. Seach Tened Viewn       Q. Seach Tened Viewn       Q. Seach Tened Viewn       D. Solved       Tene Zone       Entrition       Tene Zone       Tenes Zone       Tenes                                                                                                    | Strett a stream is load by silling its nome:                                                                                                    | My Status I                                                                                                    | New Tab                                                                                                    | +            |       |                             |                        |           |                       |                   |
| Belents voere tu kaat by stikking its voere:     Default   Q. Sourch Ween     Nome •   Base •   Time 2 mer     No data available     Agent Benformance   Agent Benformance   Outer Activity   Outer Activity                                                                                                    | Select x view to load by shiring its server.         Default       Q. Search View         Americar/Discogn (STCO6.00) 5.0001 and Worksv         No Base • Time Period       Time Zone         Agent Performance         Agent Performance         Ourse Routing Performance         Stables/file         Baseline                                                                                                    |                                                                                                    |                                                                                                    |              |       |                             |                        |           |                       |                   |
| Default Q. Search View   Default Q. Search View   Tree asse Avertice/Decays (SPC-06:00) Buost and Works   Cented Center No data available   No data available   No data available     Detained   Cented Center     Agent Performance   Quove Activity   Quove Activity                                                                                                    | Default Q. Search Veen     Arencisc/Diops (ITC-06:00) (ITC-06:00) (Local and Hiskin)     No data available     Centert Center     Agent Performance   Agent Performance   Queue Performance   Scheduled Calibacks   Salis Performance   Scheduled Calibacks   Salis Performance   Wasp-Up Performance   Bastleartin                                                                                                    |                                                                                                    | and a second second second second second second second second second second second second second second second |              |       |                             |                        |           |                       |                   |
| Default Q. Search Veren   Tree same Americal Obliggi (7/50-06.00) B.cooli and Worksv   Centeet Centor   Agent Nenformance   Agent Status   Obst Performance   Qoue Activity   Que Roding Performance   Schedule Califacitis   Salits Performance   Schedule Califacitis   Salits Performance   WrapLip Performance   Schedule Califacitis                                                                                                    | Default     Q. Beach Ween     Saved       Time zone     Amme * Base * Time Period     Time Zone     Entities       Centert Denter     *       Agent Performance       Agent Performance       Outrue Activity       Outrue Routing Performance       Scheduled Calibacks       Salits Performance       Wrap Up Performance       Base to the second of the second of the second                                                                                                    | Select a view to load by a                                                                                                    | licking its name:                                                                                              |              |       |                             |                        |           |                       |                   |
| Default Q. beexh Veen     Saved     Saved     Anertixet/Dauge 0.07C-04.001 bace family family                                                                                                    | Default Q. beach Veen     Ammerical/Docups 6070-06-069 Boord and Worksv     Name •   Base •   Time Period   Time Zone   Agent Performance   Agent Performance   Center formance   Center formance   Center formance   Scheduled Calibacks   Salis Performance   Wase Purformance   Scheduled Calibacks                                                                                                    |                                                                                                    |                                                                                                    |              |       |                             |                        |           |                       |                   |
| Default Q. beach Neen     Tess asse Aventac/Decays 0/70-08.00 (Local and Rocks)     Name •     Name •     No data available     No data available     No data available     No data available     No data available     No data available     No data available     No data available     No data available     No data available     No data available                                                                                                    | Default Q. Seach View     State     Yme are     Arento-Choicings (STC-06.00) Buool and Works     State     Cented Center     Agent Performance   Agent Status   Cented Calibackis   Schedule Calibackis   Schedule Calibackis   Statis Performance   Wrap-Up Performance   Base in the second calibackie                                                                                                    |                                                                                                    |                                                                                                    |              |       |                             |                        |           |                       |                   |
| DefBult Control text     Tree asse     Agent Performance     Agent Status   Contact Furthmance   Agent Status   Contact Activity   Course Activity   Course Activit                                                                                                    | Default Conservenes     Stare     Stare     Stare     Name •     Base •     Time Paried     No data available     No data available     No data available     No data available     No data available     No data available     No data available     No data available                                                                                                    |                                                                                                    | O combiling                                                                                                    |              | 11111 |                             |                        |           | 0.0                   | A. Roward Married |
| Neme and America/Decage (070-06.00) (Local and Work).   Centert Center   Agent Performance   Agent Performance   Outse Performance   Couse Activity   Outse Performance   Scheduled Calibacks   Suits Performance   Scheduled Calibacks   Suits Performance   Wap Up Performance   Wap Up Performance                                                                                                    | Ymes and       Americal Charlos (\$177-06:00) Bloosi and Works                                                                                                    | Detault                                                                                                    | of peace sees                                                                                                  | 51           | aved  |                             |                        |           | of sea                | OI DEVED YIERS    |
| New and Name • Base • Tene Period Tene Period Tene Period Entities Entities                                                                                                    | Prese aver Amme reference/Dologing 0707-066 000 Bloosel and Worksvv   Name * Base * Time Period Time 2 one   No data available   Reprint Performance   Agent Performance   Queue Activity   Queue Activity   Queue Rocking Performance   Schedvied Calibacks   Sallas Performance   Base *   Destinantin                                                                                                    |                                                                                                    |                                                                                                    |              |       |                             |                        |           |                       |                   |
| Agent Performance     Agent Status       Custor Kathiny       Custor Kathiny       Custor Kathiny       Custor Kathiny       Custor Kathiny       Custor Kathiny       Custor Kathiny       Custor Kathiny       Statis Cathoors       Statis Cathoors       Statis Performance       Scheduled Callbooks       Statis Performance       Wap-Up Performance       Deatteerth                                                                                                    | Notice     Notice     Notice     Notice       Agent Performance       Agent Performance       Viteractions       Ourse Performance       Scheduled Calibacks       Skills Performance       Wrap-Up Performance       Deatheartin                                                                                                    | Time trees America                                                                                                    | Photosis STP. 56 Mill B cool and I                                                                             | Notes in Not |       | Base .                      | Time Resid             | Time Zone | Politica              | Foline Cone       |
| Center Center     Agent Performance   Agent Status   DNIS Performance   Oouse Performance   Oouse Performance   Scheduled Calibacks   Sallis Performance   Wap-Up Performance   Wap-Up Performance                                                                                                    | Center Center     Agent Performance   Agent Status   DNS Performance   Queue Activity   Queue Performance   Queue Routing Performance   Schedwide Calibacks   Salla Performance   Batheartin                                                                                                    | Artere                                                                                                    | a name of the second property of                                                                               | nue nue      |       |                             | THE PARAME             | 10100     |                       |                   |
| Centert Center     Agent Performance   Agent Status   DNSS Performance   Interactions   Queue Routing Performance   Outsue Performance   Scheduled Callbacks   Skills Performance   Wrap-Up Performance   Wrap-Up Performance                                                                                                    | Center Center     Agent Performance   Agent Status   Chais Performance   Outure Performance   Outure Performance   Scheduled Calibacks   Skillis Performance   Ballis Performance   Deatheartin                                                                                                    |                                                                                                    |                                                                                                    |              |       |                             | No data available      |           |                       |                   |
| Agent Performance<br>Agent Status<br>DNS Performance<br>Interactions<br>Queue Activity<br>Queue Rosting Performance<br>Queue Rosting Performance<br>Scheduled Calibacks<br>Stalls Performance                                                                                                    | Agenti Performance<br>Agenti Status<br>DNES Performance<br>Oursue Activity<br>Oursue Reating Performance<br>Scheduled Calibacks<br>Salla Performance<br>National                                                                                                    | Contact Center                                                                                                    |                                                                                                    |              |       |                             | The send strategict    |           |                       |                   |
| Agent Performance       Agent Status       DNUS Performance       Dusce Activity       Queue Activity       Queue Performance       Scheduled Callbacks       Salils Performance       Wap-Up Performance       Destineartiti                                                                                                    | Agent Performance<br>Agent Status<br>DNES Performance<br>Desce Activity<br>Ousue Performance<br>Ousue Routing Performance<br>Schedwled Calibacks<br>Skills Performance<br>Wrap-Up Performance                                                                                                    | 2010/01/2010/2011                                                                                                    |                                                                                                    | 0.000        |       |                             |                        |           |                       |                   |
| Agent Performance Agent Status DNS Performance Ocure Activity Ourse Performance Ocure Routing Performance Scheduled Calibacks Stalls Performance Wrap-Up Performance Destinearth                                                                                                    | Agent Performance<br>Agent Status<br>DNES Performance<br>Writeractions<br>Queue Activity<br>Queue Routing Performance<br>Schedwied Calibacks<br>Salla Performance<br>Wrag-Up Performance                                                                                                    |                                                                                                    |                                                                                                    |              |       |                             |                        |           |                       |                   |
| Agent Rendmance<br>Agent Status<br>DNUS Performance<br>Dursue Activity<br>Queue Activity<br>Queue Performance<br>Queue Rentimente<br>Scheduled Calibacks<br>Statis Performance<br>Wrap-Up Performance                                                                                                    | Agent Status DNS Performance DeatMeetin DeatMeetin Deat | Annual Dandar                                                                                                    |                                                                                                    |              |       |                             |                        |           |                       |                   |
| Agent Status<br>DNS Performance<br>Interactions<br>Queue Activity<br>Queue Rosting Performance<br>Queue Rosting Performance<br>Scheduled Califactis<br>Stalls Performance<br>Wrap-Up Performance                                                                                                    | Agent Status<br>DNES Performance<br>Queue Activity<br>Queue Routing Performance<br>Schedvied Calibacks<br>Salla Performance<br>Wasp-Up Performance                                                                                                    | Agent Performance                                                                                                    |                                                                                                    |              |       |                             |                        |           |                       |                   |
| Agent Status<br>CNUS Performance<br>Subset Activity<br>Queue Activity<br>Queue Activit | Agent Status DNES Performance Queue Routing Performance Schedwled Calibacks Skills Performance Weap-Up Performance Destileartin                                                                                                    |                                                                                                    |                                                                                                    |              |       |                             |                        |           |                       |                   |
| Destinance<br>Interactions<br>Ourse Activity<br>Ourse Performance<br>Ourse Routing Performance<br>Scheduled Calibacks<br>Salita Performance<br>Whitp-Up Performance                                                                                                    | Dest Performance<br>Desce Activity<br>Oursue Activity<br>Oursue Reating Performance<br>Schedwide Calibacks<br>Sulla Performance<br>Wasp-Up Performance<br>Destingante                                                                                                    |                                                                                                    |                                                                                                    |              |       |                             |                        |           |                       |                   |
| Destinations Queue Activity Queue Activity Queue Activity Queue Activity Queue Activity Queue Routing Performance Gueue Routing Performance Scheduled Callbacks Saills Performance Wrap-Up Performance                                                                                                    | Dest Performance Vitarscions Queue Activity Queue Reaformance Queue Routing Performance Scheduled Calibacks Skills Performance Vitap-Up Performance Destifieartit                                                                                                    | Agent Status                                                                                                    |                                                                                                    |              |       |                             |                        |           |                       |                   |
| Interactions<br>Quoue Activity<br>Quoue Performance<br>Quoue Routing Performance<br>Scheduled Calibacks<br>Skills Performance<br>Whisp-Up Performance                                                                                                    | Interactions       Queue Activity       Queue Performance       Queue Routing Performance       Schedwide Calibacks       Sulla Performance       Wasp-Up Performance       Deatheartin                                                                                                    | Agent Status                                                                                                    |                                                                                                    |              |       |                             |                        |           |                       |                   |
| Interactions       Queue Activity       Queue Activity       Queue Routing Performance       Scheduled Callbacks       Sailts Performance       Wrap-Up Performance       Deatlesentin                                                                                                    | Interactions       Queue Activity       Queue Routing Performance       Queue Routing Performance       Scheduled Calibacks       Skills Performance       Weisp-Up Performance       Destingertin                                                                                                    | Agent Status<br>DNIS Performance                                                                                                    |                                                                                                    |              |       |                             |                        |           |                       |                   |
| Queue Activity       Queue Performance       Queue Routing Performance       Scheduled Calibacks       Skills Performance       Whitp-Up Performance       Destileantin                                                                                                    | Queue Activity       Queue Performance       Queue Routing Performance       Scheduled Calibacks       Sallis Performance       Wasp-Up Performance       Deathearth                                                                                                    | Agent Status<br>DNIS Performance                                                                                                    |                                                                                                    |              |       |                             |                        |           |                       |                   |
| Queue Activity       Queue Routing Performance       Queue Routing Performance       Scheduled Callbacks       Skills Performance       Wrap-Up Performance       Performance                                                                                                    | Queue Activity       Queue Puerformance       Queue Routing Puerformance       Scheduled Calibacks       Skills Puerformance       Wrap-Up Puerformance       Destingents                                                                                                    | Agent Status<br>DNIS Performance<br>Interactions                                                                                                    |                                                                                                    |              |       |                             |                        |           |                       |                   |
| Ousua Parformance<br>Ousua Routing Parformance<br>Scheduled Calibacks<br>Skills Parformance<br>Whitsp-Up Parformance                                                                                                    | Ousua Performance<br>Ousua Routing Performance<br>Scheduled Calibacks<br>Salls Performance<br>Wasp-Up Performance                                                                                                    | Agent Status<br>DNIS Performance<br>Interactions                                                                                                    |                                                                                                    |              |       |                             |                        |           |                       |                   |
| Ousue Reformance       Ousue Routing Performance       Scheduled Calibacks       Sails Performance       Wrap-Up Performance       Destileantin                                                                                                    | Ousue Performance       Qasue Routing Performance       Scheduled Callbacks       Skills Performance       Wrap-Up Performance       Destingertime                                                                                                    | Agent Status<br>DNS Performance<br>Interactions                                                                                                    |                                                                                                    |              |       |                             |                        |           |                       |                   |
| Queue Routing Performance       Scheduled Callbacks       Sallis Performance       Weig-Up Performance       Deathearth                                                                                                    | Queue Routing Performance       Scheduled Calibacks       Sulls Performance       Weige-Up Performance       Deathsame                                                                                                    | Agent Status<br>DNIS Performance<br>Interactions<br>Queue Activity                                                                                                    |                                                                                                    |              |       |                             |                        |           |                       |                   |
| Ouvue Routing Performance Scheduled Calibucks Skills Performance Wrap-Up Performance Deatlearth                                                                                                    | Queue Routing Performance       Scheduled Calibacks       Skills Performance       Wrap-Up Performance       Destingents                                                                                                    | Agent Status<br>DNS Performance<br>Interactions<br>Queue Activity                                                                                                    |                                                                                                    |              |       |                             |                        |           |                       |                   |
| Scheduled Calibacks Skills Performance Wrap-Up Performance Deatheards                                                                                                    | Curcle Houring Versionnance<br>Scheduled Calibacks<br>Skills Performance<br>Wrap-Up Performance                                                                                                    | Agent Status<br>DNIS Performance<br>Interactions<br>Queue Activity<br>Queue Performance                                                                                                    |                                                                                                    |              |       |                             |                        |           |                       |                   |
| Scheduled Callbacks Skills Performance Wrap-Up Performance Destileanth                                                                                                    | Scheduled Calibacks Skills Performance Wrap-Up Performance Destilization                                                                                                    | Agent Status<br>DNIS Performance<br>Interactions<br>Queue Activity<br>Queue Performance                                                                                                    | •                                                                                                    |              |       |                             |                        |           |                       |                   |
| Scheduled Calibacks Skills Performance Witsp-Up Performance Deathleards                                                                                                    | Scheduled Calibacks Salls Performance Deathsams                                                                                                    | Agent Status<br>DNIS Performance<br>Interactions<br>Queue Activity<br>Queue Performance<br>Queue Routing Per                                                                                   | e<br>tomanoe                                                                                                   |              |       |                             |                        |           |                       |                   |
| Suits Performance Wrap-Up Performance Deathbaseds                                                                                                    | Skills Performance Wrap-Up Performance Destilisants                                                                                                    | Agent Status<br>DNIS Performance<br>Interactions<br>Queue Activity<br>Queue Performanc<br>Queue Routing Per                                                                                    | e<br>formance                                                                                                  |              |       |                             |                        |           |                       |                   |
| Skills Performance Wrap-Up Performance Deathbaseds                                                                                                    | Skills Performance Usrap-Up Performance Deathsams                                                                                                    | Agent Status<br>DRIS Performance<br>Interactions<br>Queue Activity<br>Queue Performanc<br>Queue Routing Per<br>Scheduled Calibac                                                               | e<br>bomance<br>G                                                                                              |              |       |                             |                        |           |                       |                   |
| Wrsp-Up Performance                                                                                                    | Vitrap-Lip Performance Dautilisantia                                                                                                    | Agent Status<br>DNS Performance<br>Interactions<br>Queue Activity<br>Queue Performanc<br>Queue Routing Per<br>Scheduled Calibac                                                                | e<br>formance<br>(5                                                                                            |              |       |                             |                        |           |                       |                   |
| Virap-Up Performance Deathleards                                                                                                    | Verap-Lip Performance Deattheards                                                                                                    | Agent Status<br>DNIS Performance<br>Interactions<br>Queue Activity<br>Queue Performance<br>Queue Routing Perf<br>Scheduled Calibact<br>Skills Performance                                      | e<br>tomance<br>IS                                                                                             |              |       |                             |                        |           |                       |                   |
| Dauthourds A                                                                                                    | Dastinants                                                                                                    | Agent Status<br>DNS Performance<br>Interactions<br>Queue Activity<br>Queue Performance<br>Queue Routing Per<br>Scheduled Calibact<br>Skills Performance                                        | e<br>formance<br>(5                                                                                            |              |       |                             |                        |           |                       |                   |
| Danthaurds A                                                                                                    | Destheards A                                                                                                    | Agent Status<br>DNIS Performance<br>Interactions<br>Queue Activity<br>Queue Performance<br>Queue Routing Perf<br>Scheduled Calibact<br>Skills Performance<br>Wateo Lib Performance             | e<br>tomance<br>IS                                                                                             |              |       |                             |                        |           |                       |                   |
| Destilisards A                                                                                                    | Deathbards A                                                                                                    | Agent Status<br>DNS Performance<br>Interactions<br>Ourse Activity<br>Ourse Performance<br>Ourse Routing Perf<br>Scheduled Calibact<br>Skills Performance<br>Witap-Up Performance               | e<br>formance<br>(S                                                                                            |              |       |                             |                        |           |                       |                   |
| Deathsonite A                                                                                                    | Deatheards A                                                                                                    | Agent Status<br>DNIS Performance<br>Interactions<br>Queue Activity<br>Queue Performance<br>Scheduled Calibaci<br>Skills Performance<br>Witap-Up Performance                                    | e<br>tomance<br>is                                                                                             |              |       |                             |                        |           |                       |                   |
|                                                                                                    |                                                                                                    | Agent Status<br>DNS Performance<br>Interactions<br>Ourse Activity<br>Ourse Routing Per<br>Scheduled Calibac<br>Skills Performance<br>Witap-Up Performan                                        | e<br>formance<br>IS                                                                                            |              |       |                             |                        |           |                       |                   |
|                                                                                                    |                                                                                                    | Agent Status<br>DNIS Performance<br>Interactions<br>Queue Activity<br>Queue Performance<br>Queue Routing Perf<br>Scheduled Calibaci<br>Skills Performance<br>Witap-Up Performance<br>Dasheards | e<br>tomance<br>is                                                                                             |              |       |                             |                        |           |                       |                   |
|                                                                                                    | 4                                                                                                    | Agent Status<br>DNUS Performance<br>Interactions<br>Quoue Activity<br>Quoue Performance<br>Scheduled Calibaci<br>Skills Performance<br>Witap-Up Performance<br>Deshbeards                      | e<br>tomanoe<br>is                                                                                             |              |       |                             |                        |           |                       |                   |

3. Click the filter button to open the filter pane.

4. Scroll down to the Limit Interactions section, and select Interacting to display live calls.

|                                                                                                    | C F 🛆 🗊 S                                                                                                    |
|----------------------------------------------------------------------------------------------------|----------------------------------------------------------------------------------------------------|
| © ⊻ ⊽ ≌                                                                                                    | FILTERS X                                                                                                    |
| FILTERS ×                                                                                                    | Search for filters Q                                                                                                    |
| Search for filters Q                                                                                                    | Interactions                                                                                                    |
| Interactions  No  LIMIT INTERACTIONS  Waiting  Interacting ACD-routed  Preferred Agents Requested Screen Share Co-browse Voicemail Monitored | LIMIT INTERACTIONS  Waiting  Interacting ACD-routed Preferred Agents Requested Screen Share Co-browse Voicemail Monitored Flagged Wares we Maters |
| Wrap-up Notes                                                                                                    | Match Any                                                                                                    |
| MOS                                                                                                    | MOS -                                                                                                    |
| Range Above Below                                                                                                    | Surveys                                                                                                    |
| 1 to 5                                                                                                    | Outbound                                                                                                    |
| Apply Clear                                                                                                    | Journey                                                                                                    |
| SIP CALL ID                                                                                                    | Flows                                                                                                    |
| Filter by SIP Call ID                                                                                                    | External Contact                                                                                                    |

5. Click the live call in the interactions view.

| Ś    | Activity | Directory        | <ul> <li>Documents</li> </ul> | Performance *                 |                 |                               |         |                      |               |                 |            | -                              | 6                  | û ● Off Queue |
|------|----------|------------------|-------------------------------|-------------------------------|-----------------|-------------------------------|---------|----------------------|---------------|-----------------|------------|--------------------------------|--------------------|---------------|
| •    | My Secon | ed Da 1          | Agent Perform 1               | Agent Status I Que            | sue Perfor I Qu | eus Activity I Interactions I | +       |                      |               |                 |            |                                |                    |               |
| ☆    | Interac  | ctions           |                               |                               |                 |                               |         | < May                | 8,2024 •      |                 |            |                                |                    | © * ⊽ ∰ 0     |
| 0    | ALL (100 | teracting O Cite | er All                        |                               |                 |                               |         |                      |               |                 |            |                                | HUBS               |               |
| 10   | 0 0      | Joera            |                               | Remote                        |                 | Date .                        |         | Conversation Duratio | n Direction   | Queue           | Wrap-up    | (                              | Search for filters | Q.            |
|      | 06       |                  |                               |                               |                 | Wed, May 8, 2024 2:04 PM      |         | 31:                  | inbound       | WisDHS_Training |            | 1                              | Interactions       |               |
| 1000 |          |                  |                               |                               |                 |                               |         |                      |               |                 |            |                                | No No              |               |
| 2    |          |                  |                               |                               |                 |                               |         |                      |               |                 |            |                                | LIMIT INTERACTIONS |               |
| 1    | <u> </u> | Activity         | Directory                     | <ul> <li>Documents</li> </ul> | Performa        | nce *                         |         |                      |               |                 |            |                                | • •                | Off Queue     |
|      |          | Wy Status        | 1                             | interactions                  | 1 +             |                               |         |                      |               |                 |            |                                |                    |               |
|      |          | Interact         | tions                         |                               |                 |                               |         |                      |               |                 |            |                                |                    |               |
| 2    | 2        | -                |                               |                               |                 |                               |         | + Februs             | ry 13, 2025 • |                 | Last updat | ted: February 13, 2025 11:01 A | M 2 10 1           | C± D          |
| 9    | •        |                  | racting O O                   | ear All                       |                 |                               |         |                      |               |                 | i i        | PLTUS                          |                    |               |
| 6    | 1 0      | Us               | ers.                          | Remote                        |                 | Date .                        | Convers | Direction            | Queue         | Wrap-up         | ۲          | Search for filters             |                    | 9,            |
| 2    | 20       | 6                | 1.84                          | 1998                          | 8               | Thu, Feb 13, 2025 10:57<br>AM | 3-261   | Outbound             |               |                 | 1          | interactions                   |                    |               |
|      | 0        | \$               |                               |                               |                 | Thu, Feb 13, 2025 10:16<br>AM | 44m 30s | Inbound              | 1.1           | 2               | 1          | LIMIT INTERACTIONS             |                    |               |

## 6.2.1.2 Coaching a Call

1. Click the drop-down menu on the left side of the window and select Coach.

|        | Activity Directory - Documents Perfor   |                                                                                                    |                                            | Q Q Off Queue                            |
|--------|-----------------------------------------|----------------------------------------------------------------------------------------------------|--------------------------------------------|------------------------------------------|
|        | Agent Interacti I 8c6dd06d-e78 I +      |                                                                                                    |                                            |                                          |
| -      | & 8c6dd06d-e784-4c12-b014-c74f05e2      |                                                                                                    |                                            | 8                                        |
| 2 2 0  | LIVE                                    | твае<br>, Мау 7, 2024 11:33:41 АМ                                                                                                    | duration<br>Tim 45s                        | END TIME<br>LIVE                         |
| 8      | EXTERNAL C<br>D Allanta GA<br>D +1      |                                                                                                    | This interaction is currently in progress. |                                          |
|        | Details Timeline Transcript             |                                                                                                    |                                            |                                          |
|        | Interaction Metrics<br>Interaction Type | Call                                                                                                    |                                            |                                          |
|        | Interaction ID                          | 8c6dd06d-e784-4c12-b0f4-c74f05e2e105 🖄                                                                                                    |                                            |                                          |
|        | Start Time                              | Tuesday, May 7, 2024 11:33:41 AM                                                                                                    |                                            |                                          |
|        | Duration                                | 145                                                                                                    |                                            |                                          |
|        | Internal Participant(s)                 |                                                                                                    |                                            |                                          |
|        | Disconnect Reason                       | Allocks CA                                                                                                    |                                            |                                          |
|        | Disconnect Reason                       | Atlanta GA                                                                                                    |                                            |                                          |
|        | 5 K K                                   |                                                                                                    |                                            |                                          |
|        | Activity Directory - Documents          | Performance • Admin                                                                                                    |                                            |                                          |
| ۰      | My Status I Interactions                | 1 LIP-1 +                                                                                                    |                                            |                                          |
| +      |                                         | 62                                                                                                    |                                            | Last updated: February 13, 2025 11:02 AM |
| 2 13 2 | INTERNAL<br>Monitor<br>Coach            | START TIME<br>Thursday, February 13, 2025 10:57:42 AM                                                                                                    | DURATION<br>4m 41s                         | END TIME<br>UVE                          |
|        | EXTERNAL © Barge in                     |                                                                                                    | This interaction is currently in progress. |                                          |
|        | Details Timeline Transcript             |                                                                                                    |                                            |                                          |
|        | Interaction Metrics                     |                                                                                                    |                                            |                                          |
|        | Interaction Type                        | Call                                                                                                    |                                            |                                          |
|        | Interaction ID                          |                                                                                                    |                                            |                                          |
|        | Start Time                              | Thursday, February 13, 2025 10:57:42 AM                                                                                                    |                                            |                                          |
|        | Direction                               | Outbound                                                                                                    |                                            |                                          |
|        | 25(35))                                 | ALL ALL ALL ALL ALL ALL ALL ALL ALL ALL                                                                                                    |                                            |                                          |
|        | Queue                                   | and the second second sec |                                            | 19                                       |

- 2. Answer your phone to be connected to the call. Do not click the on-screen answer button. The parties on the call <u>will do</u> not know you are listening.
- 3. Click the <u>Interactions button on the left Communications Sidebar and click the</u> microphone button to mute your voice, the pause button to place the call on hold, or the end call button to end the call.

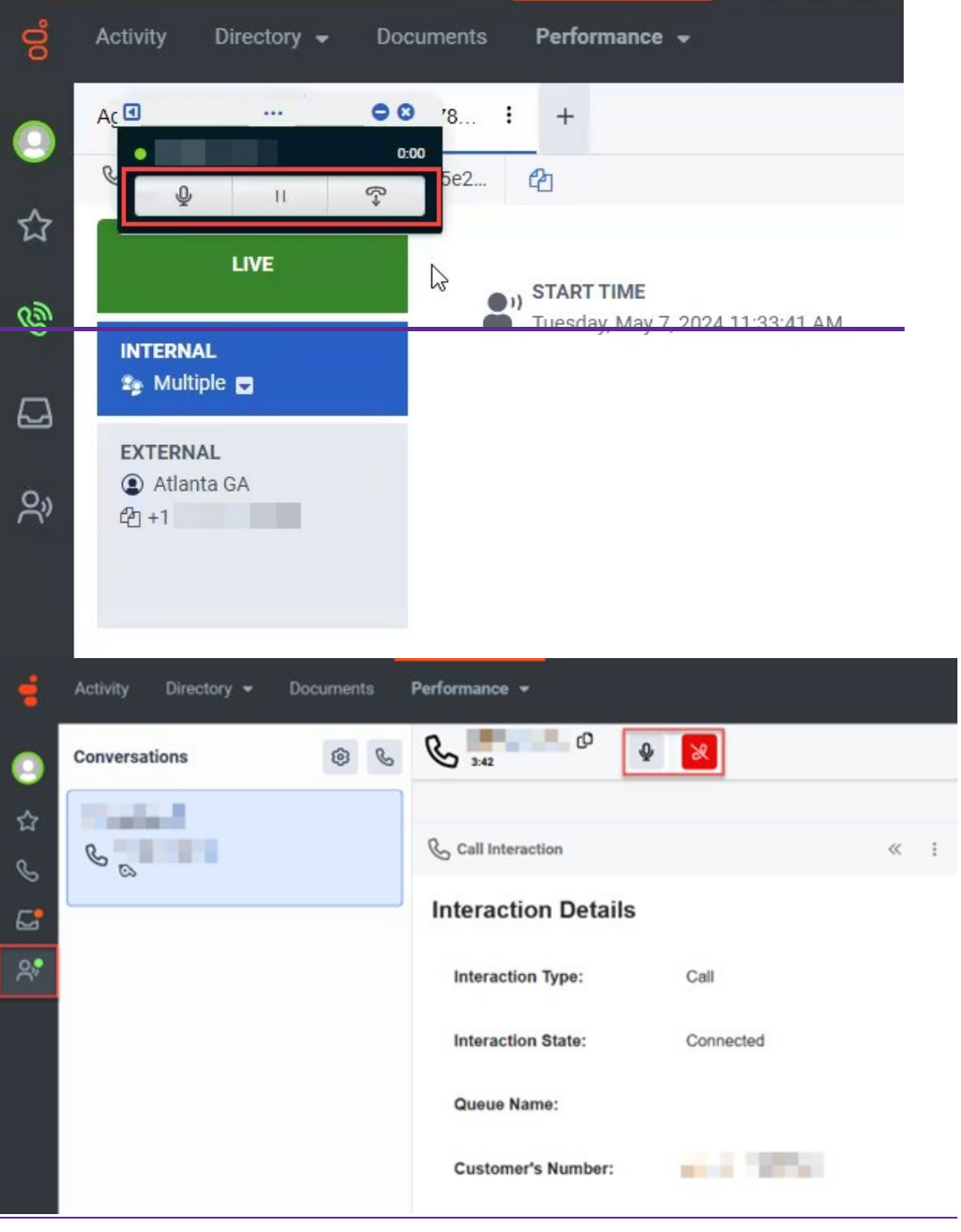

4. Click the drop-down menu on the left side of the window and select Stop Coaching to stop coaching.

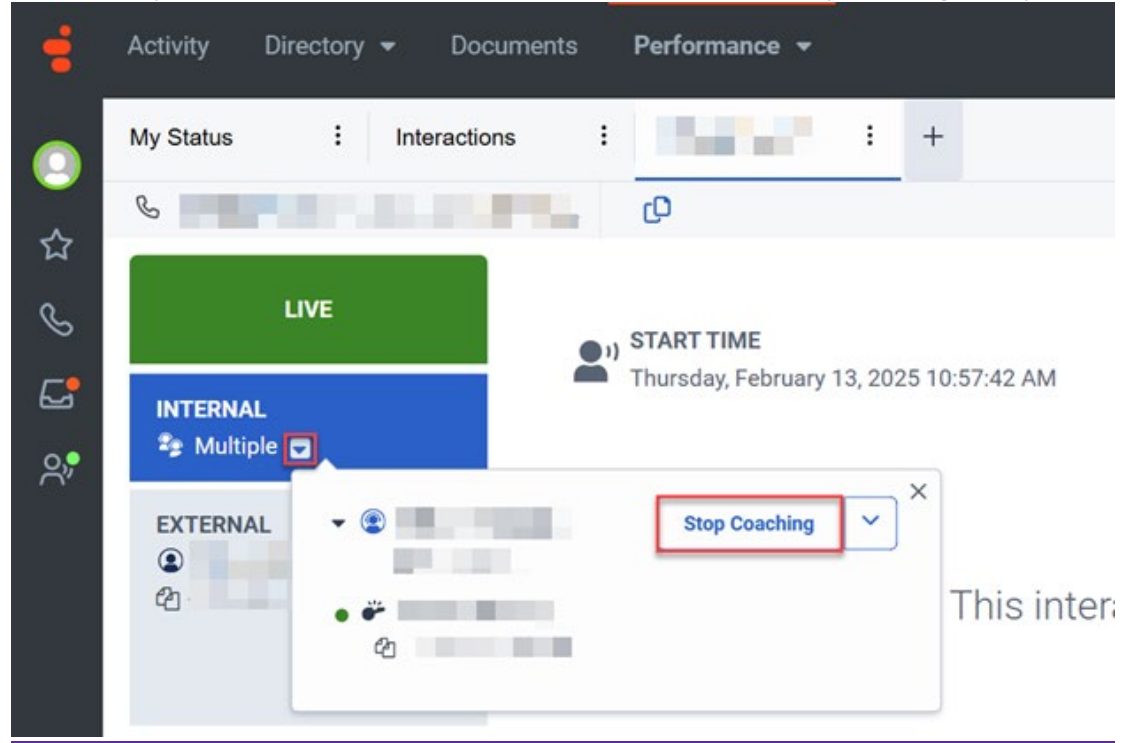

## 6.2.1.3 Monitoring a Call

To monitor a call:

1. Click the drop-down menu on the left side of the window and select Monitor.

| <b>00</b> ° | Activity Directory - Documents Perform                                                                                                    | mance 👻                                  |                                            | <ul> <li>C Off Queue</li> </ul>          |
|-------------|----------------------------------------------------------------------------------------------------|------------------------------------------|--------------------------------------------|------------------------------------------|
|             | Agent Interacti I 8c6dd06d-e78 I +                                                                                                    |                                          |                                            |                                          |
| <u> </u>    | & 8c6dd06d-e784-4c12-b0f4-c74f05e2                                                                                                    |                                          |                                            | Ĩ                                        |
| 12 J []     | LIVE                                                                                                    | <b>TIME</b><br>, May 7, 2024 11:33:41 AM | DUBATION<br>1m 45s                         | ENO TIME<br>LIVE                         |
| ଝ           | EXTERNAL ©<br>(a) Atlanta GA<br>(b) +1                                                                                                    |                                          | This interaction is currently in progress. |                                          |
|             | Details Timeline Transcript                                                                                                    |                                          |                                            |                                          |
|             |                                                                                                    |                                          |                                            |                                          |
|             | Interaction Metrics                                                                                                    |                                          |                                            |                                          |
|             | Interaction Type                                                                                                    | Call                                     |                                            |                                          |
|             | Interaction ID                                                                                                    | 8c6dd06d-e784-4c12-b0f4-c74f05e2e105     |                                            |                                          |
|             | Start Time                                                                                                    | Tuesday, May 7, 2024 11:33:41 AM         |                                            |                                          |
|             | Direction                                                                                                    | Outbound                                 |                                            |                                          |
|             | Duration                                                                                                    | 1:45                                     |                                            |                                          |
|             | Internal Participant(s)<br>Disconnect Reason                                                                                                    |                                          |                                            |                                          |
|             | External Participant(s)<br>Disconnect Reason                                                                                                    | Atlanta GA                               |                                            |                                          |
|             | 1 KA 1 KA                                                                                                    |                                          |                                            |                                          |
| . 🔹         |                                                                                                    | Performance • Admin                      |                                            | ermo no 💽 🗘 📀                            |
|             | My Status I Interactions                                                                                                    | 1                                        |                                            |                                          |
| -           | <b>V 100 100 100.00</b>                                                                                                    | ø                                        |                                            | Last updated: February 13, 2025 11.02 AM |
| <b>\$</b>   |                                                                                                    |                                          |                                            |                                          |
| 0           | LVE                                                                                                    | Thursday, February 13, 2025 10:57:42 AM  | DURATION<br>4m 41s                         | END TIME<br>LIVE                         |
| 20          | Monitor                                                                                                    |                                          |                                            |                                          |
|             | EXTERNAL Q3 Barge In<br>©                                                                                                    |                                          | This interaction is currently in progress. |                                          |
|             | Details Timeline Transcript                                                                                                    |                                          |                                            |                                          |
|             | Interaction Metrics                                                                                                    |                                          |                                            |                                          |
|             | Interaction Type                                                                                                    | Call                                     |                                            |                                          |
|             | Interaction ID                                                                                                    |                                          |                                            |                                          |
|             | Start Time                                                                                                    | Thursday, February 13, 2025 10:57 42 AM  |                                            |                                          |
|             | Direction                                                                                                    | Orthoard                                 |                                            |                                          |
|             | Common Common Comm                                                                                                    |                                          |                                            |                                          |
| O           | Concerne and Concerne and Conce | sector state                             |                                            |                                          |

2. Answer your phone to be connected to the call. Do not click the on-screen answer button. The parties on the call <u>will\_do</u> not know you are listening.

3. Click the pause end monitoring button to placestop monitoring.

| =    | Activity Directory - Documents | Performance - Admin |            |     |
|------|--------------------------------|---------------------|------------|-----|
| 0    | Conversations                  | & 356 D             |            |     |
| 42 & | S 00                           | & Call Interaction  |            | « : |
| 6    |                                | Interaction Details |            |     |
| *    |                                | Interaction Type:   | Call       |     |
|      |                                | Interaction State:  | Connected  |     |
|      |                                | Queue Name:         |            |     |
|      |                                | Customer's Number:  | and Report |     |

3.4. Or click the calldrop-down menu on hold or the end call button to endleft side of the call.

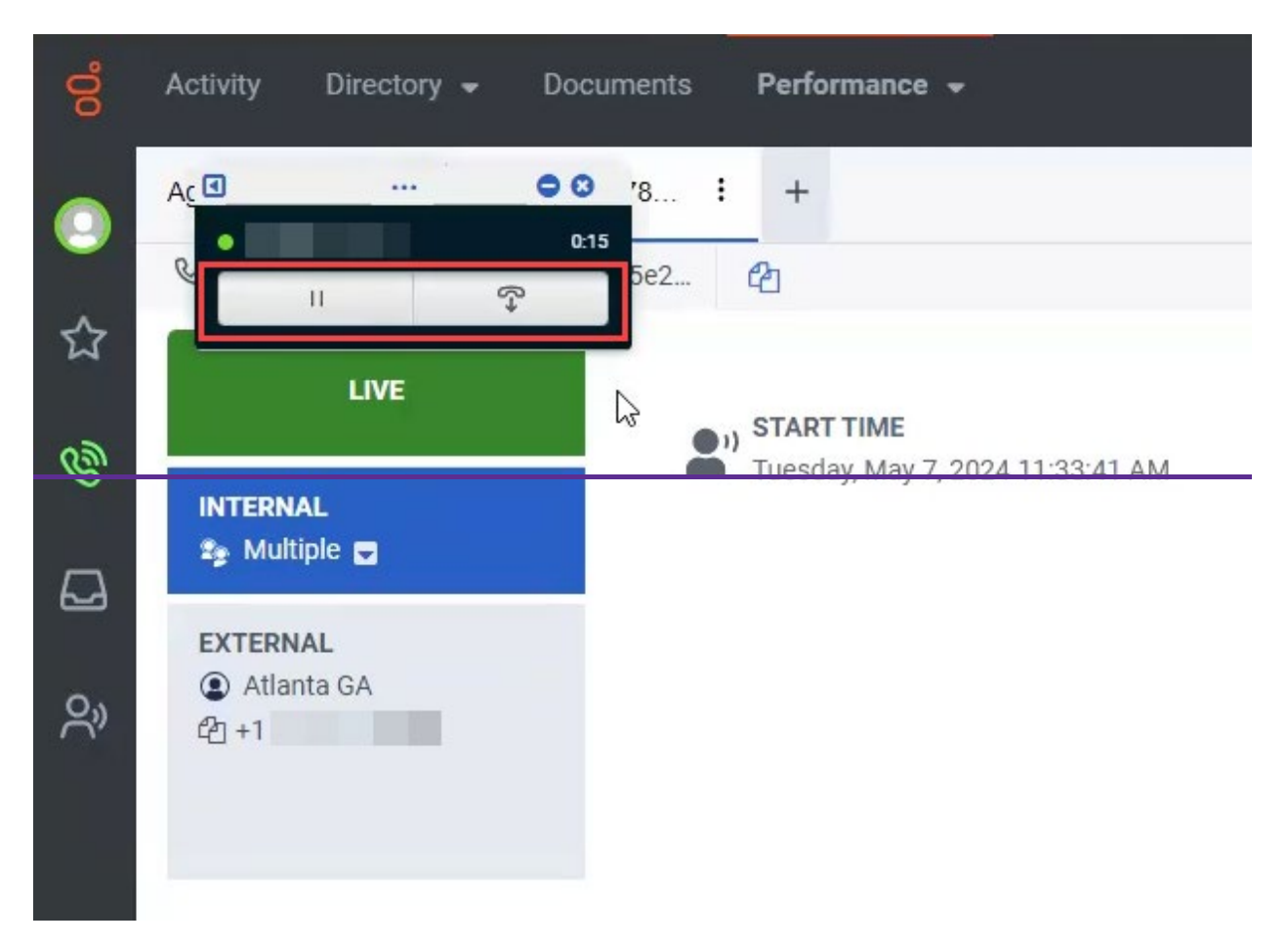

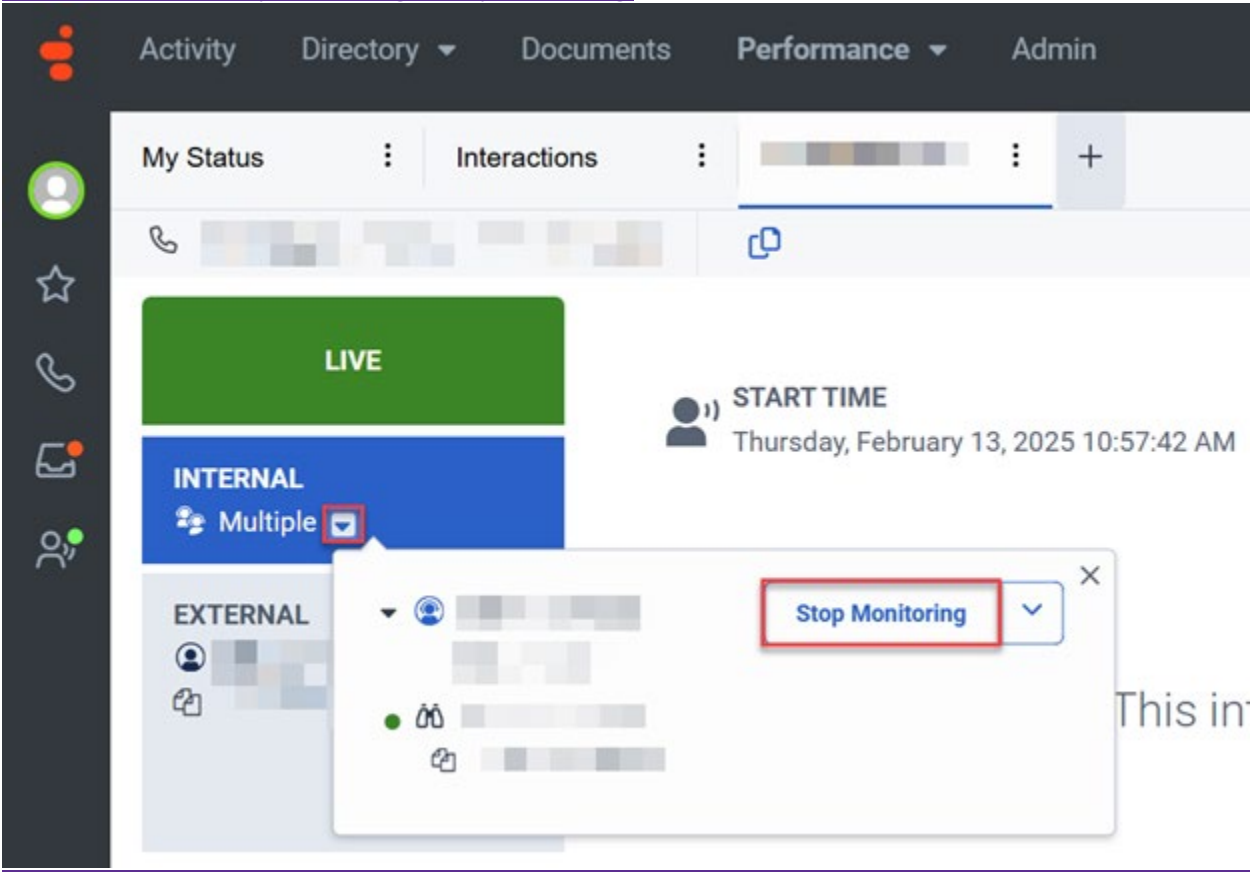

window and select Stop Monitoring to stop monitoring.

## 6.2.2 Selecting a Call to Review

6.2.2.1 Selecting a Call to Review 6.2.2.2 Downloading a Recorded Call

(Video instructions available: Selecting a Call to Review)

All internal and external calls are recorded, and supervisors can review these recordings.

The Supervisor must be logged on to Workspace and is assigned as a supervisor for the specific agent or agent group. Select the help button in the bottom left corner of the window for help text specific to this view.

## 6.2.2.1 Selecting a Call to Review

The default interactions view displays call history for the selected time period and any live calls. The information displayed includes call participants, call date and time, duration, call direction, queue, and wrapup code. For additional information filtering, exporting, saving views, and <del>dowloading, <u>SEE SECTION 6.1</u></del> <u>SUPERVISOR DESKTOP</u>-downloading, <u>SEE SECTION 6.1 INTRODUCTION TO PERFORMANCE</u>.

Open an interaction:

1. In the Workspace, click the new tab plus button to open a tab.

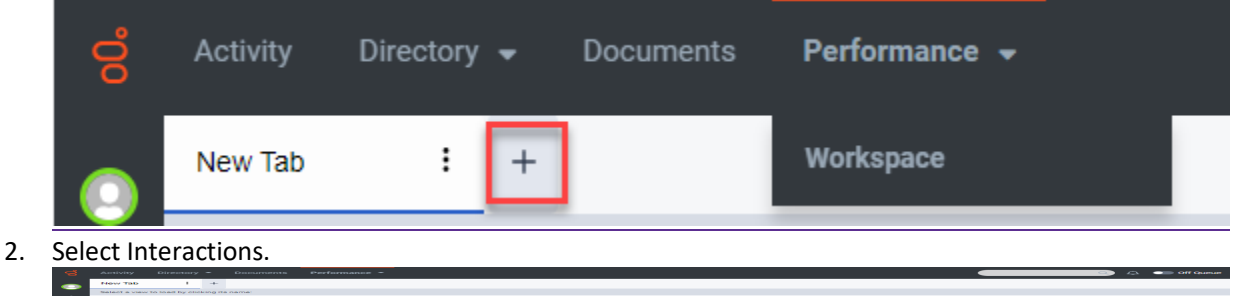

3. Click the filter button, scroll down, and select Show only interactions that were recorded.

| Activity Directory - Documents Performance - |                           |             | ·             |                 |                      |     | 🔍 🗘 🕥 Off Queue                              |
|----------------------------------------------|---------------------------|-------------|---------------|-----------------|----------------------|-----|----------------------------------------------|
| Interactions : 4c60ddd7-c5b : +              |                           |             |               |                 |                      |     |                                              |
| Interactions                                 |                           |             |               |                 |                      |     |                                              |
| ☆                                            |                           |             | May 9, 2024 > |                 |                      |     | C 🛂 🔽 🕄                                      |
| ALL Recorded Clear All                       |                           |             |               |                 |                      |     | FILTERS ×                                    |
| Users Remote                                 | Date 🔺                    | Conversatio | Direction     | Queue           | Wrap-up              | Ð   | Search for filters Q                         |
|                                              | Thu, May 9, 2024 11:00 AM | 55s         | Inbound       | ACDSystems      | -                    | ÷   | Interactions                                 |
|                                              | Thu, May 9, 2024 9:40 AM  | 6s          | Inbound       | -               |                      | - 1 | Manual                                       |
| o, 0 %                                       | Thu, May 9, 2024 9:38 AM  | 1m 15s      | Inbound       | ACDSystems      |                      | ÷   | Preferred                                    |
|                                              | Thu, May 9, 2024 9:37 AM  | 0.183s      | Inbound       | -               |                      | - 1 | ☑ Standard                                   |
|                                              | Thu, May 9, 2024 8:55 AM  | 35s         | Inbound       | EMCAPO_WWMA_Gen |                      | ÷   | AGENT ASSIST                                 |
|                                              | Thu, May 9, 2024 8:34 AM  | 30s         | Inbound       | EMCAPO_DOC      |                      | ÷   | Show only interactions with Agent     Assist |
|                                              | Thu, May 9, 2024 8:33 AM  | 1m 1s       | Inbound       | EMCAPO_DOC      |                      | ÷   | / Telefilet                                  |
|                                              | Thu, May 9, 2024 8:15 AM  | 23s         | Inbound       | +               |                      | ÷   | EXTERNAL TAG                                 |
|                                              | Thu, May 9, 2024 8:14 AM  | 245         | Inbound       | +               | -                    |     | Filter by External Tag                       |
|                                              | Thu, May 9, 2024 8:12 AM  | 1m 25s      | Inbound       | Tm              | Default Wrap-up Code | 1   | AUTHENTICATED                                |
|                                              | Thu, May 9, 2024 8:10 AM  | 59s         | Inbound       | WFCAP_Gen       | Default Wrap-up Code | - 8 | 🗹 Yes                                        |
|                                              | Thu, May 9, 2024 8:06 AM  | 4m 35s      | Inbound       | EstRec_Gen      | Default Wrap-up Code | ÷   | No                                           |
|                                              | Thu, May 9, 2024 8:04 AM  | 1m 29s      | Inbound       | ACDSystems      | Default Wrap-up Code | ÷   | RECORDED                                     |
|                                              |                           |             |               |                 |                      |     | Surveys Outbound Journey                     |
| 0                                            | « < 1                     | > >>        |               |                 |                      |     | External Contact                             |

4. Use the playback controls to listen to the recording.

|                                                          | 41f368a 🖓                                            |                                                                                                    |                                       |
|----------------------------------------------------------|------------------------------------------------------|----------------------------------------------------------------------------------------------------|---------------------------------------|
| INTERNAL<br>No Participants                              | CRECORDING START TIME<br>Thu, May 9, 2024 8:15:07 AM | PROGRESS<br>0m 00s / 0m 22s                                                                                                    | RECORDING EN<br>Thu, May 9, 2024 8:15 |
| EXTERNAL<br>© Cell Phone WI<br>20 +1                     | Add Aenotation                                       | d build also is in the set of a lite set of a lite set of |                                       |
| Details Timeline Trans                                   | ript                                                 |                                                                                                    |                                       |
| Interaction Metrics                                      |                                                      | Recording Information                                                                                                    |                                       |
| Interaction Type                                         | Call                                                 | Call Recording 1 - Segment 1                                                                                                    | (Edit)                                |
| Interaction ID                                           | fac89bc6-845a-42d0-82ec-641f368aabde 🐴               | Archive Date                                                                                                    | Non                                   |
| Start Time                                               | Thursday, May 9, 2024 8:15:07 AM                     | Delete Date                                                                                                    | Non                                   |
| End Time                                                 | Thursday, May 9, 2024 8:15:30 AM                     | Exported Date                                                                                                    | Non                                   |
| Direction                                                | Inbound                                              | Protected:                                                                                                    | 🖬 N                                   |
| Duration<br>Internal Participant(s)<br>Disconnect Reason | 0.23                                                 | <b>⊥</b> Download                                                                                                    |                                       |
| External Participant(s)<br>Disconnect Reason             | Cell Phone WI<br>Endpoint                            |                                                                                                    |                                       |
|                                                          |                                                      |                                                                                                    |                                       |
| Participant Data                                         |                                                      |                                                                                                    |                                       |

### 6.2.2.2 Downloading a Recorded Call

Calls can be downloaded to your computer. By default, they are saved to your downloads folder.

To download a recorded call:

1. Click Download on the recording.

| 00°    |                                              | cuments Performance -                                   |                                                                                             | Q 🗘 🕥 Off Queue                                  |
|--------|----------------------------------------------|---------------------------------------------------------|---------------------------------------------------------------------------------------------|--------------------------------------------------|
|        | Agent Status : Interaction                   | ons : cc196000-bf72 : +                                 |                                                                                             |                                                  |
|        | & cc196000-bf72-48db-b99c-4                  | 1afcd54 🖓                                               |                                                                                             | E.                                               |
| ☆      | INTERNAL<br>29 Multiple 👻                    | C RECORDING START TIME<br>Wed, May 15, 2024 11:55:59 AM | PROGRESS<br>0m 00s / 0m 20s                                                                 | RECORDING END TIME Wed, May 15, 2024 11:56:20 AM |
| S [] ô | EXTERNAL<br>©<br>전                           | 0                                                       | hallen on an announce an and and a shall a shall have been been been been been been been be |                                                  |
|        | Details Timeline Transc                      | / Add Annotation                                        | Annotate                                                                                    |                                                  |
|        | Interaction Metrics                          |                                                         | Recording Information                                                                       |                                                  |
|        | Interaction Type                             | Call                                                    | Call Recording 1 - Segment 1                                                                | (Edit)                                           |
|        | Interaction ID                               | cc196000-bf72-48db-b99c-41afcd543303 街                  | Archive Date                                                                                | None                                             |
|        | Start Time                                   | Wednesday, May 15, 2024 11:55:59 AM                     | Delete Date                                                                                 | None                                             |
|        | End Time                                     | Wednesday, May 15, 2024 11:59:45 AM                     | Exported Date                                                                               | None                                             |
|        | Direction                                    | Inbound                                                 | Protected:                                                                                  | <b>₽</b> No                                      |
|        | Queue                                        | HMO_Hmg                                                 | ± Download                                                                                  |                                                  |
|        | Duration                                     | 3:45                                                    |                                                                                             |                                                  |
|        | Disconnect Reason                            |                                                         |                                                                                             |                                                  |
|        | External Participant(s)<br>Disconnect Reason | 122-                                                    |                                                                                             |                                                  |
|        | Wrap-up Information                          |                                                         |                                                                                             |                                                  |
|        | Name                                         | Guru Mandrachalam                                       |                                                                                             |                                                  |
| ?      | Code                                         | -                                                       |                                                                                             | -                                                |

2. Optionally select a format for the recording and click the download button. Note: Downloaded recordings are not saved to your Genesys inbox.

| ő  |                                              | Performance 👻                       |                              |                                            | 🚺 🗘 💿 Off Queue |
|----|----------------------------------------------|-------------------------------------|------------------------------|--------------------------------------------|-----------------|
|    | Agent Status : Interactions :                | сс196000-bf72 : +                   |                              |                                            |                 |
| \$ | & cc196000-bf72-48db-b99c-41afcd54           | <i>Ф</i>                            |                              |                                            | •               |
|    | 🖉 Add A                                      | innotation                          | Annotate                     |                                            |                 |
| S  | Details Timeline Transcript                  |                                     |                              |                                            |                 |
|    | Poteno minemo menoripa                       |                                     |                              |                                            |                 |
| දු | Interaction Metrics                          |                                     | Recording Information        |                                            |                 |
|    | Interaction Type                             | Call                                | Call Recording 1 - Segment 1 |                                            | (Edit)          |
|    | Start Time                                   | Wednesday, May 15, 2024 11:55:59 AM | Archive Date Delete Date     |                                            | None            |
|    | End Time                                     | Wednesday, May 15, 2024 11:59:45 AM | Exported Date                |                                            | None            |
|    | Direction                                    | Inbound<br>HMO_Hma                  | Protected:                   |                                            | ∎° No           |
|    | Duration                                     | 3:45                                | File Name:                   | Cali1-cc196000-bf72-48db-b99c-41afcd543303 |                 |
|    | Internal Participant(s)<br>Disconnect Reason |                                     | Download                     | Ория<br>Ория<br>Мр3                        |                 |
|    |                                              |                                     |                              | Wav<br>Webm                                |                 |
|    | External Participant(s)<br>Disconnect Reason |                                     |                              | -                                          |                 |
|    |                                              |                                     |                              |                                            |                 |
|    | Wrap-up Information                          |                                     |                              |                                            |                 |
|    | Name                                         | Guru Mandrachalam                   |                              |                                            |                 |
|    | Code                                         |                                     |                              |                                            |                 |
|    | Participant Data                             |                                     |                              |                                            |                 |
|    |                                              |                                     |                              |                                            |                 |
|    |                                              |                                     |                              |                                            |                 |
| ?  |                                              |                                     |                              |                                            |                 |

# 6.2.5 Activate and Deactivate Agents in A Queue

Administrators and supervisors can activate and deactivate agents in a queue. This functionality exists in the Performance>Workspace>Queue Activity view.

Active/Activate Agent: An agent who is currently assigned to the queue and is available to receive and handle calls from that queue.

Inactive/Deactivate Agent: An agent who is currently assigned to the queue but is not available to receive or handle calls from that queue.

Note Agents who are going to be activated or deactivated by a supervisor must be assigned to the queue first by a local administrator.

1. From the Queue Activity view, click on the queue you'd like to activate/deactivate agents.

| •  | Activity Directory <del>-</del> I | Documents <b>Performar</b> | nce 👻 Admin  |
|----|-----------------------------------|----------------------------|--------------|
|    | Queue Activity : +                |                            |              |
| ~, | Activity Performance Er           | nail Message Routing       |              |
| Ж  | ~                                 | Waiting                    | Interactions |
| S  |                                   | 0                          | 0            |
| ۲. | ALL                               |                            |              |
| 0. | 🗆 Name 💂                          | Waiting                    | Interactions |
| ×? | ACDSystems                        | 0                          | 0            |
|    | ACDSystems_VM                     | 0                          | 0            |

- 2. The Agent Panel defaults to show the list of agents currently active in the queue.
- 3. To view inactive agents, click the inactive agents link on the top right of the agent panel.

#### 4. Deactivate an agent:

a. Click on the three-dot menu to the right of the agent's information in the active agent list.

|      |                     | actival                    | ern Performance +        | Admin                       |                                         |          |           | -                            | _                  | 9            | en of Gen       |
|------|---------------------|----------------------------|--------------------------|-----------------------------|-----------------------------------------|----------|-----------|------------------------------|--------------------|--------------|-----------------|
|      | eue Activity        | L +                        |                          |                             |                                         |          |           |                              |                    |              |                 |
|      | Activity Perfo      | mance Email                | Message Interactions Age | da Waq-Up                   |                                         |          |           |                              |                    |              |                 |
| - H  | ACDSystems_\        | M.                         |                          |                             |                                         |          |           |                              |                    |              | 000             |
| S 0  | -                   | Interacting<br>0           | overlang<br>O            |                             | 0 00 00 00 00 00 00 00 00 00 00 00 00 0 | 20.10.10 |           | interacting<br>0             | Communicating<br>0 | 0            | Not Responding  |
| 6 22 | icatured<br>tai Dep | Abendon %.<br>Internal Day | Ada<br>sharvat Day       |                             | Filter user(s)                          | 0        |           |                              | 1-2 of 2           | ettre agenta | Directive agent |
| 1    |                     |                            |                          |                             | A Agent +                               | Tarse in | mon 4     | - Skills                     | Datation           | Media        | tipis 1         |
| 20   |                     |                            |                          | E-mailtine interior license |                                         | 12-71    | Available | English, French, German,     |                    | 64           |                 |
| 140  | perte               | best.                      | . 545                    | Realing Presity             |                                         | 5-34-13: | Available | · English, Evench, German, . |                    | 64           | 1 Deactivate    |
|      |                     |                            | All data available       |                             |                                         |          | 0         | Agent Panel                  |                    |              |                 |
|      | rading .            |                            | Dentor . April           | 8 active relevantions       |                                         |          |           |                              |                    |              |                 |
|      |                     |                            | No data available        |                             |                                         |          |           |                              |                    |              |                 |
|      |                     |                            |                          |                             |                                         |          |           |                              |                    |              |                 |
| 1    |                     |                            |                          |                             | Agent Liet Updated Feb 17, 2020         | 237.9%   |           | 4 4 4                        |                    |              |                 |

#### 5. Activate an agent:

- a. Click on the three-dot menu to the right of the agent's information in the inactive agent list.
- b. Click on activate.

| Filter user(s) |          | ter user(s) Q |             | 1-1 of 1 inactive agents |   |  |  |  |  |
|----------------|----------|---------------|-------------|--------------------------|---|--|--|--|--|
| us 🛊           | Skills   | Duration      | Media Types | \$                       | € |  |  |  |  |
| ne             | English, |               | S&DE        | Activate                 | 6 |  |  |  |  |

6. In both circumstances there is a notification in the top right asking if you'd like to reload the view. This is necessary to have the active and inactive agents display correctly in this view.

|         |       | 9   | ¢       | •    | Off Q | ueue |
|---------|-------|-----|---------|------|-------|------|
| ent Per | Agent | dea | activat | ed.  |       | ×    |
|         | 6 ок  |     |         | Relo | ad    |      |
|         | -     |     |         | ß    | •     | 5    |

## 7.3 Setting Business Events - Special Messages

Special messages play for callers and then continue with the normal call flow. For example, callers might be informed that wait times are longer than normal due to increased call volume. Special messages are not provided by default. Local administrators must open a ticket with the Wisconsin Help Desk to request special messages. See Section 11.6-1 Submitting a Genesys Support Ticket. Special messages apply to the local admin's call center.

# 7.8 Disable and Enable Callback

#### 7.8.1 Disable Callback 7.8.2 Enable Callback

Local administrators may temporarily disable callback for their line of business. This functionality is located in the Admin>Operating Schedules view. When callback is disabled, calls entering the call flow are not offered callback in any of the queues. Calls already in the call flow may still be offered callback.

Note It is very important that the CallbackClosed 24X7 is added to the correct schedule group. Adding this schedule to the incorrect schedule group results in unintended outcomes, including closing the call center and clearing live calls in queue.

If callback is disabled for the remainder of the day, Income Maintenance (IM) agencies must email Jonelle Brom at Jonelle.brom@dhs.wisconsin.gov and dhsgenesysproject@dhs.wisconsin.gov indicating that your line of business has disabled callback and the reason why it was disabled.

## 7.8.1 Disable Callback

1. On the Admin section click Operating Schedules.

| ۳.          |                                                            |                                                    |                  |             |                      |
|-------------|------------------------------------------------------------|----------------------------------------------------|------------------|-------------|----------------------|
| 쇼           | Genesys Clo                                                | oud Admin                                          |                  |             |                      |
| S<br>C      | Search                                                     |                                                    |                  |             |                      |
| 2           | People & Permissions                                       | Contact Center                                     | Routing          |             |                      |
| $\frown$    | People                                                     | ACD Skills & Languages                             | Operating Sche   | edules      |                      |
|             |                                                            | Queues                                             | Emergency Gro    | oups        |                      |
|             |                                                            | Panel Manager                                      |                  |             |                      |
| nter (      | Callback in the Search b<br>Activity Directory - Documents | y name box to filter by the<br>Performance + Admin | desired schedule | <u>e.</u>   | o 4 💿                |
| •           | Routing / Operating Schedules                              |                                                    |                  |             |                      |
| ☆           | Operating Schedules Ope                                    | rating Schedules                                   |                  |             |                      |
|             | Emergency Groups Schedule                                  | Groups Schedules                                   |                  |             |                      |
| S           |                                                            |                                                    |                  |             |                      |
| କ<br>ଘ<br>ୟ | Q Calba                                                    | × V Filter                                         |                  | (D Usages E | Limits (8) Customize |

3. Select the Callback schedule group for your line of business.

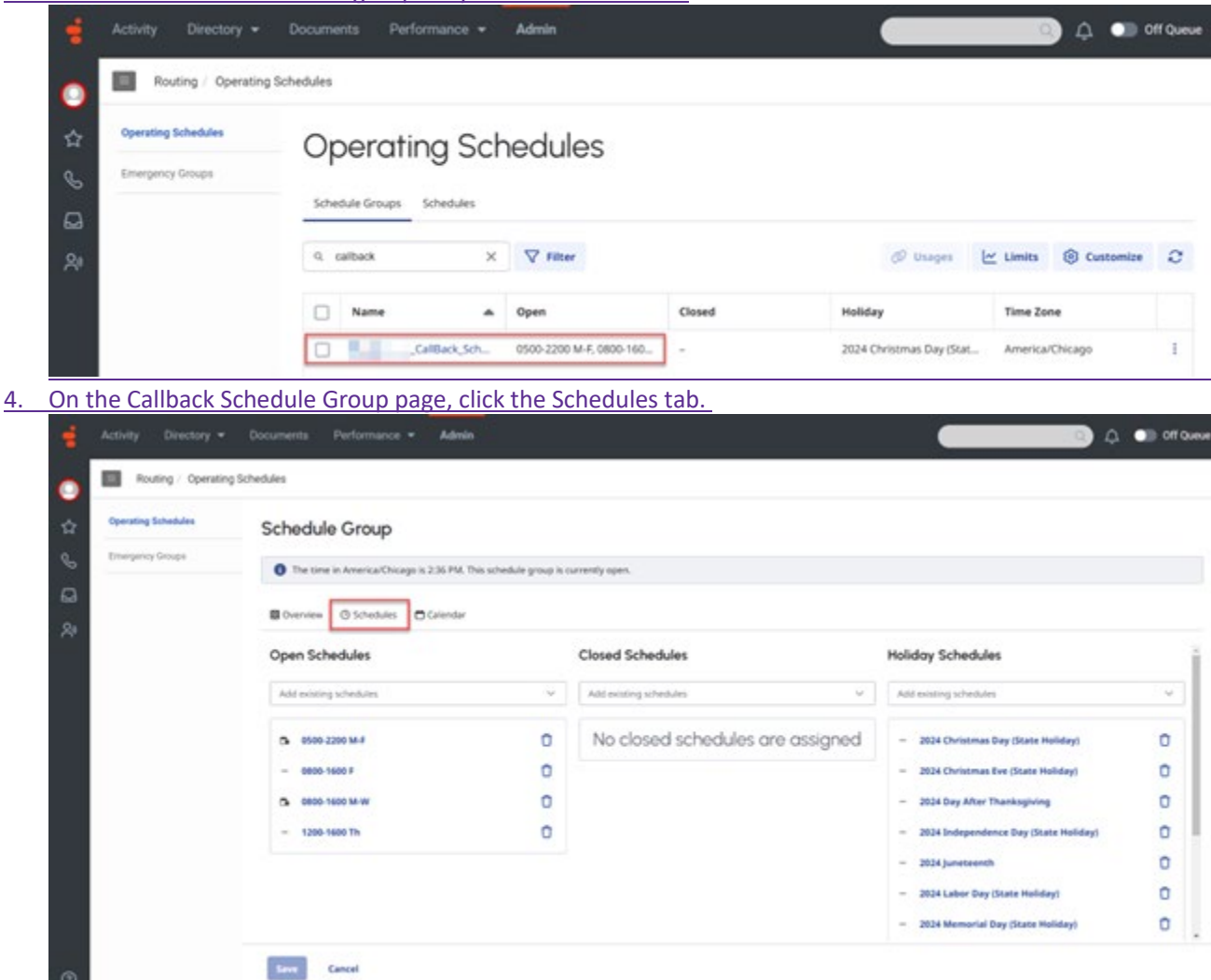

5. In the Closed Schedules section search CallbackClosure 24X7 and select that schedule.

| 9                                       | ********                                                                                                    |                                                                                                    |                                                                                                    |     |  |  |  |
|-----------------------------------------|----------------------------------------------------------------------------------------------------|----------------------------------------------------------------------------------------------------|----------------------------------------------------------------------------------------------------|-----|--|--|--|
| Operating Schedules                     | Schedule Group                                                                                                    |                                                                                                    |                                                                                                    |     |  |  |  |
| Envergency Groups                       |                                                                                                    |                                                                                                    |                                                                                                    |     |  |  |  |
| a                                       | The sine in American Incago is 2:38 PM. This schedule                                                                                                    | group a currently open.                                                                                                    |                                                                                                    |     |  |  |  |
| <br>Da                                  | Contraction Contraction Contraction                                                                                                    |                                                                                                    |                                                                                                    |     |  |  |  |
|                                         | Open Schedules                                                                                                    | Closed Schedules                                                                                                    | Holiday Schedules                                                                                                    |     |  |  |  |
|                                         | Add existing schedules                                                                                                    | ~ calback                                                                                                    | Add existing schedules                                                                                                    |     |  |  |  |
|                                         | 5 0500-2200 M-F                                                                                                    | CollectiOnure,3407                                                                                                    | - 2014 Onfatmas Day (State Holiday)                                                                                                    |     |  |  |  |
|                                         | - 0800-1600 F                                                                                                    |                                                                                                    | - 3034 Christmas Eve (State Holiday)                                                                                                    |     |  |  |  |
|                                         | 5 0800-1600 M-W                                                                                                    | 0                                                                                                    | - 2034 Day After Thanksgiving                                                                                                    |     |  |  |  |
|                                         | - 1206-1600 Th                                                                                                    | 0                                                                                                    | - 2024 Independence Day (State Holiday)                                                                                                    |     |  |  |  |
|                                         |                                                                                                    |                                                                                                    | - 2024 Juneteenth                                                                                                    |     |  |  |  |
|                                         |                                                                                                    |                                                                                                    | = 2024 Labor Day (State Holiday)                                                                                                    |     |  |  |  |
|                                         |                                                                                                    |                                                                                                    | - 2024 Memorial Day (State Holiday)                                                                                                    |     |  |  |  |
| D<br>lick Save.<br>Activity Directory • | Documenta Performance + Admin                                                                                                    |                                                                                                    |                                                                                                    | φ.  |  |  |  |
|                                         | Documenta Performance • Admin<br>19 Schedules<br>Schedule Group                                                                                                    |                                                                                                    |                                                                                                    | ۵ ( |  |  |  |
|                                         | Documenta Performance • Admin<br>ng Schedules<br>Schedule Group                                                                                                    | group is currently closed.                                                                                                    |                                                                                                    | ٥.  |  |  |  |
|                                         | Documents     Performance     Admin       rg Schedules       Schedule Group       It be time in America/Chicage is 2:40 PM. This schedule       It be time in America/Chicage is 2:40 PM. This schedule       It overview     Schedules                                                                                                    | yrougi is currently closed.                                                                                                    |                                                                                                    | ۹ ( |  |  |  |
|                                         | Documents         Performance         Admin           rg Schedules         Schedule Group         It be tone in America/Chicage is 2:40 PM. This schedule           It be tone in America/Chicage is 2:40 PM. This schedule         It clendar           It open Schedules         Calendar                                                                                                    | proup is currently closed.<br>Closed Schedules                                                                                                    | Holiday Schedules                                                                                                    | ۵ ( |  |  |  |
|                                         | Cocuments Performance Adrein  Schedule Schedule Other in Arrenca/Chicage is 2:40 PM. This schedule Other in Arrenca/Chicage is 2:40 PM. This schedule Copen Schedules Add existing schedules Add existing schedules                                                                                                    | proup is currently closed.                                                                                                    | Holiday Schedules                                                                                                    | ۹ ( |  |  |  |
|                                         | Occuments     Performance     Admin       rg Schedules       Schedule Group       It be time in Artenica/Chicago is 2:40 PM, This schedule       It between I between Schedules       It between I between I betwee                                                                                                    | Poup is currently closed. Closed Schedules Calback Closed Schedules Calback                                                                                                    | Holiday Schedules Attraiting schedules  Attraiting schedules  - 2024 Christmas Day (State Holiday)                                                                                                    | ۵ ( |  |  |  |
|                                         | Documents Performance  Admin  Schedules  Schedule Group  The time in America/Chicago is 2.40 PM. This schedule  Copen Schedules  Add existing schedules  Add existing schedul                                                                                                    | Closed Schedules                                                                                                    | Holiday Schedules Add mining schedules Add mining schedules - 2024 Christmas Day (State Holiday) - 2024 Christmas Day (State Holiday) - 2024 Christmas Tex (State Holiday)                                                                                                    | •   |  |  |  |
|                                         | Documents     Performance     Admin       og Schedules       Schedule Group       It be time in ArrenzaChicage is 2:40 PM. This schedule       It be time in ArrenzaChicage is 2:40 PM. This schedule       It be time in ArrenzaChicage is 2:40                                                                                                    | proup is currently closed.  Closed Schedules  Caliback  Caliback  Caliback  Caliback Closure 2007  Caliback Closure 2007  Caliback Closur | Holiday Schedules Add entering schedules Add entering schedules  2024 Christmas Day (State Holiday)  2024 Christmas Eve (State Holiday)  2024 Christmas Eve (State Holiday)  2 | ۹ • |  |  |  |
|                                         | Documents     Performance     Admin       og Schedules       Schedule Group       Image: The time in America/Chicage is 2:40 PM. This schedules       Image: The time in America/Chicage is 2:40 PM. This schedules </td <td>proup is currently closed.  Closed Schedules  Caliback  Caliback  CalibackClosure.3007  CalibackClosure.3007</td> <td>Holiday Schedules  Holiday Schedules  Add mining schedules  Add mining schedules  Support State Holiday)  Support State Holiday  Support State Holiday  Support State Holiday  Support State Holiday  Support State Holiday  Support State Holiday  Support State Holiday  Support State Holiday  Holiday  Holiday</td> <td>•</td> | proup is currently closed.  Closed Schedules  Caliback  Caliback  CalibackClosure.3007  CalibackClosure.3007   | Holiday Schedules  Holiday Schedules  Add mining schedules  Add mining schedules  Support State Holiday)  Support State Holiday  Support State Holiday  Support State Holiday  Support State Holiday  Support State Holiday  Support State Holiday  Support State Holiday  Support State Holiday  Holiday    | •   |  |  |  |
|                                         | Documents     Performance     Admin       sg Schedules       Schedule Group       Image: The time in Americal Chicago is 2:40 PM, This schedule       Image: The time in Americal Chicago is 2:40 PM, This schedule       Image: The time in Americal Chicago is 2:40 PM, The time is a time in Americal Chicago is 2:40 PM, The time is a time in Americal Chicago is 2:40 PM, The                                                                                                    | proup is currently closed.  Closed Schedules  Caliback  Caliback   | Holidoy Schedules           Add reining schedules           Add reining schedules           - 2024 Christmas Day (State Holiday)           - 2024 Christmas for (State Holiday)           - 2024 Opy After Thanksgiving           - 2024 Divistmas for (State Holiday)           - 2024 Divistmas for (State Holiday)           - 2024 Divistmas for (State Holiday)           - 2024 Divistmas for (State Holiday)           - 2024 Divistmas for (State Holiday)                                                                                                    |     |  |  |  |
|                                         | Cocuments Performance  Admin  Schedules  Schedule Group  To the time in ArrentaChicago is 2:40 PM. This schedule  Topen Schedules  Add exiting schedules  Add exiting schedules  Add e                                                                                                    | Closed Schedules Calback Calback Calback Calback Calback Calback Calback Calback Calback Calback Calback Calback Calback Calback Calback                                                                                                    | Moliday Schedules           Att mining schedules           Att mining schedules           -           2024 Christmas Day (State Holiday)           -           2024 Christmas Day (State Holiday)           -           2024 Christmas Day (State Holiday)           -           2024 Christmas Day (State Holiday)           -           2024 Labor Day (State Holiday)           -           2024 Labor Day (State Holiday)           -           -           2024 Labor Day (State Holiday)                                                                                                    |     |  |  |  |

7. If Callback is disabled for the remainder of the day, Income Maintenance (IM) agencies must email Jonelle Brom at Jonelle.brom@dhs.wisconsin.gov and dhsgenesysproject@dhs.wisconsin.gov indicating that your line of business has disabled callback and the reason for doing so.

### 7.8.2 Enable Callback

When the call center is ready to begin offering callback again, local administrators must enable callback.

- 1. Repeat steps 1-4 above to navigate to the appropriate schedule group.
- 2. Click on the Delete button next to the 24X7 closed schedule added previously.

### 3. Click Save.

| _                   |                                        |                                                                                  |                       |   |                                         |  |  |  |
|---------------------|----------------------------------------|----------------------------------------------------------------------------------|-----------------------|---|-----------------------------------------|--|--|--|
| Operating Schedules | Schedule Group                         |                                                                                  |                       |   |                                         |  |  |  |
| Emorgency Groups    | The time in America/Dricego is 2-43 PS | The time in America/Dricago is 2-43 PM. This schedule group is currently closed. |                       |   |                                         |  |  |  |
|                     | Coverview O Schedules Calenda          | ×                                                                                |                       |   |                                         |  |  |  |
|                     | Open Schedules                         |                                                                                  | Closed Schedules      |   | Holiday Schedules                       |  |  |  |
|                     | Add existing schedules                 | ~                                                                                | Add minting schedules | v | Add existing schedules                  |  |  |  |
|                     | 5 0500-2200 M-F                        | 0                                                                                | 5 CalibackCosum,3607  | 0 | - 2024 Christmas Day (State Holiday)    |  |  |  |
|                     | - 0800-1600 F                          | 0                                                                                |                       |   | - 2024 Christmas Eve (State Holiday)    |  |  |  |
|                     | 5 0800-1600 M-W                        | 0                                                                                |                       |   | - 2024 Day After Thanksgiving           |  |  |  |
|                     | - 1200-1600 Th                         | 0                                                                                |                       |   | - 2024 Independence Day (State Holiday) |  |  |  |
|                     |                                        |                                                                                  |                       |   | - 2024 Juneteenth                       |  |  |  |
|                     |                                        |                                                                                  |                       |   | - 2024 Labor Day (State Holiday)        |  |  |  |
|                     |                                        |                                                                                  |                       |   | - 2924 Memorial Day (State Holiday)     |  |  |  |
# **10 Reserved**Change Requests

### **10.1 Change Requests**

The following requests should only be received from Genesys Admins or Supervisors:

- User add, edit, or deletes (for a copy of the User Request form email the Genesys Cloud Support Team at: dhsgenesyscloudproject@dhs.wisconsin.gov)
- Temporary change in hours of operation
- <u>Business event requests</u>
- Call flow change requests

For instructions on how to open a ticket for these change requests, see SECTION 11.1.2 OPENING A TICKET.

## **11 Troubleshooting**

#### 11.1 Accessing Genesys Troubleshooting

11.1.1 Who Should Submit a Ticket?

11.1.2 Opening a Ticket

11.1.3 Escalation Process

11.1.4 Prioritization

This section is for troubleshooting problems with Genesys. It is updated as new issues are reported.

If you run into an issue:

- 1. If you run into an issue:
  - a. Make sure you've completed all trainings relevant to your role (agent, supervisor, local admin).
    - i. IM worker trainings are on the Learning Center. Agent
      - 1. Genesys Cloud Agent Introduction\_DMS\_BEOT
      - 2. Genesys Cloud Logging In and Out\_DMS\_BEOT
      - 3. Genesys Cloud Overview\_DMS\_BEOT
      - 4. Genesys Cloud Status Selection\_DMS\_BEOT
      - 5. Genesys Cloud Receiving a Call\_DMS\_BEOT
      - 6. Genesys Cloud Making a Call\_DMS\_BEOT
      - 7. Genesys Cloud Call Handling\_DMS\_BEOT
      - 8. Genesys Cloud Queue Voicemail\_DMS\_BEOT
      - 9. Genesys Cloud Interaction History\_DMS\_BEOT
      - 10. Genesys Cloud Agent Workbook\_DMS\_BEOT
      - 11. Genesys Cloud Automated Telephonic Signatures\_DMS\_BEOT
    - ii. Supervisor
      - 1. Genesys Cloud Supervisor Introduction\_DMS\_BEOT
      - 2. Genesys Cloud Call Supervision\_DMS\_BEOT
      - 3. Genesys Cloud Performance Overview\_DMS\_BEOT
    - iii. Administrator
      - 1. Genesys Cloud Administrator Introduction\_DMS\_BEOT
      - 2. Genesys Cloud Administrator User Accounts\_DMS\_BEOT
      - 3. Genesys Cloud Administrator Business Events\_DMS\_BEOT
    - b. All others should use the links on the Systems Gateway Page.
- 2. Check if the issue and resolution is provided in this section or in this user guide.
- 3. If the issue is not in either, see Section 11.1 Submitting a Genesys Support Ticket, for instructions on how to open a ticket and if the issue needs to be escalated.

## 11.1.1 Who Should Submit a Ticket?

Requests for support should come directly from the user after all attempts to troubleshoot have been made by the user, local admins, supervisors, and IT/Telecom personnel.

The following requests should only be received from Genesys Admins or Supervisors:

- User add, edit, or deletes
- Change in hours of operation
- Business event requests (meeting, special, technical, etc.)
   Call flow change requests

# 11.1.2 Opening a Ticket

Tickets can be opened by using one of the following ticket methods:

- Email: <u>helpdesk@wi.gov</u> (preferred)
- Phone: 608-261-4400 (Madison) | 866-335-2180 (Toll-free)
- State employees may use the Cherwell Portal

To expedite the triage process, it's strongly recommended to include the following in the subject line and body of the email.

#### **Subject Line**

The subject line needs to clearly describe the overall issue and mention Genesys.

| Do                                                                                                    | Don't                                                                                                    |
|----------------------------------------------------------------------------------------------------|----------------------------------------------------------------------------------------------------|
| <ul> <li>Cannot log into Genesys Agent Desktop</li> <li>Unable to download recordings in Genesys<br/>Interaction Recording</li> <li>Genesys new user request</li> <li>Please set the Genesys Technical Business<br/>Event</li> </ul> | <ul> <li>Genesys</li> <li>Problems</li> <li>Genesys Issue</li> <li>Genesys isn't working</li> <li>Trouble with Genesys</li> </ul> |

#### Description

Include "Please assign to DHS Genesys Cloud Support Team" in the beginning of the email or description (not in the subject line).

Include a description with any details relevant to the issue(s), including:

- Name and email
- Genesys phone the agent is logged into
- Connection ID (for calls)
- Screenshots
- Screenshots (If including a screenshot with your ticket, use the Snipping Tool available in the Windows operating system. This method is preferred over Ctrl+Alt+PrtScn.)
- Thorough description of what the user is experiencing
- Time/date of the incident
- Any error messages
- Any steps that could be used to reproduce the problem
- Any troubleshooting steps completed before opening the ticket

Show/Hide Example Email Ticket

| То  | helpdesk.wi.gov |  |
|-----|-----------------|--|
| Cc  |                 |  |
| Bcc |                 |  |

#### PLEASE ASSIGN TO DHS GENESYS CLOUD SUPPORT TEAM

Hi,

Since this morning I have been unable to log into Genesys Cloud Agent Desktop. I was able to log in yesterday. When I attempt to log in, I get the following error.

| The credentials you entered are invalid.<br>Please check your email address, password, and organization name<br>and try again.                                                                                                    | DHS.Genesy            |
|----------------------------------------------------------------------------------------------------|-----------------------|
| 3                                                                                                    | [Change Organization] |
|                                                                                                    |                       |
| Americas (US West) [change]                                                                                                    |                       |
| The Genesys Cloud platform is the property of Genesys Cloud<br>Services, inc. It is provided for the intended use of your<br>organization under terms of service. The use thereof may be<br>monitored for improper use or unauthorized access. |                       |
| Log In                                                                                                    |                       |
| Entroph Vour Partmaner()                                                                                                    |                       |

| ▷ Send ~                                                                                                    | ۰ ا                                  |
|----------------------------------------------------------------------------------------------------|--------------------------------------|
| To helpdesk@wi.gov                                                                                                    |                                      |
| Cc                                                                                                    |                                      |
| Bcc                                                                                                    |                                      |
| Unable to log into Genesys Cloud                                                                                                    | Draft saved at 6:49 PM               |
| Hi.                                                                                                    |                                      |
| Since this morning I have been unable to log into Genesys Clo<br>When I attempt to log in, I get the following error                                                                                                    | oud. I was able to log in yesterday. |
| Concepts Cloud                                                                                                    |                                      |
| The contestible use and see invalid                                                                                                    |                                      |
| Please check your email address, password, and organization name<br>and try again.                                                                                                    | Genesy                               |
| [Change                                                                                                    | Organization ]                       |
| A                                                                                                    |                                      |
| Americas (US West) [change]                                                                                                    |                                      |
| Log In                                                                                                    |                                      |
| Forgot Your Password?                                                                                                    |                                      |
| Thanks.                                                                                                    |                                      |
|                                                                                                    |                                      |
| and the second second se |                                      |
|                                                                                                    |                                      |

Note Tickets missing the above information may be routed incorrectly or take longer to gather information necessary to resolve.